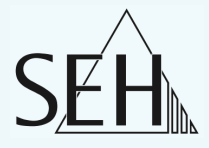

# my Secure Network Device File Access Server mySND-120

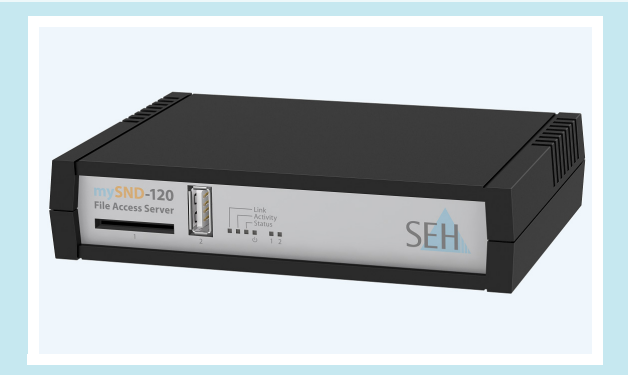

## Benutzerdokumentation

Hersteller: SEH Computertechnik GmbH Südring 11 33647 Bielefeld Deutschland Tel.: +49 (0)521 94226-29 Fax: +49 (0)521 94226-99 Support: +49 (0)521 94226-44 E-Mail: info@seh.de Web: http://www.seh.de

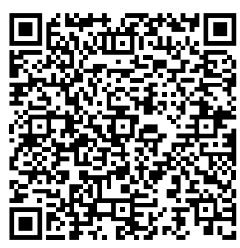

Scannen Sie diesen QR-Code (meCard) mit Ihrem Smartphone.

#### Dokument:

Typ: Benutzerdokumentation Titel: my Secure Network Device Version: 1.0

#### Online Links zu den wichtigsten Internet-Seiten:

Support-Kontakte und Informationen: <u>http://www.seh.de/support</u> Vertriebskontakte und Informationen: <u>http://www.seh.de/sales</u> Downloads: <u>http://www.seh.de/service</u>

http://www.seh.de/support http://www.seh.de/sales http://www.seh.de/services/downloads/my SND.html

InterCon ist ein eingetragenes Warenzeichen der SEH Computertechnik GmbH.

SEH Computertechnik GmbH hat diese Dokumentation mit größter Sorgfalt erarbeitet. Da sich Fehler trotz aller Bemühungen nicht vollständig vermeiden lassen, sind wir für Hinweise jederzeit dankbar. SEH Computertechnik GmbH kann jedoch für fehlerhafte Angaben und deren Folgen weder eine juristische Verantwortung noch irgendeine Haftung übernehmen. Änderungen, die dem technischen Fortschritt dienen, sind vorbehalten.

Alle Rechte sind vorbehalten. Reproduktion, Adaption oder Übersetzung sind ohne schriftliche Genehmigung von SEH Computertechnik GmbH verboten.

© 2013 SEH Computertechnik GmbH

All trademarks, registered trademarks, logos and product names are property of their respective owners.

## Inhaltsverzeichnis

| 1 Allgemeine Information                                    | 5        |
|-------------------------------------------------------------|----------|
| 1.1 mySND                                                   | 5        |
| 1.2 Dokumentation.                                          | 6        |
| 1.3 Support und Service                                     | 9        |
| 1.4 Inte Sichemeit                                          | IU<br>11 |
| 1.6 Speichern der IP-Adresse im SND-Server                  | 11       |
|                                                             |          |
| 2 Administrationsmethoden                                   | 16       |
| 2.1 Administration via mySND Control Center                 | 17       |
| 2.2 Administration via InterCon-NetTool                     | 20       |
| 2.3 Administration via E-Mail                               | 22       |
| 2.4 Administration via Reset-Taster am Gerät                | 25       |
| 3 Netzwerkeinstellungen                                     | 26       |
| 3.1 Wie konfiguriere ich IPv4-Parameter?                    | 26       |
| 3.2 Wie konfiguriere ich IPv6-Parameter?                    | 29       |
| 3.3 Wie konfiguriere ich den DNS?                           | 31       |
| 3.4 Wie konfiguriere ich SNMP?                              | 32       |
| 3.5 Wie konfiguriere ich POP3 und SMTP?                     | 33       |
| 3.6 Wie konfiguriere ich Bonjour?                           | 38       |
| 4 Geräteeinstellungen                                       | 40       |
| 4.1 Wie lege ich eine Beschreibung fest?                    |          |
| 4.2 Wie konfiguriere ich die Gerätezeit?                    | 41       |
| 4.3 Wie verwende ich den Benachrichtigungsservice?          | 42       |
| 5 Madianyarwaltung und Zugriffainstallungan                 | 15       |
| 5 Medienverwaltung und Zugrmeinstenungen                    | 43       |
| 5.1 Wie verwalte ich Benutzerkonten? (Zugriffskontrolle)    | 40       |
| 5.3 Wie konfiguriere ich die Medienzuweisung?               | 5U<br>52 |
| 5.4 Wie konfiguriere ich Dateifilter?                       | <br>54   |
| 5.5 Wie konfiguriere ich die automatische Dateiübertragung? | 57       |
|                                                             |          |

| 6 Arbeiten mit dem mySND File Browser626.1 Wie verwende ich den mySND File Browser?626.2 Wie lasse ich Dateien im mySND File Browser anzeigen?656.3 Wie wähle ich Dateien aus?666.4 Wie sortiere ich Dateien?686.5 Wie suche ich Dateien?686.6 Wie speichere ich Dateien auf einen Client?696.7 Wie e-maile ich Dateien um?706.8 Wie benenne ich Dateien um?716.9 Wie lösche ich Dateien?72 |
|----------------------------------------------------------------------------------------------------|
| <b>7 Sicherheit</b>                                                                                                    |
| <ul> <li>7.2 Wie kontrolliere ich den Zugang zum mySND File Browser und<br/>mySND Control Center?</li></ul>                                                                                                    |
| 8 Wartung968.1 Wie sichere ich die SND-Parameter? (Backup)968.2 Wie setze ich die SND-Parameter auf die Standardwerte zurück?988.3 Wie führe ich ein Update aus?1018.4 Wie starte ich den SND-Server neu?102                                                                                                    |
| 9 Anhang.       103         9.1 Glossar       104         9.2 Parameterliste       107         9.3 Problembehandlung.       125         9.4 Abbildungsverzeichnis.       128         9.5 Index.       129                                                                                                    |

|                                      | 1 Allgemeine Information                                                                                                    |
|--------------------------------------|----------------------------------------------------------------------------------------------------|
|                                      | In diesem Kapitel erhalten Sie Informationen zu Gerät<br>und Dokumentation sowie Hinweise zu Ihrer Sicherheit.<br>Sie erfahren, wie Sie Ihren SND-Server optimal einset-<br>zen und eine schnelle Funktionsbereitschaft herstellen.                                                                                                    |
| Welche Information<br>benötigen Sie? | <ul> <li>'mySND' ⇔ ■5</li> <li>'Dokumentation' ⇔ ■6</li> <li>'Support und Service' ⇔ ■9</li> <li>'Ihre Sicherheit' ⇔ ■10</li> <li>'Erste Schritte' ⇔ ■11</li> <li>'Speichern der IP-Adresse im SND-Server' ⇔ ■12</li> </ul>                                                                                                    |
|                                      | 1.1 mySND                                                                                                    |
| Verwendungszweck                     | mySND (my Secure Network Device) dient dem sicheren Bereitstellen<br>von Dateien in einem Netzwerk. Es können Dateien von einer<br>nicht-netzwerkfähigen SD-Karte und einem nicht-netzwerkfähigen<br>USB-Massenspeichergerät (z.B. USB-Stick, Festplatte usw.) für meh-<br>rere Netzwerkteilnehmer zur Verfügung gestellt werden. Dazu wird<br>die SD-Karte in den integrierten netzwerkfähigen SD-Card-Reader<br>eingeführt bzw. das USB-Massenspeichergerät an den USB-Port des<br>SND-Servers angeschlossen. |
|                                      | Der Dateizugriff erfolgt über den 'mySND File Browser'. Die Verwal-<br>tung des SND-Servers erfolgt über das 'mySND Control Center'.                                                                                                    |
|                                      |                                                                                                    |
| System-<br>voraussetzungen           | SND-Server sind konzipiert für den Einsatz in TCP/IP-basierten Netz-<br>werken.                                                                                                    |

Unterstützte Browser:

- Mozilla Firefox (ab Version 3)
- Google Chrome
- Internet Explorer (ab Version 7)
- Safari

Eine Bildschirmauflösung von mindestens 1024 x 768 Pixeln ist erforderlich.

Ablauf und Funktionsweise Nach dem Einbinden des SND-Servers in das Netzwerk sind das Administratorkonto und weitere Benutzerkonten zu konfigurieren. Jedem Konto werden dabei Zugangsdaten, Rechte und Dateifilter zugewiesen. Anschließend werden SD-Karten und Benutzerkonten über Medienzuweisungen miteinander verknüpft.

Nach dem Anschluss eines Wechselmediums authentisieren sich die Benutzer am mySND File Browser. Abhängig von den zugewiesenen Kontoeigenschaften und Medienzuweisungen erfolgt der Zugriff auf und das Arbeiten mit Dateien (Dateidownload, Dateiversand usw.).

## 1.2 Dokumentation

Bitte beachten Sie die folgenden sprachlichen Einordnungen in dieser Dokumentation:

- SD-Karte → Wechselmedium
- USB-Massenspeichergerät → Wechselmedium

Weil der File Access Server mySND-120 die mySND-Funktionalität zur Verfügung stellt, wird er kurz als SND-Server bezeichnet.

## Aufbau der Die mySND-Dokumentation besteht aus den folgenden Dokumenten:

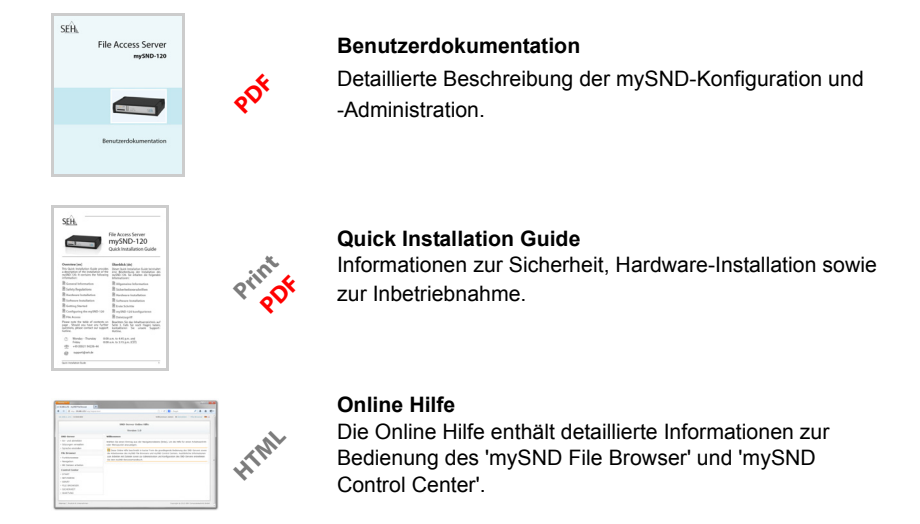

#### Merkmale dieses Diese Dokumentation ist als elektronisches Dokument für die **Dokumentes** Betrachtung am Bildschirm konzipiert. Viele Anzeigeprogramme (z.B. Adobe® Reader®) verfügen über eine Lesezeichen-Funktion, in deren Fenster die gesamte inhaltliche Struktur des Dokumentes dargestellt wird. Dieses Dokument enthält Verknüpfungen (Hyperlinks), über die Sie mit einem Mausklick zusammenhängende Informationseinheiten anzeigen lassen können. Zum Ausdrucken dieser Dokumentation empfehlen wir die Druckereinstellung 'Duplex' oder 'Heft bzw. Buch'. Fachbegriffe in In diesem Dokument sind Erläuterungen von Fachbegriffen in einem diesem Dokument Glossar zusammengefasst. Das Glossar bietet einen schnellen Überblick über technische Zusammenhänge und Hintergrundinformationen: siehe: $\Rightarrow$ 104.

#### Symbole und Auszeichnungen

Innerhalb dieses Dokumentes finden Sie verschiedene Symbole und Auszeichnungen. Entnehmen Sie deren Bedeutung der Tabelle:

| Symbol / Auszeichnung                                                   | Beschreibung                                                                                                    |
|-------------------------------------------------------------------------|----------------------------------------------------------------------------------------------------|
| Warnung                                                                 | Ein Warnhinweis enthält wichtige<br>Informationen, die Sie unbedingt beachten<br>müssen. Nichtbeachtung kann zu<br>Fehlfunktionen führen.                                                      |
| Hinweis                                                                 | Ein Hinweis enthält Informationen, die Sie<br>beachten sollten.                                                                                                    |
| <ul><li>Gehen Sie wie folgt vor:</li><li><i>Markieren Sie</i></li></ul> | Das Hand-Symbol leitet eine<br>Handlungsanweisung ein. Einzelne<br>Handlungsschritte sind kursiv dargestellt.                                                                                  |
| 🏷 Bestätigung                                                           | Der Pfeil bestätigt die Auswirkung einer<br>ausgeführten Handlung.                                                                                                    |
| ☑ Voraussetzung                                                         | Ein Haken kennzeichnet Bedingungen, die<br>erfüllt sein müssen, bevor Sie mit einer<br>Handlung beginnen.                                                                                      |
| Option                                                                  | Ein Quadrat weist Sie auf unterschiedliche<br>Verfahren und Varianten hin, die Sie<br>durchführen können.                                                                                      |
| •                                                                       | Blickfangpunkte kennzeichnen<br>Aufzählungen.                                                                                                    |
|                                                                         | Das Zeichen signalisiert die inhaltliche<br>Zusammenfassung eines Kapitels.                                                                                                    |
| ₽                                                                       | Der Pfeil symbolisiert einen Verweis auf eine<br>Seite innerhalb dieses Dokuments. Im<br>PDF-Dokument kann durch einen einfachen<br>Mausklick auf das Symbol die Seite<br>angesprochen werden. |
| Fett                                                                    | Feststehende Bezeichnungen (z.B. von<br>Schaltflächen oder Menüpunkten) sind fett<br>ausgezeichnet.                                                                                            |
| Courier                                                                 | Kommandozeilen sind im Schrifttyp Courier dargestellt.                                                                                                    |
| 'Eigennamen'                                                            | Eigennamen sind in Anführungszeichen gesetzt                                                                                                    |

Tabelle 1: Konventionen in der Dokumentation

## 1.3 Support und Service

**Support** Falls Sie noch Fragen haben, kontaktieren Sie unsere Hotline. Die SEH Computertechnik GmbH bietet einen umfassenden Support.

| V | Montag - Donnerstag<br>Freitag | 8:00 - 16:45 Uhr und<br>8:00 - 15:15 Uhr (CET) |
|---|--------------------------------|------------------------------------------------|
|   | +49 (0)521 94226-44            |                                                |
| @ | support@seh.de                 |                                                |

#### **Aktuelle Services**

Folgende Services finden Sie auf der SEH Computertechnik GmbH-Homepage <u>http://www.seh.de/</u> :

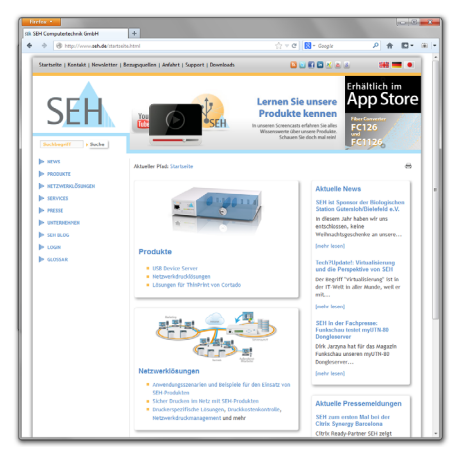

- aktuelle Firmware/Software
- aktuelle Tools
- aktuelle Dokumentationen
- aktuelle Produktinfomationen
- Produktdatenblätter
- u.v.m.

## 1.4 Ihre Sicherheit

Lesen und beachten Sie alle in der Dokumentation, auf dem Gerät oder auf der Verpackung dargestellten Sicherheits- und Warnhinweise. Das Beachten der Hinweise vermeidet potentiellen Fehlgebrauch und schützt Personen vor Gefahren und das Gerät vor Schäden.

Bei Nichtbeachtung der dargebotenen Sicherheits- und Warnhinweise übernimmt die SEH Computertechnik GmbH keine Haftung bei Sach- und Personen- oder Folgeschäden. Zudem entfällt in diesem Fall jeglicher Garantieanspruch.

- Bestimmungsgemäße Verwendung Der SND-Server wird in TCP/IP-Netzwerken eingesetzt. mySND dient dem sicheren Bereitstellen von Daten auf nicht-netzwerkfähigen SD-Karten und USB-Massenspeichergeräten für mehrere Netzwerkteilnehmer. Der SND-Server ist konzipiert für den Einsatz in Büroumgebungen.
- **Bestimmungswidrige** Verwendung Nerwendung Hardware oder Software sowie Reparaturversuche am Gerät sind verboten.
- **Sicherheitshinweise** Lesen und beachten Sie vor der Inbetriebnahme des SND-Servers die Sicherheitshinweise im 'Quick Installation Guide'. Dieses Dokument liegt in gedruckter Form dem Lieferumfang bei.
  - **Warnhinweise** Lesen und beachten Sie alle in diesem Dokument dargestellten Warnhinweise. Die Hinweise sind gefahrenträchtigen Handlungsanleitungen vorangestellt. Sie werden wie folgt dargestellt:

### Dies ist ein Warnhinweis!

Datensicherung (Backup) Um Datenverlust und/oder Datenbeschädigung auf dem jeweiligen Wechselmedium und deren Folgen vorzubeugen, empfehlen wir dringend, vor der Inbetriebnahme, dem Datenzugriff und der Datenverarbeitung eine Sicherheitskopie der Daten auf einem anderen Speichermedium anzufertigen. Bewahren Sie das Speichermedium mit der Sicherheitskopie an einem sicheren Ort auf.

Haftungsausschluss SEH Computertechnik GmbH übernimmt keine Haftung für Datenverlust und/oder Datenbeschädigung, deren Folgen oder Wiederherstellung.

### 1.5 Erste Schritte

In diesem Abschnitt erhalten Sie alle notwendigen Informationen, um eine schnelle Funktionsbereitschaft herzustellen.

📴 Gehen Sie wie folgt vor:

- Lesen und beachten Sie die Sicherheitsinformationen, um Schaden an Personen und Gerät zu vermeiden; siehe: ⇒ 
   <sup>1</sup> 10.
- 2. Führen Sie die Hardware-Installation aus. Die Hardware-Installation beinhaltet das Anschließen des SND-Servers an Netzwerk, Wechselmedien und Stromnetz; siehe: 'Quick Installation Guide'.
- 3. Stellen Sie sicher, dass eine IP-Adresse im SND-Server gespeichert ist; siehe: ⇔ 🖹 12.
- 4. Konfigurieren Sie das Administratorkonto und weitere Benutzerkonten; siehe: ⇔ 🖹 45.
- 5. Stellen Sie für SD-Karten eine Medienzuweisung her; siehe: ⇒
  <sup>®</sup> 57.
- 6. (Optional) Aktivieren Sie den USB-Port; siehe: ⇒ 🖹 79.
- 7. Authentisieren Sie sich am mySND File Browser; siehe:  $\Rightarrow \square 62$ .
- ber Zugriff auf und das Arbeiten mit Dateien sind möglich.

## 1.6 Speichern der IP-Adresse im SND-Server

Wozu eine IP-Adresse? Eine IP-Adresse dient zur Adressierung von Netzwerkgeräten in einem IP-Netzwerk. Im Rahmen des TCP/IP-Netzwerkprotokolls ist es erforderlich, eine IP-Adresse im SND-Server zu speichern, damit das Gerät im Netzwerk angesprochen werden kann.

Wie erhält der SND-Server eine IP-Adresse? Der SND-Server ist in der Lage, sich während der Erstinstallation selbst eine IP-Adresse zuzuweisen. Der SND-Server verfügt über Bootprotokolle zur automatischen IP-Adresszuweisung. Im Auslieferungszustand sind die Bootprotokolle 'BOOTP' und 'DHCP' standardmäßig aktiviert.

Nachdem der SND-Server an das Netzwerk angeschlossen ist, überprüft der SND-Server, ob er eine IP-Adresse über die Bootprotokolle BOOTP oder DHCP erhält. Ist das nicht der Fall, gibt sich der SND-Server selbst eine IP-Adresse aus dem für ZeroConf reservierten Adressbereich (169.254.0.0/16).

Nachdem der SND-Server eine IP-Adresse automatisch über ein Bootprotokoll erhalten hat, können Sie nachträglich manuell eine freidefinierbare IP-Adresse im SND-Server speichern. Die zugewiesene IP-Adresse des SND-Servers kann über das Software-Tool 'InterCon-NetTool' ermittelt und verändert werden; siehe: ⇔≧20.

Nachfolgend sind die verschiedenen Methoden zur IP-Adressenvergabe beschrieben.

Automatische Methoden zur IP-Adressenvergabe

Manuelle Methoden zur IP-Adressenvergabe

- 'ZeroConf' ⇔≣13
- 'BOOTP' ⇔≣13
- 'DHCP' ⇒ 🖹 13
- 'InterCon-NetTool' ⇒ 

  ■14
- 'mySND Control Center' ⇒ 🖹 15
- 'ARP/PING' ⇒ 15

#### ZeroConf

Erhält der SND-Server keine IP-Adresse über Bootprotokolle, gibt sich der SND-Server über ZeroConf selbst eine IP-Adresse. Hierzu wählt der SND-Server zufällig eine IP-Adresse aus dem reservierten Adressbereich (169.254.0.0/16).

Zur Namensauflösung der IP-Adresse kann der Domain Name Service von Bonjour verwendet werden; siehe: ⇔\238.

#### BOOTP

Der SND-Server unterstützt BOOTP, so dass über einen BOOTP-Server die IP-Adresse des SND-Servers vergeben werden kann.

**Voraussetzung**  $\square$  Der Parameter 'BOOTP' ist aktiviert; siehe:  $\Rightarrow \square 26$ .

 $\square$  Im Netzwerk ist ein BOOTP-Server vorhanden.

Ist der SND-Server angeschlossen, erfragt der SND-Server beim BOOTP-Host die IP-Adresse und den Hostnamen. Der BOOTP-Host sendet als Antwort ein Datenpaket mit der IP-Adresse. Die IP-Adresse wird im SND-Server gespeichert.

#### DHCP

Der SND-Server unterstützt DHCP, so dass einfach und bequem über einen DHCP-Server die IP-Adresse des SND-Servers dynamisch vergeben werden kann.

**Voraussetzung**  $\square$  Der Parameter 'DHCP' ist aktiviert; siehe:  $\Rightarrow \square 26$ .

 $\square$  Im Netzwerk ist ein DHCP-Server vorhanden.

Nach der Hardware-Installation erfragt der SND-Server per Broadcast-Umfrage, ob ihm ein DHCP-Server eine IP-Adresse zuteilen kann. Der DHCP-Server identifiziert den SND-Server anhand seiner Hardware-Adresse und sendet ein Datenpaket an den SND-Server.

Dieses Datenpaket enthält u.a. die IP-Adresse des SND-Servers, das Standard-Gateway und die IP-Adresse des DNS-Servers. Diese Daten werden im SND-Server gespeichert.

#### Autokonfiguration (IPv6-Standard)

Der SND-Server kann zeitgleich über eine IPv4-Adresse und mehrere IPv6-Adressen verfügen. Der IPv6-Standard sieht eine automatische Vergabe von IP-Adressen in IPv6-Netzwerken vor. Wird der SND-Server in einem IPv6-fähigen Netzwerk angeschlossen, erhält der SND-Server automatisch eine zusätzliche 'link-local'-IP-Adresse aus dem IPv6-Adressbereich.

Mit Hilfe der 'link-local'-IP-Adresse hält der SND-Server Ausschau nach einem Router. Der SND-Server sendet sogenannte 'Router Solicitations' (RS) an die spezielle Multicast-Adresse FF02::2, worauf ein vorhandener Router ein 'Router Advertisement' (RA) mit den benötigten Informationen zurückschickt.

Mit einem Präfix aus dem Bereich der global eindeutigen Adressen kann sich der SND-Server seine Adresse selbst zusammensetzen. Er ersetzt einfach die ersten 64 Bit (Präfix FE80::) mit dem im RA verschickten Präfix.

**Voraussetzung** Der Parameter 'IPv6' ist aktiviert.

Der Parameter 'Automatische Konfiguration' ist aktiviert.

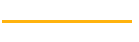

Um die Vergabe von IPv6-Adressen zu konfigurieren, siehe:  $\Rightarrow$  29.

#### InterCon-NetTool

Das InterCon-NetTool ist eine von der SEH Computertechnik GmbH entwickelte Software zur Administration von SEH Netzwerkgeräten. Der IP-Assistent des InterCon-NetTools hilft bei der Konfiguration von TCP/IP-Parametern, wie z.B. der IP-Adresse. Über den IP-Assistenten kann die gewünschte IPv4-Adresse manuell eingegeben und im SND-Server gespeichert werden. Um eine IPv4-Adresse via Inter-Con-NetTool zu konfigurieren, siehe: ⇔≧28.

#### mySND Control Center

Über das mySND Control Center kann die gewünschte IP-Adresse manuell eingegeben und im SND-Server gespeichert werden.

- Um eine IPv4-Adresse via mySND Control Center zu konfigurieren, siehe: ⇔≧27.
- Um eine IPv6-Adresse via mySND Control Center zu konfigurieren, siehe: ⇒ 

  29.

#### **ARP/PING**

Die Zuordnung von der IP-Adresse zur Hardware-Adresse kann über die ARP-Tabelle erfolgen. Die ARP-Tabelle ist eine systeminterne Datei, in der die Zuordnung temporär (ca. 15 Min.) gespeichert wird. Diese Tabelle wird vom ARP-Protokoll verwaltet.

Mit Hilfe der Befehle 'arp' und 'ping' kann die IP-Adresse im SND-Server gespeichert werden. Verfügt der SND-Server bereits über eine IP-Adresse, kann mit den Befehlen 'arp' und 'ping' keine neue IP-Adresse gespeichert werden.

Eine IP-Adresse aus dem für ZeroConf reservierten Adressbereich (169.254.0.0/16) kann jedoch mit 'arp' und 'ping' überschrieben werden.

Der Befehl 'arp' dient zum Editieren der ARP-Tabelle. Der Befehl 'ping' versendet ein Datenpaket mit der IP-Adresse an die Hardware-Adresse des SND-Servers. Bei Empfang des Datenpaketes speichert der SND-Server seine IP-Adresse dauerhaft ab.

Die Implementierung der Befehle 'arp' und 'ping' ist systemabhängig. Lesen Sie die Dokumentation zu Ihrem Betriebssystem.

**Voraussetzung**  $\square$  Der Parameter 'ARP/PING' ist aktiviert; siehe:  $\Rightarrow$   $\square$  27.

Ändern Sie die ARP-Tabelle:

Syntax: arp -s <IP-Adresse> <Hardware-Adresse>
Beispiel: arp -s 192.168.0.123 00-c0-eb-00-01-ff

Weisen Sie dem SND-Server eine neue IP-Adresse zu: Syntax: ping <IP-Adresse> Beispiel: ping 192.168.0.123

## 2 Administrationsmethoden

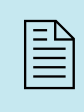

Sie können den SND-Server auf unterschiedliche Weise administrieren und konfigurieren. In diesem Kapitel erhalten Sie eine Übersicht über die verschiedenen Administrationsmöglichkeiten.

Sie erfahren, unter welchen Voraussetzungen die Methoden verwendet werden können und welche Funktionalitäten die jeweilige Methode unterstützt.

Welche Information benötigen Sie?

- 'Administration via E-Mail' ⇒ 🖹 22

### 2.1 Administration via mySND Control Center

Welche Funktionen werden unterstützt?

Das mySND Control Center umfasst alle Funktionalitäten zur Administration und Überwachung Ihres SND-Servers.

Das mySND Control Center ist in dem SND-Server gespeichert und kann mit einer Browsersoftware (Internet Explorer, Firefox, Safari) dargestellt werden.

Der Zugang zum mySND Control Center wird über Benutzerkonten reglementiert (⇔ 

B46). Benutzer authentisieren sich über Benutzernamen in Kombination mit einem Passwort. Nur Benutzer mit Administrationsrechten haben Zugang zum mySND Control Center.

Starten und Login Der Login am SND-Server ist sitzungsbasiert. Maximal 16 Benutzer können zeitgleich am SND-Server angemeldet sein. Für mehr Informationen, siehe: ⇔ 177.

- Voraussetzung Der SND-Server ist an Netzwerk und Netzspannung angeschlossen.
  - ☑ Der SND-Server hat eine gültige IP-Adresse.

Standardmäßig ist das Benutzerkonto 'Admin' mit dem Passwort 'admin' konfiguriert. Ändern Sie das Passwort sobald Sie den SND-Server in einer Live-Umgebung einsetzen; siehe: ⇔\admine 45.

- 🚰 Gehen Sie wie folgt vor:
- 1. Öffnen Sie Ihren Browser.
- Geben Sie als URL die IP-Adresse des SND-Servers ein. Die Login-Seite wird dargestellt. Falls die Login-Seite nicht angezeigt wird, überprüfen Sie die Proxy-Einstellungen Ihres Browsers.
- 3. Geben Sie Benutzername und Passwort eines Benutzerkontos ein.

- 4. Wählen Sie die Schaltfläche Anmelden an. Der mySND File Browser wird im Browser dargestellt.
- 5. Wählen Sie den Menüpunkt Control Center an.
- bas mySND Control Center wird im Browser dargestellt.

Zusätzlich kann das mySND Control Center über das Software-Tool 'InterCon-NetTool' gestartet werden.

- 🚰 Gehen Sie wie folgt vor:
- 1. Markieren Sie den SND-Server in der Geräteliste.
- 2. Wählen Sie im Menü Aktionen den Befehl Browser starten. Die Login-Seite wird dargestellt.
- 3. Geben Sie Benutzername und Passwort eines Benutzerkontos ein.
- 4. Wählen Sie die Schaltfläche Anmelden an. Der mySND File Browser wird dargestellt.
- 5. Wählen Sie den Menüpunkt Control Center an.
- bas mySND Control Center wird im Browser dargestellt.

| G maporizonada        | 21/ Dackend/ Indel_delation |                    |                                        |
|-----------------------|-----------------------------|--------------------|----------------------------------------|
| .168.1.151 - ICODD4B0 | )                           |                    | Willkommen Admin O Logout File Browser |
|                       |                             |                    |                                        |
| mySND C               | ontrol Ce                   | nter               | SEH                                    |
|                       |                             |                    | SET                                    |
| START                 | NETZWERK                    | GERÄT              | FILE BROWSER SICHERHEIT WARTUNG        |
|                       | mvSND-120 » Start           |                    |                                        |
|                       |                             |                    | CND 100 Chature                        |
|                       |                             |                    | nySND-120 Status                       |
| IC0DD4B0              | Allgemein                   |                    | Netzwerk                               |
|                       | Default-Name                | IC0DD4B0           | IP-Adresse 10.168.1.151                |
|                       | Hostname                    |                    | Netzwerkmaske 255.255.254.0            |
|                       | Serial number               | 27320130400013     | Gateway 10.168.0.223                   |
|                       | Software                    | 14.0.1             | Wechselmedien                          |
|                       | Firmware                    | 342.10             | SD-Karte SD-Karte_1                    |
|                       | Beschreibung                |                    | USB-Gerät USB-Stick_1                  |
|                       | Ansprechpartner             |                    | City Descurren                         |
|                       | Datum/Zeit                  | 2013-04-12 12:18:0 | File Browser                           |
|                       |                             |                    | Benutzer 5                             |
|                       |                             |                    | Medienzuweisungen 2                    |
|                       |                             |                    | Datemiter 3                            |

Abb. 1: mySND Control Center - START

Aufbau des mySND Control Centers Nach dem Anwählen eines Menüpunkts (einfacher Mausklick) werden auf der linken Seite die verfügbaren Untermenüpunkte angezeigt. Nach dem Anwählen eines Untermenüs wird die entsprechende Seite mit den Menüinhalten dargestellt (rechts).

Wichtige Informationen (IP-Adresse, Hostname, Benutzerkonto) werden oben angezeigt. Die IP-Adresse ermöglicht den direkten Wechsel zur Login-Seite. Der Menüpunkt File Browser ermöglicht den Wechsel zum gleichnamigen Bereich.

Über den Punkt **Produkt & Unternehmen** werden die Kontaktdaten des Herstellers sowie weiterführende Informationen zum Produkt angezeigt. Über den Punkt **Sitemap** erhalten Sie eine Übersicht über und direkten Zugriff auf alle Seiten des mySND Control Centers.

Die Sprache können Sie über die Anwahl des entsprechenden Flaggensymbols einstellen.

Alle anderen Menüpunkte beziehen sich auf die Konfiguration des SND-Servers. Die Menüpunkte sind in der SND-Server Online Hilfe beschrieben. Um die Online Hilfe zu starten, wählen Sie das Symbol **?** an.

- Logout Maximal 16 Benutzer können zeitgleich am SND-Server angemeldet sein. Ist diese Anzahl erreicht, sind weitere Login-Versuche erfolglos. Melden Sie sich ab, um anderen Benutzern den Zugriff auf den SND-Server zu ermöglichen.
  - 🚰 Gehen Sie wie folgt vor:
  - 1. Wählen Sie die Schaltfläche Abmelden an.
  - Die Login-Seite wird dargestellt. Sie haben sich erfolgreich abgemeldet.

## 2.2 Administration via InterCon-NetTool

Das InterCon-NetTool ist eine von der SEH Computertechnik GmbH entwickelte Software zur Administration von SEH Netzwerkgeräten (SND-Server, TPG, Printserver usw.). Über das InterCon-NetTool lassen sich je nach Netzwerkgerät verschiedene Funktionalitäten konfigurieren.

**Funktionsweise** Nach dem Start des InterCon-NetTools wird das Netzwerk nach angeschlossenen Netzwerkgeräten gescannt. Der zu scannende Netzwerkbereich ist frei definierbar. Nach dem Scannen werden alle gefundenen Netzwerkgeräte in der 'Geräteliste' angezeigt.

Die Ansicht der Geräteliste kann verändert und so Ihren individuellen Bedürfnissen angepasst werden. Die in der Geräteliste aufgeführten Geräte können markiert und konfiguriert werden.

Installation Um mit dem InterCon-NetTool zu arbeiten, muss das Programm auf einem Rechner mit einem Windows-Betriebssystem installiert werden. Sie finden die InterCon-NetTool-Installationsdatei auf der SEH Computertechnik GmbH-Homepage:

http://www.seh.de/services/downloads/mySND.html

- 🚰 Gehen Sie wie folgt vor:
- 1. Starten Sie die InterCon-NetTool-Installationsdatei.
- 2. Wählen Sie die gewünschte Sprache.
- 3. Folgen Sie der Installationsroutine.
- ✤ Das InterCon-NetTool wird auf Ihrem Client installiert.
- Programmstart Zum Starten des Programms doppelklicken Sie auf das Inter-Con-NetTool-Symbol Start. Sie finden das Symbol auf dem Desktop oder im Windows-Startmenü. (Start → Alle Programme → SEH Computertechnik GmbH→ InterCon-NetTool)

Die InterCon-NetTool-Einstellungen werden in der Datei 'Inter-Con-NetTool.ini' gespeichert. Diese ist im Benutzerordner des gerade angemeldeten Benutzers abgelegt.

#### Aufbau des InterCon-NetTools

Nach dem Programmstart wird der Hauptdialog mit den folgenden Dialogelementen angezeigt. Die Darstellung kann variieren, da Elemente individuell ein- bzw. ausgeblendet werden können.

| Menüleiste                            |                             | Toolbar   | (           | Geräteliste        |          |
|---------------------------------------|-----------------------------|-----------|-------------|--------------------|----------|
|                                       |                             | /         | /           |                    |          |
|                                       |                             | /         | /           |                    |          |
| N InterCon-NetTool                    | /                           | /         |             |                    | <b>x</b> |
| Datei Filter Aktionen Installation Su | then Extras Hilfe           |           |             |                    |          |
| / 2 🏄 🐐 🕵 🗊 🕷                         | $\beta \beta \beta \rangle$ |           | _/          |                    |          |
|                                       | IP-Adresse 🛆                | Тур       | Version Pr  | otokoll NetWare    | Name     |
| 🗄 🥺 Alle                              | 010.168.000.055             | myUTN-50  | 14.0.43 IP  | IC0E6654           | ļ.       |
| ф- <b>興</b> IP                        | 010.168.001.150             | myUTN-80  | 14.0.43 IP  | IC0D1F0            | В        |
| 😋 010.168.000.000                     | 📡 010.168.001.151           | mySND-120 | Neustart    | 10DD4B             | 0        |
| 🚞 192.168.000.000                     | \$ 010.168.001.167          | myUTN-80  | iveustait   | :0D2A7             | В        |
| 🗄 - 📰 Apple Talk                      | \$ 010.168.001.169          | mySND-120 | Standardei  | nstellungen :0DD4A | C        |
| Filter                                | \$ 010.168.001.175          | mySND-120 | Browser st  | arten :0DD4A       | D        |
|                                       | 🔮 010.168.001.182           | TPG-25    | IP-Assister | t :0D9B4           | В        |
|                                       | 010.168.001.194             | myUTN-150 | 14.0.20 19  | ICODA5D            | 9        |
| ·                                     |                             |           |             |                    | _        |
| Bereit                                |                             |           | 1           | 28                 |          |
|                                       |                             |           | /           |                    |          |
|                                       |                             | 1         |             |                    |          |
|                                       | 4.                          | /         |             |                    |          |
| Filter für die Geratelis              | te                          | Kontextm  | enü         |                    |          |

Abb. 2: InterCon-NetTool - Hauptdialog

Welche Funktionen werden unterstützt?

Über das InterCon-NetTool können Sie

- vom 'BIOS-Modus in den Standardmodus wechseln' ⇔

  ■125

Detaillierte Informationen zur Bedienung des InterCon-NetTools entnehmen Sie der Online Hilfe. Um die Online Hilfe zu starten, wählen Sie im Menü Hilfe den Befehl Online Hilfe.

|                                    | 2.3 Administration via E-Mail                                                                                                    |
|------------------------------------|----------------------------------------------------------------------------------------------------|
|                                    | Sie haben die Möglichkeit, den SND-Server über E-Mail und somit<br>von jedem internetfähigen Rechner aus zu administrieren.                             |
| Funktionalitäten                   | Mit einer E-Mail können Sie                                                                                                    |
|                                    | <ul> <li>SND-Server-Statusinformationen senden lassen,</li> </ul>                                                                                       |
|                                    | SND-Server-Parameter definieren oder                                                                                                    |
|                                    | • ein Update auf dem SND-Server durchführen.                                                                                                    |
| Voraussetzung                      | ✓ Auf dem SND-Server ist ein DNS-Server konfiguriert; siehe:<br>⇒ <sup>1</sup> 31.                                                                      |
|                                    | Damit der SND-Server E-Mails empfangen kann, muss der<br>SND-Server als Benutzer mit eigener E-Mail-Adresse auf einem<br>POP3-Server eingerichtet sein. |
|                                    | ☑ Am SND-Server sind POP3- und SMTP-Parameter konfiguriert;<br>siehe: ➡ 33.                                                                             |
| Anweisung via<br>E-Mail versenden  | Um den SND-Server zu administrieren, geben Sie in die Betreffzeile<br>einer E-Mail entsprechende Anweisungen ein.                                       |
|                                    | 📴 Gehen Sie wie folgt vor:                                                                                                    |
|                                    | 1. Öffnen Sie ein E-Mail-Programm.                                                                                                    |
|                                    | 2. Erstellen Sie eine neue E-Mail.                                                                                                    |
|                                    | <ol> <li>Geben Sie eine Anweisung in die Betreffzeile ein: siehe: 'Svntax</li> </ol>                                                                    |
|                                    | und Format der Anweisung' $\Rightarrow$ $\square$ 22.                                                                                                   |
|                                    | 5. Versenden Sie die E-Mail.                                                                                                    |
|                                    | $\Leftrightarrow$ Der SND-Server erhalt die E-Mail und fuhrt die Anweisung aus.                                                                         |
| Syntax und Format<br>der Anweisung | Beachten Sie für die Anweisungen in der Betreffzeile die folgende<br>Syntax:<br>cmd: <command/> [ <comment>]</comment>                                  |
|                                    | -                                                                                                    |

| Kommandos              | Option         | Beschreibung                                                                                                    |
|------------------------|----------------|----------------------------------------------------------------------------------------------------|
| [ <command/> ]         | get status     | Sendet die Statusseite des SND-Servers                                                                                                    |
|                        | get parameters | Sendet die Parameterliste des SND-Servers                                                                                                    |
|                        | set parameters | Sendet Parameter zum SND-Server.<br>Syntax und Wertekonventionen entnehmen Sie<br>der Parameterliste; siehe: $rightarrow$ 107.<br>Parameter und Wert sind in den<br>E-Mail-Textkörper zu schreiben, siehe:<br>rightarrow 24. |
|                        | update SND     | Führt automatisch ein Update mit der in der<br>Mail angehängten Software durch.                                                                                                    |
|                        | help           | Sendet eine Seite mit Informationen zur<br>Administration via E-Mail.                                                                                                    |
| [ <comment>]</comment> |                | Frei definierbarer Text für<br>Beschreibungszwecke.                                                                                                    |

#### Folgende Kommandos werden unterstützt:

Für die Anweisungen gilt:

- keine Unterscheidung von großer bzw. kleiner Schreibweise (nicht case-sensitive)
- ein oder mehrere Leerzeichen sind möglich
- maximale Länge beträgt 128 Byte
- nur das ASCII-Format kann interpretiert werden
- **Sicherheit mit TAN** Bei Updates oder Parameteränderungen im SND-Server ist eine TAN erforderlich. Eine aktuelle TAN erhalten Sie vom SND-Server via E-Mail, z.B. beim Empfang einer Statusseite. Geben Sie die TAN in der ersten Zeile des E-Mail-Textkörpers ein. Anschließend muss ein Leerzeichen folgen.

Parameteränderungen Para

Parameteränderungen werden in den E-Mail-Textkörper mit der folgenden Syntax verfasst:

<parameter> = <value>

Syntax und Wertekonventionen entnehmen Sie der Parameterliste; siehe: ⇔\107.

Beispiel 1 Diese E-Mail veranlasst den SND-Server, die Parameterliste an den Sender der E-Mail zu senden.

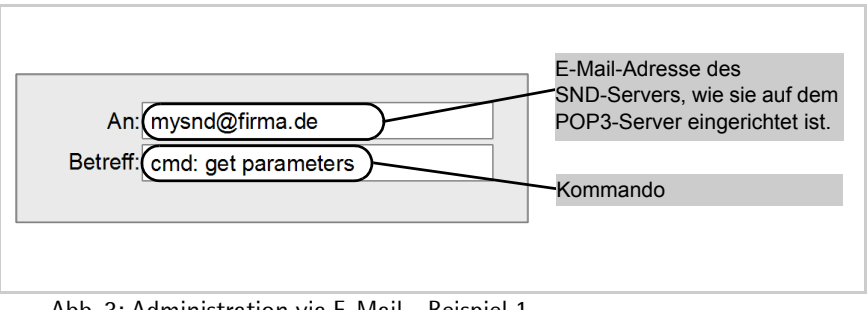

Abb. 3: Administration via E-Mail - Beispiel 1

Beispiel 2 Diese E-Mail konfiguriert am SND-Server den Parameter 'Beschreibung'.

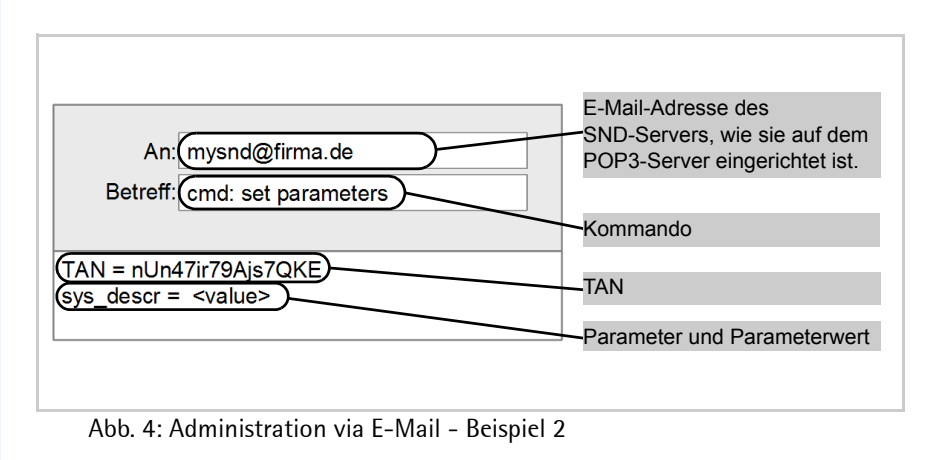

## 2.4 Administration via Reset-Taster am Gerät

Am SND-Server finden Sie LEDs, den Reset-Taster sowie verschiedene Anschlüsse. Eine Beschreibung dieser Komponenten finden Sie im 'Quick Installation Guide'.

Über den Reset-Taster können Sie die Parameterwerte des SND-Servers auf die Standardeinstellung zurücksetzen; siehe: ⇒ 🗎 98.

## 3 Netzwerkeinstellungen

| = Ľ | ١ |
|-----|---|
| _   |   |
|     |   |

Zur optimalen Integration des SND-Servers in ein TCP/IP-Netzwerk können verschiedene Einstellungen definiert werden. In diesem Kapitel erfahren Sie, welche Netzwerkeinstellungen der SND-Server unterstützt.

Welche Information benötigen Sie?

- 'Wie konfiguriere ich den DNS?' ⇒ 🖹 31
- 'Wie konfiguriere ich SNMP?' ⇔

  B32
- 'Wie konfiguriere ich POP3 und SMTP?' ⇔ 

  B33
- 'Wie konfiguriere ich Bonjour?' ⇔

  B38

## 3.1 Wie konfiguriere ich IPv4-Parameter?

Das TCP/IP (Transmission Control Protocol over Internet Protocol) ist dafür zuständig, Datenpakete über mehrere Verbindungen weiterzuvermitteln und auf dieser Basis Verbindungen zwischen Netzwerkteilnehmern herzustellen.

Zur TCP/IP-Protokollfamilie gehören u.a. die Bootprotokolle DHCP und BOOTP. Zur optimalen Integration des SND-Servers in ein TCP/IP-Netzwerk können Sie verschiedene IPv4-Parameter definieren. Für weitere Informationen zur IP-Adressenvergabe, siehe: ⇒ 12.

Was möchten Sie tun?

- $\square$  'IPv4-Parameter via mySND Control Center konfigurieren'  $\Rightarrow$  27
- □ 'IPv4-Parameter via InterCon-NetTool konfigurieren' ⇔ 
  28

#### IPv4-Parameter via mySND Control Center konfigurieren

- 🚰 Gehen Sie wie folgt vor:
- 1. Starten Sie das mySND Control Center.
- 2. Wählen Sie den Menüpunkt NETZWERK IPv4 an.
- 3. Konfigurieren Sie die IPv4-Parameter; siehe: Tabelle 2  $\Rightarrow$  27.
- 4. Bestätigen Sie mit Speichern & Neustart.
- 😣 Die Einstellungen werden gespeichert.

Tabelle 2: IPv4-Parameter

| Parameter                 | Beschreibung                                                                                                    |
|---------------------------|----------------------------------------------------------------------------------------------------|
| DHCP<br>BOOTP<br>ARP/PING | De-/aktiviert die Protokolle DHCP, BOOTP und<br>ARP/PING.<br>Die Protokolle stellen verschiedene Möglichkeiten dar,<br>die IP-Adresse im SND-Server zu speichern.<br>(Siehe 'Speichern der IP-Adresse im SND-Server'<br>➡ 🗎 12.)<br>Es empfiehlt sich, diese Optionen zu deaktivieren,<br>sobald der SND-Server eine IP-Adresse zugewiesen<br>bekommen hat. |
| IP-Adresse                | IP-Adresse des SND-Servers                                                                                                    |
| Netzwerkmaske             | Netzwerkmaske des SND-Servers                                                                                                    |
| Gateway                   | Gateway-Adresse des SND-Servers                                                                                                    |

IPv4-Parameter via InterCon-NetTool konfigurieren

- - ☑ Im InterCon-NetTool ist die Netzwerksuche via Multicast aktiviert.
  - Der Router im Netzwerk leitet Multicast-Anfragen weiter.
  - 🚰 Gehen Sie wie folgt vor:
  - 1. Starten Sie das InterCon-NetTool.
  - 2. Markieren Sie den SND-Server in der Geräteliste. Der SND-Server erscheint in der Geräteliste unter dem Filter 'ZeroConf' mit einer IP-Adresse aus dem für ZeroConf reservierten Adressbereich (169.254.0.0/16).
  - 3. Wählen Sie im Menü Installation den Befehl IP-Assistent. Der IP-Assistent wird gestartet.
  - 4. Folgen Sie den Anweisungen des Assistenten.
  - bie Einstellungen werden gespeichert.

| 💀 InterCon-NetTool                                                                                                    | - • ×                                                                                                    |
|----------------------------------------------------------------------------------------------------|----------------------------------------------------------------------------------------------------|
| Datei Filter Aktionen Installation Suchen Extras Hilfe                                                                                                    |                                                                                                    |
| Image: Constraint of the second second s              | IP-Adresse         Typ /         Version         Protokoll         NetWare Name           169.254.126.032         mySND-120         14.0.1         IP keine Artwort         IC0DD480                                                                                                    |
| Cl 010.168.000.000     Cl 02.068.000.000     Cl 02.068.000.000     Cl 02.060     Cl 02.060     Cl 02.060     Cl 02.06     Cl 02.06 | IP-Assistent für 169.254.126.032       Geben Sie die IP-Afresse des Piritservers und die Netzwerfumsske ein.       Ist "Mulicastrouter als Gateway 'aktivient, wird die Adresse des gefundenen<br>Mulicastrouters als Gateway 'aktivient, zu baktivieren Sie desen Parameter, wenn<br>Sie das Gateway manuell bearbeten möchten. |
|                                                                                                    | IP-Adresse         010         . 168         . 001         . 151           Netzwerkmaske         255         . 255         . 254         . 000           Gateway         010         . 168         . 000         . 223           < Zurück         Weter >         Abbrechen                                                      |

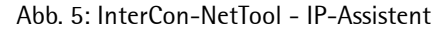

## 3.2 Wie konfiguriere ich IPv6-Parameter?

Sie haben die Möglichkeit, den SND-Server in einem IPv6-Netzwerk einzubinden.

Welche Vorteile bietet IPv6? IPv6 (Internet Protocol Version 6) ist der Nachfolger des gegenwärtig überwiegend verwendeten Internet-Protokolls in der Version 4. Beide Protokolle sind Standards für die Netzwerkschicht des OSI-Modells und regeln die Adressierung und das Routing von Datenpaketen durch ein Netzwerk. Die Einführung von IPv6 bietet viele Vorteile:

- Vergrößerung des Adressraums von 2<sup>32</sup> (IPv4) auf 2<sup>128</sup> (IPv6) IP-Adressen.
- Autokonfiguration und Renumbering
- Effizienzsteigerung beim Routing durch reduzierte Header-Informationen.
- Standardmäßig integrierte Dienste wie IPSec, QoS, Multicast
- Mobile IP

Wie wird eine IPv6-Adresse dargestellt? IPv6-Adressen sind 128 Bit lang und werden als 8 x 16 Bit hexadezimal dargestellt.

Die acht Blöcke sind durch einen Doppelpunkt zu trennen. Beispiel: fe80 : 0000 : 0000 : 0000 : 10 : 1000 : 1a4

Führende Nullen können zur Vereinfachung vernachlässigt werden.Beispiel:fe80 :0 :0 :0 :10 :1a4

Ein Block aus zusammenhängenden Nullen kann mit zwei aufeinander folgenden Doppelpunkten zusammengefasst werden. Damit die Adresse eindeutig bleibt, darf diese Regel nur einmal angewandt werden.

Beispiel: fe80 :

: 10 : 1000 : 1a4

In einer URL wird eine IPv6-Adresse in eckigen Klammern eingeschlossen. Diese Notation verhindert eine falsche Interpretation von Portnummern als Teil der IPv6-Adresse.

Beispiel: http://[2001:608:af:1::100]:443

Die URL wird ausschließlich von IPv6-fähigen Browsern akzeptiert.

Welche IPv6-Adresstypen gibt es? IPv6-Adressen lassen sich in verschiedene Typen einteilen. Anhand der Präfixe in den IPv6-Adressen lassen sich IPv6-Adressentypen ableiten.

- Unicast-Adressen sind routbare weltweit einzigartige und damit eindeutige Adressen. Ein Paket, das an eine Unicast-Adresse gesendet wird, kommt nur an der Schnittstelle an, die dieser Adresse zugeordnet ist. Unicast-Adressen haben die Präfixe '2' oder '3'.
- Anycast-Adressen können mehrere Teilnehmer gleichzeitig erhalten. Ein Datenpaket das an diese Adresse gesendet wird kommt also an mehreren Geräten an. Anycast-Adressen unterscheiden sich in ihrer Syntax nicht von Unicast-Adressen, sie wählen allerdings aus mehreren Schnittstellen eine Schnittstelle aus.

Ein für eine Anycast-Adresse bestimmtes Paket kommt an der nächstgelegenen (entsprechend der Router-Metrik) Schnittstelle an. Anycast-Adressen werden nur von Routern verwendet.

- Mit der Multicast-Adresse kann man Datenpakete an mehrere Schnittstellen gleichzeitig versenden, ohne dass die Bandbreite proportional zu den Teilnehmern steigt. Eine Multicast-Adresse erkennt man an dem Präfix 'ff'.
- 📴 Gehen Sie wie folgt vor:
- 1. Starten Sie das mySND Control Center.
- 2. Wählen Sie den Menüpunkt NETZWERK IPv6 an.
- 3. Konfigurieren Sie die IPv6-Parameter; siehe: Tabelle 3  $\Rightarrow$   $\implies$  31.
- 4. Bestätigen Sie mit Speichern & Neustart.
- ♥ Die Einstellungen werden gespeichert.

#### Tabelle 3: IPv6-Parameter

| Parameter                  | Beschreibung                                                                                                    |
|----------------------------|----------------------------------------------------------------------------------------------------|
| IPv6                       | De-/aktiviert die IPv6-Funktionalität des SND-Servers.                                                                                                    |
| Automatische Konfiguration | De-/aktiviert die automatische Vergabe der<br>IPv6-Adressen für den SND-Server.                                                                                                    |
| IPv6-Adresse               | Definiert eine manuell vergebene IPv6-Unicast-Adresse<br>im Format n:n:n:n:n:n:n für den SND-Server.<br>Jedes 'n' stellt den hexadezimalen Wert von einem der<br>acht 16-Bit-Elemente der Adresse dar. Ein Block aus<br>zusammenhängenden Nullen kann mit zwei aufeinander<br>folgenden Doppelpunkten zusammengefasst werden. |
| Router                     | Definiert die IPv6-Unicast-Adresse des Routers, an den der SND-Server seine 'Router Solicitations' (RS) sendet.                                                                                                    |
| Präfixlänge                | Definiert die Länge des Subnetz-Präfixes für die<br>IPv6-Adresse. Der Wert 64 ist voreingestellt.<br>Adressbereiche werden durch Präfixe angegeben. Dazu<br>wird die Präfixlänge (Anzahl der verwendeten Bits) als<br>Dezimalzahl mit vorangehendem '/ an die IPv6-Adresse<br>angehängt dargestellt.                          |

## 3.3 Wie konfiguriere ich den DNS?

DNS (Domain Name Service) erlaubt die gegenseitige Zuordnung von Namen und Adressen. Wird ein DNS-Server in Ihrem Netzwerk betrieben, haben Sie die Möglichkeit, den DNS für Ihren SND-Server zu nutzen.

Wenn Sie in einer Konfiguration einen Domain-Namen verwenden, muss zuvor der DNS aktiviert und konfiguriert sein. Der DNS wird z.B. bei der Konfiguration des Time-Servers verwendet.

- 🚰 Gehen Sie wie folgt vor:
- 1. Starten Sie das mySND Control Center.
- 2. Wählen Sie den Menüpunkt NETZWERK DNS an.
- 3. Konfigurieren Sie die DNS-Parameter; siehe: Tabelle 4 ⇔ 🖹 32.
- 4. Bestätigen Sie mit Speichern & Neustart.
- 🗞 Die Einstellungen werden gespeichert.

Tabelle 4: DNS-Parameter

| Parameter            | Beschreibung                                                                                                    |
|----------------------|----------------------------------------------------------------------------------------------------|
| DNS                  | De-/aktiviert die Namensauflösung über einen<br>DNS-Server.                                                                       |
| Erster DNS-Server    | Definiert die IP-Adresse des ersten DNS-Servers.                                                                                  |
| Zweiter DNS-Server   | Definiert die IP-Adresse des zweiten DNS-Servers.<br>Der zweite DNS-Server wird verwendet, wenn der erste<br>nicht verfügbar ist. |
| Domain-Name (Suffix) | Definiert den Domain-Namen eines vorhandenen DNS-Servers.                                                                         |

### 3.4 Wie konfiguriere ich SNMP?

SNMP (Simple Network Management Protocol) hat sich zum Standard-Protokoll für die Verwaltung und Überwachung von Netzelementen entwickelt. Das Protokoll regelt die Kommunikation zwischen den überwachten Geräten und der Überwachungsstation.

SNMP erlaubt das Lesen und Verändern von Managementinformationen, die von den Netzelementen (z.B. SND-Server) bereitgestellt werden. Der SND-Server unterstützt SNMP in der Version 1 und 3.

**SNMPv1** Eine einfache Form des Zugriffsschutzes stellt die SNMP-Community dar. In der Community wird eine Vielzahl von SNMP-Managern zu einer Gruppe zusammengefasst. Der Community werden dann Zugriffsrechte (Lesen/Schreiben) zugewiesen. Der allgemein gültige Community-String ist 'public'.

Der Community-String bei SNMPv1 wird im Klartext übertragen und stellt keinen ausreichenden Schutz dar.

**SNMPv3** SNMPv3 ist eine Erweiterung des SNMP-Standards, der verbesserte Anwendungen und ein nutzerbasiertes Sicherheitsmodell mitbringt. SNMPv3 zeichnet sich durch seine Einfachheit und sein Sicherheitskonzept aus.

- 🚰 Gehen Sie wie folgt vor:
- 1. Starten Sie das mySND Control Center.
- 2. Wählen Sie den Menüpunkt NETZWERK SNMP an.
- 3. Konfigurieren Sie die SNMP-Parameter; siehe: Tabelle 5  $\Rightarrow$   $\exists$  33.
- 4. Bestätigen Sie mit Speichern & Neustart.
- ✤ Die Einstellungen werden gespeichert.

Tabelle 5: SNMP-Parameter

| Parameter       | Beschreibung                                                                                                    |
|-----------------|----------------------------------------------------------------------------------------------------|
| SNMPv1          | De-/aktiviert die SNMPv1-Funktionalität.                                                                                                    |
| Nur Lesen       | De-/aktiviert den Schreibschutz für die Community.                                                                                                    |
| Community       | Name der SNMP-Community.<br>Die SNMP-Community stellt eine einfache Form des<br>Zugriffsschutzes dar, in der mehrere Teilnehmer mit<br>gleichen Zugriffsrechten zusammengefasst werden. |
| SNMPv3          | De-/aktiviert die SNMPv3-Funktionalität.                                                                                                    |
| Benutzername    | Definiert den Namen des SNMP-Benutzers.                                                                                                    |
| Passwort        | Definiert das Passwort des SNMP-Benutzers.                                                                                                    |
| Hash            | Definiert den Hash-Algorithmus.                                                                                                    |
| Zugriffsrechte  | Definiert die Zugriffsrechte des SNMP-Benutzers.                                                                                                    |
| Verschlüsselung | Definiert die Verschlüsselungsmethode.                                                                                                    |

### 3.5 Wie konfiguriere ich POP3 und SMTP?

Damit am SND-Server der Benachrichtigungsservice ( $\Rightarrow$   $\blacksquare$ 42), die Administration via E-Mail ( $\Rightarrow$   $\blacksquare$ 22), die automatische Dateiübertragung ( $\Rightarrow$   $\blacksquare$ 57) und der Dateiversand im mySND File Browser ( $\Rightarrow$   $\blacksquare$ 70) funktionieren, müssen die Protokolle POP3 und SMTP sowie E-Mail-Beschränkungen am SND-Server konfiguriert werden.

**POP3** 'POP3' (Post Office Protocol Version 3) ist ein Übertragungsprotokoll, mit dem ein Client E-Mails von einem E-Mail-Server abholen kann.

|                         | Im SND-Server wird POP3 benötigt, um den SND-Server via E-Mail<br>zu administrieren.                                                                                                    |
|-------------------------|----------------------------------------------------------------------------------------------------|
| SMTP                    | Das 'SMTP' (Simple Mail Transfer Protocol) ist ein Protokoll, das den<br>Versand von E-Mails in Netzwerken regelt. Im SND-Server wird SMTP<br>benötigt, um den SND-Server via E-Mail zu administrieren, den<br>Benachrichtigungsservice zu betreiben und Dateien automatisch zu<br>übertragen sowie aus dem mySND File Browser heraus zu versenden. |
|                         | Das Verschlüsseln und Signieren der E-Mails via S/MIME ist nur bei<br>der Administration via E-Mail und dem Benachrichtigungsservice<br>möglich.                                                                                                    |
| E-Mail-Beschränkungen   | Für die automatische Dateiübertragung (⇔≧57) und den Dateiver-<br>sand im mySND File Browser (⇔≧70) sind die maximale Dateianzahl<br>und -gesamtgröße zu definieren. Damit können Größenbeschrän-<br>kungen für Anhänge eingehalten werden, die durch den<br>E-Mail-Anbieter vorgegeben sind.                                                       |
| Was möchten<br>Sie tun? | <ul> <li>□ 'POP3 konfigurieren' ⇔</li></ul>                                                                                                    |
|                         | □ 'E-Mail-Beschränkungen definieren' ⇔\\$37<br>POP3 konfigurieren                                                                                                    |
| Voraussetzung           | Der SND-Server ist als Benutzer mit eigener E-Mail-Adresse auf<br>einem POP3-Server eingerichtet.                                                                                                    |
|                         | 📴 Gehen Sie wie folgt vor:                                                                                                    |
|                         | <ol> <li>Starten Sie das mySND Control Center.</li> <li>Wählen Sie den Menüpunkt NETZWERK – E-Mail an.</li> </ol>                                                                                                    |
|                         | 3. Konfigurieren Sie die POP3-Parameter; siehe: Tabelle 6 ⇔≣35.                                                                                                    |
|                         | 4. Bestatigen Sie mit Speichern & Neustart.                                                                                                    |

#### Tabelle 6: POP3-Parameter

| Parameter                                                      | Beschreibung                                                                                                    |
|----------------------------------------------------------------|----------------------------------------------------------------------------------------------------|
| POP3                                                           | De-/aktiviert die POP3-Funktionalität.                                                                                                    |
| POP3 - Servername                                              | Definiert den POP3-Server über die IP-Adresse oder den<br>Hostnamen.<br>Ein Hostname kann nur verwendet werden, wenn zuvor<br>ein DNS-Server konfiguriert wurde.              |
| POP3 - Serverport                                              | Definiert den Port, über den der SND-Server E-Mails<br>empfängt. Die Portnummer 110 ist voreingestellt. Bei<br>Verwendung von SSL/TLS ist als Portnummer 995<br>einzutragen.  |
| OP3 - Sicherheit                                               | Definiert das anzuwendende Authentifizierungsverfahren<br>(APOP / SSL/TLS). Bei SSL/TLS wird die<br>Verschlüsselungsstärke über die Verschlüsselungsstufe<br>definiert ⇔ 🖹74. |
| 0P3 - E-Mails abfragen<br>e                                    | Definiert das Zeitintervall (in Minuten) für die Abfrage der<br>E-Mails auf dem POP3-Server.                                                                                  |
| OP3 - E-Mails ignorieren<br>it mehr als                        | Definiert die maximale Größe (in Kbyte) der vom<br>SND-Server akzeptierten E-Mails.<br>(0 = unbegrenzt)                                                                       |
| POP3 - Benutzername                                            | Definiert den Benutzernamen, den der SND-Server<br>benutzt, um sich am POP3-Server anzumelden.                                                                                |
| POP3 - Passwort                                                | Definiert das Passwort, das der SND-Server benutzt, um sich am POP3-Server anzumelden.                                                                                        |
|                                                                |                                                                                                    |
| SMTP konfigurieren                                             |                                                                                                    |
| Der SND-Senver ist als Benutzer mit eigener E-Mail Adresse auf |                                                                                                    |

#### Voraussetzung

- Der SND-Server ist als Benutzer mit eigener E-Mail-Adresse auf einem SMTP-Server eingerichtet.
- 📴 Gehen Sie wie folgt vor:
- 1. Starten Sie das mySND Control Center.
- 2. Wählen Sie den Menüpunkt NETZWERK E-Mail an.
- 3. Konfigurieren Sie die SMTP-Parameter; siehe: Tabelle 7  $\Rightarrow$   $\cong$  36.
- 4. Bestätigen Sie mit Speichern & Neustart.
- 😓 Die Einstellungen werden gespeichert.

#### Tabelle 7: SMTP-Parameter

| Parameter                           | Beschreibung                                                                                                    |
|-------------------------------------|----------------------------------------------------------------------------------------------------|
| SMTP - Servername                   | Definiert den SMTP-Server über die IP-Adresse oder<br>den Hostnamen.<br>Ein Hostname kann nur verwendet werden, wenn zuvor<br>ein DNS-Server konfiguriert wurde.                                                                                                    |
| SMTP - Serverport                   | Definiert die Portnummer, über die der SMTP-Server<br>E-Mails von dem SND-Server empfängt. Die<br>Portnummer 25 ist voreingestellt.                                                                                                    |
| SMTP - TLS                          | De-/aktiviert die Option TLS.<br>Über das Sicherheitsprotokoll Transport Layer Security<br>(TLS) wird der Übertragungsweg vom SND-Server zum<br>SMTP-Server verschlüsselt. Die Verschlüsselungsstärke<br>wird über die Verschlüsselungsstufe definiert ⇔ 🗎 74.                     |
| SMTP - Name des<br>Absenders        | Definiert die E-Mail-Adresse, die der SND-Server zum<br>Versenden von E-Mails verwendet.<br><u>Hinweis:</u> Oft sind der Name des Absenders und der<br>Benutzername identisch.                                                                                                    |
| SMTP - Anmelden                     | De-/aktiviert die SMTP-Authentifizierung für den Login.                                                                                                    |
| SMTP - Benutzername                 | Definiert den Benutzernamen, den der SND-Server benutzt, um sich am SMTP-Server anzumelden.                                                                                                    |
| SMTP - Passwort                     | Definiert das Passwort, das der SND-Server benutzt, um sich am SMTP-Server anzumelden.                                                                                                    |
| SMTP - Sicherheit (S/MIME)          | De-/aktiviert das Verschlüsseln und Signieren der<br>E-Mails via S/MIME.<br><u>Hinweis:</u> Nur E-Mails der Administration und des<br>Benachrichtigungsservices können verschlüsselt und<br>signiert werden.                                                                       |
| SMTP - E-Mails signieren            | Definiert das Signieren von E-Mails.<br>Eine vom Absender erstellte Signatur ermöglicht es dem<br>Empfänger, die Identität des Absenders zu prüfen und<br>gewährleistet, dass die E-Mail nicht verändert wurde. Für<br>das Signieren wird ein S/MIME-Zertifikat benötigt<br>⇔ ≧81. |
| SMTP - Vollständig<br>verschlüsseln | Definiert das Verschlüsseln von E-Mails.<br>Eine verschlüsselte E-Mail kann nur vom Empfänger<br>geöffnet und gelesen werden. Für die Verschlüsselung<br>wird ein S/MIME-Zertifikat benötigt ⇔ 🖹81.                                                                                |
#### Parameter

#### Beschreibung

 SMTP - Öffentlichen
 Sendet den öffentlichen Schlüssel zusammen mit der

 Schlüssel beifügen
 E-Mail. Das Anhängen ist erforderlich zum Anzeigen der

 E-Mails bei vielen E-Mail-Clients.
 E-Mails bei vielen E-Mail-Clients.

#### E-Mail-Beschränkungen definieren

- 📴 Gehen Sie wie folgt vor:
- 1. Starten Sie das mySND Control Center.
- 2. Wählen Sie den Menüpunkt NETZWERK E-Mail an.
- Konfigurieren Sie die E-Mail-Beschränkungen; siehe: Tabelle 8
   ⇒ 
   <sup>1</sup> 37.
- 4. Bestätigen Sie mit Speichern & Neustart.
- ✤ Die Einstellungen werden gespeichert.

#### Tabelle 8: E-Mail-Beschränkungen

| Parameter                           | Beschreibung                                                                                                    |
|-------------------------------------|----------------------------------------------------------------------------------------------------|
| SMTP - Maximale<br>Dateigesamtgröße | Definiert die maximale Gesamtgröße der Dateien (in kB),<br>die in einer E-Mail bei dem Dateiversand via mySND File<br>Browser (⇔ 1000 und der automatischen<br>Dateiübertragung (⇔ 1000 for 1000 versendet werden.<br>Wird der definierte Wert überschritten, werden bei der<br>automatischen Dateiübertragung die restlichen Dateien<br>in weiteren E-Mails versendet. |
| SMTP - Maximale<br>Dateianzahl      | Definiert die maximale Anzahl an Dateien, die in einer<br>E-Mail bei dem Dateiversand via mySND File Browser<br>(⇔ 170) und der automatischen Dateiübertragung<br>(⇔ 157) versendet werden.<br>Wird der definierte Wert überschritten, werden bei der<br>automatischen Dateiübertragung die restlichen Dateien<br>in weiteren E-Mails versendet.                        |

## 3.6 Wie konfiguriere ich Bonjour?

Bonjour ermöglicht die automatische Erkennung von Computern, Geräten und Netzwerkdiensten in TCP/IP-basierten Netzwerken.

Der SND-Server nutzt die folgenden Bonjour-Funktionalitäten:

- Überprüfung der über ZeroConf zugewiesenen IP-Adresse
- Zuordnung von Hostnamen zu IP-Adressen
- Auffinden von Serverdiensten ohne Kenntnis des Hostnamens oder der IP-Adresse des Gerätes

Bei der Überprüfung der über ZeroConf zugewiesenen IP-Adresse (siehe: 'ZeroConf' ⇔ 13) richtet der SND-Server eine Anfrage an das Netzwerk. Ist die IP-Adresse im Netzwerk schon belegt, erhält der SND-Server eine entsprechende Antwort. Der SND-Server startet dann eine weitere Anfrage mit einer anderen IP-Adresse. Ist die IP-Adresse noch frei, speichert der SND-Server diese.

Für die weiteren Funktionen von Bonjour wird der Domain Name Service verwendet. Da es keinen zentralen DNS-Server in Bonjour-Netzwerken gibt, verfügt jedes Gerät und jede Anwendung über einen kleinen DNS-Server.

Dieser integrierte DNS-Server (mDNS) sammelt die Informationen aller Teilnehmer im Netz und verwaltet sie. Über die Funktion eines klassischen DNS-Servers hinaus, speichert der mDNS neben der IP-Adresse auch den Dienstnamen und die angebotenen Dienste jedes Teilnehmers.

📴 Gehen Sie wie folgt vor:

- 1. Starten Sie das mySND Control Center.
- 2. Wählen Sie den Menüpunkt NETZWERK Bonjour an.
- Konfigurieren Sie die Bonjour-Parameter; siehe: Tabelle 9
   ⇒ 
   <sup>(1)</sup> 39.
- 4. Bestätigen Sie mit Speichern & Neustart.
- 🔖 Die Einstellungen werden gespeichert.

## Tabelle 9: Bonjour-Parameter

| Parameter    | Beschreibung                                                                                                    |
|--------------|----------------------------------------------------------------------------------------------------|
| Bonjour      | De-/aktiviert Bonjour.                                                                                                    |
| Bonjour-Name | Definiert den Bonjour-Namen des SND-Servers.<br>Der SND-Server gibt unter diesem Namen seine<br>Bonjour-Dienste bekannt. Wird kein Bonjour-Name<br>eingegeben, wird ein Default-Name verwendet<br>(Gerätename@ICxxxxx). |

## 4 Geräteeinstellungen

| = |
|---|
|   |

Am SND-Server können Beschreibungen, die Gerätezeit und der Benachrichtigungsservice konfiguriert werden. Dieses Kapitel informiert Sie über diese Geräteeinstellungen.

Welche Information benötigen Sie?

- 'Wie konfiguriere ich die Gerätezeit?' ⇔ 🖹 41

## 4.1 Wie lege ich eine Beschreibung fest?

Sie haben die Möglichkeit, dem SND-Server freidefinierbare Beschreibungen zuzuweisen. Auf diese Weise erhalten Sie einen besseren Überblick über die im Netzwerk vorhandenen Geräte.

- 📴 Gehen Sie wie folgt vor:
- 1. Starten Sie das mySND Control Center.
- 2. Wählen Sie den Menüpunkt GERÄT Beschreibung an.
- 3. Geben Sie in die Felder Hostname, Beschreibung und Ansprechpartner freidefinierbare Bezeichnungen ein.
- 4. Bestätigen Sie mit Speichern & Neustart.
- ✤ Die Daten werden gespeichert.

## 4.2 Wie konfiguriere ich die Gerätezeit?

Sie haben die Möglichkeit, die Gerätezeit des SND-Servers über einen Time-Server (SNTP-Server) im Netzwerk zu steuern. Ein Time-Server synchronisiert die Zeit mehrerer Geräte innerhalb eines Netzwerkes. Der Time-Server wird im SND-Server über die IP-Adresse oder den Hostnamen definiert.

- **Nutzen und Zweck** Ist der Time-Server aktiviert, werden im mySND File Browser Datum und Uhrzeit der letzten Änderung gemäß der auf dem SND-Server eingestellten Zeit angezeigt.
  - **UTC** Als Basis verwendet der SND-Server 'UTC' (Universal Time Coordinated). UTC ist eine Referenzzeit, die als globaler Standard benutzt wird.
  - Zeitzone Die über den Time-Server empfangene Zeit entspricht also nicht automatisch Ihrer lokalen Zeitzone. Abweichungen zu Ihrem Standort und der damit verbundenen Zeitverschiebung, inklusive länderspezifischer Eigenheiten wie z.B. Sommerzeit, können über den Parameter 'Zeitzone' ausgeglichen werden.
  - **Voraussetzung** Im Netzwerk ist ein Time-Server integriert.
    - 🚰 Gehen Sie wie folgt vor:
    - 1. Starten Sie das mySND Control Center.
    - 2. Wählen Sie den Menüpunkt GERÄT Datum/Zeit an.
    - 3. Aktivieren Sie die Option Datum/Zeit.
    - Geben Sie im Feld Time-Server die IP-Adresse oder den Hostnamen des Time-Servers ein.
       (Der Hostname kann nur verwendet werden, wenn zuvor ein DNS-Server konfiguriert wurde.)
    - 5. Wählen Sie aus der Liste Zeitzone das Kürzel für Ihre lokale Zeitzone.
    - 6. Bestätigen Sie mit Speichern & Neustart.
    - bie Einstellungen werden gespeichert.

|               | 4.3 Wie verwende ich den Benachrichtigungsservice?                                                                                                    |
|---------------|----------------------------------------------------------------------------------------------------|
|               | Sie haben die Möglichkeit, Benachrichtigungen in Form von E-Mails<br>oder SNMP-Traps vom SND-Server zu erhalten. Mit Hilfe der<br>Benachrichtigungen können bis zu vier Adressaten über verschie-<br>dene Meldungen zeitnah und lokalunabhängig informiert werden. |
|               | Die folgenden Meldungstypen sind möglich:                                                                                                    |
|               | <ul> <li>Die Status-E-Mail informiert periodisch über den Status des<br/>SND-Servers inklusive der angeschlossenen Wechselmedien.</li> </ul>                                                                                                    |
|               | <ul> <li>Die Event-Benachrichtigung informiert über ein bestimmtes<br/>Ereignis am SND-Server via E-Mail oder SNMP-Trap. Das Ereignis<br/>kann sein:</li> </ul>                                                                                                    |
|               | <ul> <li>Das Anschließen oder Entfernen eines Wechselmediums am<br/>SND-Server.</li> </ul>                                                                                                    |
|               | - Der Neustart des SND-Servers.                                                                                                    |
| Was möchten   | □ 'Versand von Status-E-Mails konfigurieren' ⇔                                                                                                    |
| Sie tun?      | □ 'Event-Benachrichtigung via E-Mail konfigurieren' ⇔🗎43                                                                                                    |
|               | lacksquare 'Event-Benachrichtigung via SNMP-Trap konfigurieren' $ ightarrow$ $igaplus$ 43                                                                                                    |
|               | Versand von Status-E-Mails konfigurieren                                                                                                    |
| Voraussetzung | ☑ Am SND-Server sind SMTP-Parameter konfiguriert; siehe:<br>⇒ <sup>□</sup> 33.                                                                                                    |
|               | ✓ Auf dem SND-Server ist ein DNS-Server konfiguriert; siehe:<br>⇒ <sup>31</sup>                                                                                                    |
|               | Für den Benachrichtigungsservice können bis zu zwei E-Mail-Emp-<br>fänger definiert werden.                                                                                                    |
|               | 📴 Gehen Sie wie folgt vor:                                                                                                    |
|               | 1. Starten Sie das mySND Control Center.                                                                                                    |
|               | <ol> <li>Wählen Sie den Menüpunkt GERÄT – Benachrichtigung an.</li> <li>Geben Sie im Feld E-Mail-Adresse den Empfänger ein.</li> </ol>                                                                                                    |

|               | 4. Aktivieren Sie die Option Status-E-Mail.                                                                           |
|---------------|----------------------------------------------------------------------------------------------------|
|               | 5. Definieren Sie im Bereich Status-Benachrichtigungszeit das<br>Sendeintervall.                                      |
|               | 6. Bestätigen Sie mit Speichern & Neustart.                                                                           |
|               | 😓 Die Einstellungen werden gespeichert.                                                                               |
|               | Event-Benachrichtigung via E-Mail konfigurieren                                                                       |
| Voraussetzung | ☑ Am SND-Server sind SMTP-Parameter konfiguriert; siehe:<br>➡ <sup>□</sup> 33.                                        |
|               | ☑ Auf dem SND-Server ist ein DNS-Server konfiguriert; siehe:<br>⇒ <sup>□</sup> 31.                                    |
|               | Für den Benachrichtigungsservice können bis zu zwei E-Mail-Adres-<br>saten sowie die Meldungstypen definiert werden.  |
|               | 📴 Gehen Sie wie folgt vor:                                                                                            |
|               | 1. Starten Sie das mySND Control Center.                                                                              |
|               | 2. Wählen Sie den Menüpunkt GERÄT – Benachrichtigung an.                                                              |
|               | 3. Geben Sie im Feld E-Mail-Adresse den Empfänger ein.                                                                |
|               | 4. Aktivieren Sie die Optionen mit den gewünschten<br>Meldungstypen.                                                  |
|               | 5. Bestätigen Sie mit Speichern & Neustart.                                                                           |
|               | 🌣 Die Einstellungen werden gespeichert.                                                                               |
|               | Event-Benachrichtigung via SNMP-Trap konfigurieren                                                                    |
|               | Für den Benachrichtigungsservice können bis zu zwei<br>SNMP-Trap-Adressaten sowie die Meldungstypen definiert werden. |
|               | 📴 Gehen Sie wie folgt vor:                                                                                            |
|               | 1. Starten Sie das mySND Control Center.                                                                              |
|               | 2. Wählen Sie den Menüpunkt GERÄT – Benachrichtigung an.                                                              |
|               | 3. Definieren Sie im Bereich SNMP-Traps die Empfänger über die<br>IP-Adresse und die Community.                       |

- 4. Aktivieren Sie im Bereich Benachrichtigungen die Optionen mit den gewünschten Meldungstypen.
- 5. Bestätigen Sie mit Speichern & Neustart.
- ♥ Die Einstellungen werden gespeichert.

## 5 Medienverwaltung und Zugriffeinstellungen

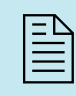

Dieses Kapitel beschreibt, wie Sie den Zugriff auf den SND-Server reglementieren, Wechselmedien am Gerät verwenden und den Dateizugriff konfigurieren.

Die Zugriffskontrolle am SND-Server erfolgt über die Benutzerverwaltung. Auf USB-Massenspeichergeräte kann mit allen Benutzerkonten zugegriffen werden. Der Zugriff auf eine SD-Karte erfolgt ausschließlich über Benutzerkonten, die dieser Karte zugeordnet sind. Ausnahme: Benutzerkonten mit Administrationsrechten können auf alle SD-Karten zugreifen.

Angezeigte Dateitypen werden vorgegeben durch den Dateifilter, der dem Benutzerkonto zugewiesen ist.

Optional ist eine automatische Dateiübertragung konfigurierbar.

'Wie verwalte ich Benutzerkonten? (Zugriffskontrolle)' ⇔
 □46

- 'Wie konfiguriere ich Dateifilter?' ⇒
   <sup>®</sup>54
- 'Wie konfiguriere ich die automatische Dateiübertragung?'
   ⇒ 
   <sup>1</sup> ⇒ 
   <sup>1</sup> ⇒ 
   <sup>1</sup> ⇒ 
   <sup>1</sup> ⇒ 
   <sup>1</sup> ⇒ 
   <sup>1</sup> ⇒ 
   <sup>1</sup> ⇒ 
   <sup>1</sup> ⇒ 
   <sup>1</sup> ⇒ 
   <sup>1</sup> ⇒ 
   <sup>1</sup> ⇒ 
   <sup>1</sup> ⇒ 
   <sup>1</sup> ⇒ 
   <sup>1</sup> ⇒ 
   <sup>1</sup> ⇒ 
   <sup>1</sup> ⇒ 
   <sup>1</sup> ⇒ 
   <sup>1</sup> ⇒ 
   <sup>1</sup> ⇒ 
   <sup>1</sup> ⇒ 
   <sup>1</sup> ⇒ 
   <sup>1</sup> ⇒ 
   <sup>1</sup> ⇒ 
   <sup>1</sup> ⇒ 
   <sup>1</sup> ⇒ 
   <sup>1</sup> ⇒ 
   <sup>1</sup> ⇒ 
   <sup>1</sup> ⇒ 
   <sup>1</sup> ⇒ 
   <sup>1</sup> ⇒ 
   <sup>1</sup> ⇒ 
   <sup>1</sup> ⇒ 
   <sup>1</sup> ⇒ 
   <sup>1</sup> ⇒ 
   <sup>1</sup> ⇒ 
   <sup>1</sup> ⇒ 
   <sup>1</sup> ⇒ 
   <sup>1</sup> ⇒ 
   <sup>1</sup> ⇒ 
   <sup>1</sup> ⇒ 
   <sup>1</sup> ⇒ 
   <sup>1</sup> ⇒ 
   <sup>1</sup> ⇒ 
   <sup>1</sup> ⇒ 
   <sup>1</sup> ⇒ 
   <sup>1</sup> ⇒ 
   <sup>1</sup> ⇒ 
   <sup>1</sup> ⇒ 
   <sup>1</sup> ⇒ 
   <sup>1</sup> ⇒ 
   <sup>1</sup> ⇒ 
   <sup>1</sup> ⇒ 
   <sup>1</sup> ⇒ 
   <sup>1</sup> ⇒ 
   <sup>1</sup> ⇒ 
   <sup>1</sup> ⇒ 
   <sup>1</sup> ⇒ 
   <sup>1</sup> ⇒ 
   <sup>1</sup> ⇒ 
   <sup>1</sup> ⇒ 
   <sup>1</sup> ⇒ 
   <sup>1</sup> ⇒ 
   <sup>1</sup> ⇒ 
   <sup>1</sup> ⇒ 
   <sup>1</sup> ⇒ 
   <sup>1</sup> ⇒ 
   <sup>1</sup> ⇒ 
   <sup>1</sup> ⇒ 
   <sup>1</sup> ⇒ 
   <sup>1</sup> ⇒ 
   <sup>1</sup> ⇒ 
   <sup>1</sup> ⇒ 
   <sup>1</sup> ⇒ 
   <sup>1</sup> ⇒ 
   <sup>1</sup> ⇒ 
   <sup>1</sup> ⇒ 
   <sup>1</sup> ⇒ 
   <sup>1</sup> ⇒ 
   <sup>1</sup> ⇒ 
   <sup>1</sup> ⇒ 
   <sup>1</sup> ⇒ 
   <sup>1</sup> ⇒ 
   <sup>1</sup> ⇒ 
   <sup>1</sup> ⇒ 
   <sup>1</sup> ⇒ 
   <sup>1</sup> ⇒ 
   <sup>1</sup> ⇒ 
   <sup>1</sup> ⇒ 
   <sup>1</sup> ⇒ 
   <sup>1</sup> ⇒ 
   <sup>1</sup> ⇒ 
   <sup>1</sup> ⇒ 
   <sup>1</sup> ⇒ 
   <sup>1</sup> ⇒ 
   <sup>1</sup> ⇒ 
   <sup>1</sup> ⇒ 
   <sup>1</sup> ⇒ 
   <sup>1</sup> ⇒ 
   <sup>1</sup> ⇒ 
   <sup>1</sup> ⇒ 
   <sup>1</sup> ⇒ 
   <sup>1</sup> ⇒ 
   <sup>1</sup> ⇒ 
   <sup>1</sup> ⇒ 
   <sup>1</sup> ⇒ 
   <sup>1</sup> ⇒ 
   <sup>1</sup> ⇒ 
   <sup>1</sup> ⇒ 
   <sup>1</sup> ⇒ 
   <sup>1</sup> ⇒ 
   <sup>1</sup> ⇒ 
   <sup>1</sup> ⇒ 
   <sup>1</sup> ⇒ 
   <sup>1</sup> ⇒ 
   <sup>1</sup> ⇒ 
   <sup>1</sup> ⇒ 
   <sup>1</sup> ⇒ 
   <sup>1</sup> ⇒ 
   <sup>1</sup> ⇒ 
   <sup>1</sup> ⇒ 
   <sup>1</sup> ⇒ 
   <sup>1</sup> ⇒ 
   <sup>1</sup> ⇒ 
   <sup>1</sup> ⇒ 
   <sup>1</sup> ⇒ 
   <sup>1</sup> ⇒ 
   <sup>1</sup> ⇒ 
   <sup>1</sup> ⇒ 
   <sup>1</sup> ⇒ 
   <sup>1</sup> ⇒

Welche Information benötigen Sie?

## 5.1 Wie verwalte ich Benutzerkonten? (Zugriffskontrolle)

Der Zugriff auf den SND-Server wird über Benutzerkonten reglementiert. Der Zugang erfolgt über einen Benutzernamen in Kombination mit einem Passwort.

Standardmäßig ist das Benutzerkonto 'Admin' mit dem Passwort 'admin' konfiguriert. Ändern Sie das Passwort sobald Sie den SND-Server in einer Live-Umgebung einsetzen.

Zusätzlich zum vordefinierten Administratorkonto können 4 weitere Benutzerkonten angelegt werden. Ist diese Anzahl erreicht, muss ein Benutzerkonto gelöscht werden, bevor ein neues definiert werden kann.

LoginÜber ein Benutzerkonto sind Mehrfach-Logins möglich, d.h. das<br/>Konto kann von einem einzelnen Benutzer oder einer Gruppe von<br/>Benutzern verwendet werden. Maximal 16 Benutzer können am<br/>SND-Server zeitgleich angemeldet sein. Für mehr Informationen,<br/>siehe: ⇔177

Beim Anmelden wird das Passwort im Klartext übertragen. Wir empfehlen, eine verschlüsselte Verbindung (SSL/TLS) einzurichten; siehe: ⇒ 

☐76.

**Rechte** Jedes Konto wird mit Rechten für das Arbeiten mit Dateien im mySND File Browser und den administrativen Zugang (mySND Control Center) ausgestattet.

Nur System-Administratoren sollten Zugriff auf mySND Control Center haben, weil dort sicherheitsrelevante Einstellungen vorgenommen werden.

## **Dateifilter** Im mySND File Browser angezeigte Dateitypen werden bestimmt über den zugewiesenen Dateifilter. Standardmäßig ist der Dateifilter

'Alle Dateien' konfiguriert. Um weitere Dateifilter zu konfigurieren, siehe: ⇔

§54.

Konto de-/aktivieren Sie haben die Möglichkeit, ein Benutzerkonto zu de-/aktivieren. Auf diese Weise können Sie den Benutzerzugriff zeitlich einschränken, ohne das Benutzerkonto zu löschen und neu zu konfigurieren.

Was möchten Sie tun?

- □ 'Benutzerkonto hinzufügen' ⇔ 🖹 47
- □ 'Benutzerkonto bearbeiten' ⇔ 🖹 48
- ☐ 'Benutzerkonto löschen' ⇒ \u00e949
- □ 'Benutzerkonto de-/aktivieren' ⇔ 🖹 50

#### Benutzerkonto hinzufügen

- 📴 Gehen Sie wie folgt vor:
- 1. Starten Sie das mySND Control Center.
- 2. Wählen Sie den Menüpunkt FILE BROWSER Benutzerverwaltung an.
- 3. Definieren Sie im Bereich Benutzer hinzufügen die gewünschten Zugangsdaten; siehe: Tabelle 10 ⇔ 🖹 47.
- 5. Wählen Sie den gewünschten Dateifilter; siehe: Tabelle 10 ⇔ 🖹 47.
- 6. Bestätigen Sie mit Speichern.
- bie Einstellungen werden gespeichert.

Tabelle 10: Benutzerkonto-Parameter

| Parameter    | Beschreibung                                                                                                    |
|--------------|----------------------------------------------------------------------------------------------------|
| Zugangsdaten |                                                                                                    |
| Benutzername | Definiert den Namen für das Benutzerkonto zum<br>Anmelden am SND-Server.<br>(Der Name des Administratorkontos kann nicht geändert<br>werden.) |

| Parameter                     | Beschreibung                                                                                                    |
|-------------------------------|----------------------------------------------------------------------------------------------------|
| Passwort                      | Definiert das Passwort für das Benutzerkonto zum<br>Anmelden am SND-Server.                                                                                                    |
| Wiederholen                   | Passwortwiederholung                                                                                                    |
| E-Mail-Adresse                | Definiert die E-Mail-Adressvorschläge für die automatische Dateiübertragung (⇔                                                                                                    |
| Rechte                        |                                                                                                    |
| Administration                | De-/aktiviert den administrativen Zugang zum<br>SND-Server. Alle angeschlossenen Wechselmedien<br>können eingesehen werden (keine Medienzuweisung<br>erforderlich).<br>Nur System-Administratoren sollten Zugriff auf das<br>mySND Control Center haben, weil dort<br>sicherheitsrelevante Einstellungen vorgenommen<br>werden.<br>(Für das Administratorkonto kann die Option nicht<br>deaktiviert werden.) |
| Dateien<br>umbenennen/löschen | De-/aktiviert die Lösch- und Umbenennungsfunktion im mySND File Browser.                                                                                                    |
| Dateien speichern             | De-/aktiviert die Download-Funktion im mySND File<br>Browser.                                                                                                    |
| Dateien e-mailen              | De-/aktiviert die E-Mail-Funktion im mySND File<br>Browser.                                                                                                    |
| Archivbit setzen/entfernen    | De-/aktiviert die Archivbit-Funktion im mySND File<br>Browser.                                                                                                    |
| Dateizugriff                  |                                                                                                    |
| Dateifilter                   | Definiert einen Dateitfilter für das Benutzerkonto. Nach<br>dem Anmelden am mySND File Browser werden nur<br>Dateien mit den im Filter definierten Dateitypen<br>angezeigt. Für mehr Informationen, siehe: ⇔ 🖺 54.                                                                                                    |

### Benutzerkonto bearbeiten

Sie haben die Möglichkeit, an einem vorhandenen Benutzerkonto nachträglich Einstellungen zu ändern.

Bearbeiten Sie keine Benutzerkonten, die gegenwärtig am SND-Server verwendet werden. Diese Konten sind in der Tabelle 'Benutzerstatus' durch einen grünen Punkt gekennzeichnet.

- 📴 Gehen Sie wie folgt vor:
- 1. Starten Sie das mySND Control Center.
- 2. Wählen Sie den Menüpunkt FILE BROWSER Benutzerverwaltung an.
- 3. Wählen Sie für das zu ändernde Benutzerkonto in der Tabelle Benutzerstatus das Symbol *F* an. Der Dialog Benutzer bearbeiten erscheint.
- A. Nehmen Sie die gewünschten Änderungen vor; siehe: Tabelle 10 ⇒ 
   <sup>⊕</sup> 47.
- 5. Bestätigen Sie mit Speichern.
- 🖏 Die Einstellungen werden gespeichert.

#### Benutzerkonto löschen

Löschen Sie keine Benutzerkonten, die gegenwärtig am SND-Server verwendet werden. Diese Konten sind in der Tabelle 'Benutzerstatus' durch einen grünen Punkt gekennzeichnet.

- 📴 Gehen Sie wie folgt vor:
- 1. Starten Sie das mySND Control Center.
- 2. Wählen Sie den Menüpunkt FILE BROWSER Benutzerverwaltung an.
- 3. Wählen Sie für das zu löschende Benutzerkonto in der Tabelle Benutzerstatus das Symbol 💼 an.
- 4. Bestätigen Sie die Sicherheitsabfrage mit Löschen.
- 🗞 Das Benutzerkonto ist gelöscht.

#### Benutzerkonto de-/aktivieren

Deaktivieren Sie keine Benutzerkonten, die gegenwärtig am SND-Server verwendet werden. Diese Konten sind in der Tabelle 'Benutzerstatus' durch einen grünen Punkt gekennzeichnet.

Das Administratorkonto kann nicht deaktiviert werden.

📴 Gehen Sie wie folgt vor:

- 1. Starten Sie das mySND Control Center.
- 2. Wählen Sie den Menüpunkt FILE BROWSER Benutzerverwaltung an.
- 3. Wählen Sie für das zu ändernde Benutzerkonto in der Tabelle Benutzerstatus das Symbol *S* an. Der Dialog Benutzer bearbeiten erscheint.
- 4. De-/aktivieren Sie die Option vor dem Benutzerkontonamen.
- 5. Bestätigen Sie mit Speichern & Neustart.
- 🖏 Die Einstellungen werden gespeichert.

## 5.2 Wie bereite ich Wechselmedien vor?

Damit ein Wechselmedium am SND-Server verwendet werden kann, muss es über das Dateisystem 'FAT32', 'FAT16' oder 'FAT12' verfügen. Sie haben die Möglichkeit, das Wechselmedium am SND-Server passend zu formatieren. Dabei wird eine Partition erstellt, die sich über das gesamte Wechselmedium erstreckt.

Ob ein Formatieren erforderlich ist, wird im mySND Control Center im Menüpunkt 'Medienvorbereitung' in der Tabelle 'Medienstatus' angezeigt.

Um die Identifizierung des Wechselmediums zu erleichtern, weisen Sie einen freidefinierbaren Namen zu.

| Was möchten   | ☐ 'Wechselmedium formatieren' ⇒                                                                    |
|---------------|----------------------------------------------------------------------------------------------------|
| Sie tun?      | ☐ 'Wechselmedium umbenennen' ⇔                                                                     |
|               | Wechselmedium formatieren                                                                          |
| Voraussetzung | ☑ Es ist ein Wechselmedium am SND-Server angeschlossen.                                            |
|               | Beim Formatieren gehen alle auf dem Wechselmedium befindli-<br>chen Daten unwiderruflich verloren. |
|               | 🚰 Gehen Sie wie folgt vor:                                                                         |
|               | 1. Starten Sie das mySND Control Center.                                                           |
|               | 2. Wählen Sie den Menüpunkt FILE BROWSER –<br>Medienvorbereitung an.                               |
|               | 3. Wählen Sie aus der Liste Wechselmedium den Gerätetyp.                                           |
|               | 4. Geben Sie im Feld Gerätename eine freidefinierbare<br>Bezeichnung ein.                          |
|               | 5. Wählen Sie die Schaltfläche Formatieren an.                                                     |
|               | Das Wechselmedium wird formatiert. Dieser Vorgang kann einige<br>Minuten dauern.                   |
|               | Wechselmedium umbenennen                                                                           |
| Voraussetzung | ☑ Es ist ein Wechselmedium am SND-Server angeschlossen.                                            |
|               | 📴 Gehen Sie wie folgt vor:                                                                         |
|               | 1. Starten Sie das mySND Control Center.                                                           |
|               | 2. Wählen Sie den Menüpunkt FILE BROWSER –<br>Medienvorbereitung an.                               |
|               | 3. Wählen Sie aus der Liste Wechselmedium den Gerätetyp.                                           |
|               | 4. Geben Sie im Feld Gerätename eine freidefinierbare<br>Bezeichnung ein.                          |
|               | 5. Wählen Sie die Schaltfläche Umbenennen an.                                                      |
|               | 🏷 Das Wechselmedium ist umbenannt.                                                                 |

## 5.3 Wie konfiguriere ich die Medienzuweisung?

Um den Zugriff auf SD-Karten am SND-Server einzuschränken, werden SD-Karten mit Benutzerkonten verknüpft. Nur Benutzerkonten denen die SD-Karte zugewiesen ist, können über den mySND File Browser auf das Wechselmedium zugreifen.

Medienzuweisungen schränken (zusammen mit den Dateifiltern ⇔
■54) das Risiko ein, unerwünschte Daten über den SND-Server in das Netzwerk einzuspeisen.

Um das Risiko, unerwünschte Daten über den SND-Server in das Netzwerk einzuspeisen, weiter zu reduzieren empfehlen wir, den USB-Port zu deaktivieren ( $\Rightarrow$  279).

Identifiziert werden SD-Karten über ihre Geräte-ID. Maximal 16 Medienzuweisungen können konfiguriert werden.

Was möchten Sie tun?

- $\square$  'Medienzuweisung herstellen'  $\Rightarrow$   $\square$  52
- $\square$  'Medienzuweisung bearbeiten'  $\Rightarrow$   $\square$  53
- □ 'Medienzuweisung löschen' ⇔ 🖹 53

Medienzuweisung herstellen

Voraussetzung

- ☑ Die SD-Karte, für die eine Zuweisung hergestellt werden soll, ist am SND-Server angeschlossen.
  - 🚰 Gehen Sie wie folgt vor:
  - 1. Starten Sie das mySND Control Center.
  - 2. Wählen Sie den Menüpunkt FILE BROWSER Medienzuweisung an.
  - 3. Geben Sie in das Feld Zuweisungsname eine freidefinierbare Bezeichnung ein.

- 4. Aktivieren Sie im Bereich Benutzer die Benutzerkonten, welche die SD-Karte verwenden dürfen.
- 5. Bestätigen Sie mit Speichern.
- 🔖 Die Einstellungen werden gespeichert.

#### Medienzuweisung bearbeiten

Sie haben die Möglichkeit, an einer vorhandenen Medienzuweisung nachträglich Einstellungen zu ändern.

- 🚰 Gehen Sie wie folgt vor:
- 1. Starten Sie das mySND Control Center.
- 2. Wählen Sie den Menüpunkt FILE BROWSER Medienzuweisung an.
- 3. Wählen Sie für die zu bearbeitende Medienzuweisung in der Tabelle Medienzuweisungsstatus das Symbol Se an. Der Dialog Medienzuweisung bearbeiten erscheint.
- 4. Geben Sie in das Feld Zuweisungsname eine freidefinierbare Bezeichnung ein.
- 5. Aktivieren Sie im Bereich Benutzer die Benutzerkonten, welche die SD-Karte verwenden dürfen.
- 6. Bestätigen Sie mit Speichern.
- 🖏 Die Einstellungen werden gespeichert.

#### Medienzuweisung löschen

Nach dem Löschen einer Medienzuweisung ist ein Zugriff auf die zugehörige SD-Karte via mySND File Browser nur mit Administrationsrechten (⇔ 146) möglich.

Ist eine Dateiübertragung für die Medienzuweisung eingerichtet, wird sie ebenfalls gelöscht.

- 📴 Gehen Sie wie folgt vor:
- 1. Starten Sie das mySND Control Center.

- 2. Wählen Sie den Menüpunkt FILE BROWSER Medienzuweisung an.
- 3. Wählen Sie für die zu löschende Medienzuweisung in der Tabelle Medienzuweisungsstatus das Symbol 💼 an.
- 4. Bestätigen Sie die Sicherheitsabfrage mit Löschen.
- ✤ Die Medienzuweisung ist gelöscht.

## 5.4 Wie konfiguriere ich Dateifilter?

Sie haben die Möglichkeit zu bestimmen, welche Dateitypen im mySND File Browser für ein bestimmtes Benutzerkonto angezeigt werden. Zu diesem Zweck definieren Sie einen Dateifilter ( $\Rightarrow$ ) und weisen ihn anschließend einem Benutzerkonto zu ( $\Rightarrow$ ) 45).

Auf diese Weise schränken Sie den Dateizugriff für die Benutzer ein.

Der Dateifilter 'Alle Dateien' ist standardmäßig definiert und kann nicht bearbeitet oder gelöscht werden. Zusätzlich können 4 weitere Dateifilter frei definiert werden. Ist diese Anzahl erreicht, muss ein Dateifilter gelöscht werden, bevor ein neuer definiert werden kann.

Dateitypen werden am SND-Server über die Dateiendung identifiziert. Das Verändern der Dateiendung an einem anderen Gerät (PC usw.) kann dazu führen, dass unerwünschte Dateien via SND-Server in das Netzwerk eingespeist werden.

Was möchten Sie tun?

- □ 'Dateifilter hinzufügen' ⇔ 🖹 54
- □ 'Dateifilter löschen' ⇒ 
  <sup>●</sup>56

#### Dateifilter hinzufügen

- 🚰 Gehen Sie wie folgt vor:
- 1. Starten Sie das mySND Control Center.
- 2. Wählen Sie den Menüpunkt FILE BROWSER Dateifilter an.

- 3. Geben Sie im Feld Filtername einen Namen ein.
- 4. Definieren Sie im Feld Zugängliche Dateitypen die Dateitypen, welche im mySND File Browser angezeigt werden. Geben Sie hierzu die Dateiendung ein:
  - Schema: .< Endung>
  - Endungslose Dateitypen werden durch einen Punkt definiert.
  - Mehrfacheinträge sind durch Leerzeichen zu trennen.
- 5. Bestätigen Sie mit Speichern.
- 🖏 Die Einstellungen werden gespeichert.

#### Dateifilter bearbeiten

Sie haben die Möglichkeit, an einem vorhandenen Dateifilter nachträglich Einstellungen zu ändern.

- 🚰 Gehen Sie wie folgt vor:
- 1. Starten Sie das mySND Control Center.
- 2. Wählen Sie den Menüpunkt FILE BROWSER Dateifilter an.
- Wählen Sie für den zu ändernden Dateifilter in der Tabelle Dateifilterstatus das Symbol *F* an.
- 4. Geben Sie im Feld Filtername einen Namen ein.
- 5. Definieren Sie im Feld **Zugängliche Dateitypen** die Dateitypen, welche im mySND File Browser angezeigt werden. Geben Sie hierzu die Dateiendung ein:
  - Schema: .< Endung>
  - Endungslose Dateitypen werden durch einen Punkt definiert.
  - Mehrfacheinträge sind durch Leerzeichen zu trennen.
- 6. Bestätigen Sie mit Speichern.
- 😓 Die Einstellungen werden gespeichert.

#### Dateifilter löschen

Nach dem Löschen eines Dateifilters können alle Benutzerkonten, denen dieser Dateifilter zugewiesen war im mySND File Browser keine Dateien mehr einsehen. Weisen Sie diesen Benutzerkonten einen neuen Dateifilter zu (⇔ 248).

- 🚰 Gehen Sie wie folgt vor:
- 1. Starten Sie das mySND Control Center.
- 2. Wählen Sie den Menüpunkt FILE BROWSER Dateifilter an.
- 3. Wählen Sie für den zu löschenden Dateifilter in der Tabelle Dateifilterstatus das Symbol 👕 an.
- 4. Bestätigen Sie die Sicherheitsabfrage mit Löschen.
- 🖏 Der Dateifilter ist gelöscht.

## 5.5 Wie konfiguriere ich die automatische Dateiübertragung?

Bei dem Anschluss eines Wechselmediums an den SND-Server kann eine automatische Dateiübertragung via E-Mail ausgelöst werden.

Die Dateien werden unverschlüsselt übertragen.

Art der Übertragung Die Art der automatischen Dateiübertragung wird bestimmt durch das Wechselmedium.

SD-Karten:

- kartenspezifische Übertragung (Pro SD-Karte wird eine Übertragung eingerichtet.)
- Die automatische Dateiübertragung kann nur eingerichtet werden für SD-Karten mit Medienzuweisung.
- 1 Empfänger pro SD-Karte

#### USB-Massenspeichergeräte:

- geräteunabhängige Übertragung (Für alle USB-Massenspeichergeräte wird eine übergreifende Übertragung eingerichtet.)
- 2 Empfänger
- **Empfänger** Die Empfänger sind freidefinierbar. Falls Sie für Benutzerkonten E-Mail-Adressen definiert haben, werden diese als Empfänger vorgeschlagen.
  - Inhalt Es werden Dateien aus einem spezifizierten Ordner übertragen. Der Inhalt von Unterordnern wird nicht übertragen. Nur definierte Dateitypen werden übertragen.
- Beschränkungen Standardmäßig können bis zu 10 Dateien bzw. 5000 kB in einer E-Mail versendet werden. Wird der definierte Wert überschritten, werden die restlichen Dateien in weiteren E-Mails versendet. Sie haben die Möglichkeit, diese Beschränkungen zu ändern, siehe: ⇔ 137.

| Archivbit                     | Optional werden übertragene Dateien durch das Archivbit<br>gekennzeichnet. Gekennzeichnete Dateien werden bei dem nächsten<br>Anschluss des Wechselmediums an den SND-Server nicht erneut<br>versendet. Um Dateien erneut zu übertragen, z.B. nach einem fehl-<br>geschlagenen Sendeversuch, entfernen Sie das Archivbit. |
|-------------------------------|----------------------------------------------------------------------------------------------------|
|                               | werden.                                                                                                    |
| Übertragung<br>de-/aktivieren | Sie haben die Möglichkeit, automatische Dateibertragungen zu de-/aktivieren. Auf diese Weise können Sie Übertragungen ausschal-<br>ten, ohne die Dateiübertragung zu löschen und neu zu konfigurieren.                                                                                                    |
| Was möchten                   | □ 'Dateiübertragung konfigurieren' ⇔                                                                                                    |
| Sie tun?                      | □ 'Dateiübertragung bearbeiten' ⇔                                                                                                    |
|                               | □ 'Dateiübertragung de/-aktivieren' ⇔\\$60                                                                                                    |
|                               | □ 'Archivbit setzen/entfernen' ⇔\160                                                                                                    |
|                               | Dateiübertragung konfigurieren                                                                                                    |
| Voraussetzung                 | ✓ (nur für SD-Karten) Für die SD-Karte ist eine Medienzuweisung eingerichtet; siehe: ⇒ <sup>■</sup> 52.                                                                                                    |
|                               | 📴 Gehen Sie wie folgt vor:                                                                                                    |
|                               | 1. Starten Sie das mySND Control Center.                                                                                                    |
|                               | 2. Wählen Sie den Menüpunkt FILE BROWSER – Dateiübertragung<br>an.                                                                                                    |
|                               | 3. Wählen Sie aus der Liste Wechselmedium den Gerätetyp.                                                                                                    |
|                               | 4. Wählen Sie aus der Liste die SD-Karte. (nur bei SD-Karten)                                                                                                    |
|                               | 5. Geben Sie im Feld Emptänger die E-Mail-Adresse des<br>Adressaten ein.                                                                                                    |
|                               | 6. Geben Sie im Feld <b>Quellordner</b> den Pfad zum Quellverzeichnis<br>auf dem Wechselmedium ein.                                                                                                    |

- 7. Definieren Sie im Feld Dateitypen die zu übertragenden Dateitypen über ihre Dateiendung:
  - Schema: .< Endung>
  - Endungslose Dateitypen werden durch einen Punkt definiert.
  - Mehrfacheinträge sind durch Leerzeichen zu trennen.
- 8. Deaktivieren Sie die Option Archivbit setzen. (Optional)
- 9. Bestätigen Sie mit Speichern.
- 😓 Die Einstellungen werden gespeichert.

#### Dateiübertragung bearbeiten

Sie haben die Möglichkeit, an einer vorhandenen Dateiübertragung nachträglich Einstellungen zu ändern.

- 📴 Gehen Sie wie folgt vor:
- 1. Starten Sie das mySND Control Center.
- 2. Wählen Sie den Menüpunkt FILE BROWSER Dateiübertragung an.
- Wählen Sie für die zu bearbeitende Dateiübertragung in der Tabelle Dateiübertragungsstatus das Symbol *F* an.
- 4. Wählen Sie aus der Liste die SD-Karte. (nur bei SD-Karten)
- 5. Geben Sie im Feld Empfänger die E-Mail-Adresse des Adressaten ein.
- 6. Geben Sie im Feld Quellordner den Pfad zum Quellverzeichnis auf dem Wechselmedium ein.
- Definieren Sie im Feld Zugängliche Dateitypen die zu übertragenden Dateitypen über ihre Dateiendung: - Schema: .<Endung>
  - Endungslose Dateitypen werden durch einen Punkt definiert.
  - Mehrfacheinträge sind durch Leerzeichen zu trennen.
- 8. De-/aktivieren Sie die Option Archivbit setzen. (Optional)
- 9. Bestätigen Sie mit Speichern.
- 🖏 Die Einstellungen werden gespeichert.

#### Dateiübertragung de/-aktivieren

- 🚰 Gehen Sie wie folgt vor:
- 1. Starten Sie das mySND Control Center.
- 2. Wählen Sie den Menüpunkt FILE BROWSER Dateiübertragung an.
- Wählen Sie für die zu deaktivierende Dateiübertragung in der Tabelle Dateiübertragungsstatus das Symbol & an.
- 4. Deaktivieren Sie die Option Aktiviert.
- 5. Bestätigen Sie mit Speichern.
- bie Einstellungen werden gespeichert.

#### Dateiübertragung löschen

- 🚰 Gehen Sie wie folgt vor:
- 1. Starten Sie das mySND Control Center.
- 2. Wählen Sie den Menüpunkt FILE BROWSER Dateiübertragung an.
- Wählen Sie für die zu löschende Dateiübertragung in der Tabelle Dateiübertragungsstatus das Symbol 
   an.

   an.
- 4. Bestätigen Sie die Sicherheitsabfrage mit Löschen.
- ✤ Die Dateiübertragung ist gelöscht.

#### Archivbit setzen/entfernen

#### **Voraussetzung** Sist ein Wechselmedium am SND-Server angeschlossen.

- ☑ Auf dem Wechselmedium sind Dateien vorhanden.
- 🚰 Gehen Sie wie folgt vor:
- 1. Starten Sie den mySND File Browser.
- 2. Wählen Sie die Schaltfläche SD oder USB an. Das Wechselmedium ist ausgewählt.

- 3. Wählen Sie einen Ordner an. Die Dateien werden angezeigt.
- 4. Markieren Sie die zu ändernden Dateien.
- 5. Wählen Sie im Kontextmenü den Befehl Archivbit setzen bzw. Archivbit entfernen an.
- ♦ Das Archivbit ist gesetzt bzw. entfernt.

## 6 Arbeiten mit dem mySND File Browser

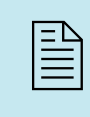

Der Zugriff auf Wechselmedien, die am SND-Server angeschlossen sind und die darauf gespeicherten Dateien erfolgt über den mySND File Browser. In diesem Kapitel erfahren Sie, wie Sie auf Dateien zugreifen und mit ihnen arbeiten.

Welche Information benötigen Sie?

- 'Wie verwende ich den mySND File Browser?' ⇔

  B62
- 'Wie lasse ich Dateien im mySND File Browser anzeigen?' ⇔

  B65
- 'Wie wähle ich Dateien aus?' ⇔ 🖹 66
- 'Wie suche ich Dateien?' ⇔ 🖹 68
- 'Wie e-maile ich Dateien via mySND File Browser?' ⇔

  ☐70
- 'Wie benenne ich Dateien um?' ⇔

  ■71

## 6.1 Wie verwende ich den mySND File Browser?

Der mySND File Browser ist die Benutzeroberfläche für den Dateizugriff. Er zeigt Dateien, die auf den am SND-Server angeschlossenen Wechselmedien gespeichert sind.

Der mySND File Browser ist in dem SND-Server gespeichert und kann mit einer Browsersoftware (Internet Explorer, Firefox, Safari) dargestellt werden.

Starten und Login Der Login am SND-Server ist sitzungsbasiert. Maximal 16 Benutzer können zeitgleich am SND-Server angemeldet sein. Für mehr Informationen, siehe: ⇔≧77.

- **Voraussetzung** Der SND-Server ist an Netzwerk und Netzspannung angeschlossen.
  - $\square$  Der SND-Server hat eine gültige IP-Adresse.

Standardmäßig ist das Benutzerkonto 'Admin' mit dem Passwort 'admin' konfiguriert. Ändern Sie das Passwort sobald Sie den SND-Server in einer Live-Umgebung einsetzen; siehe: ⇔\246.

- 📴 Gehen Sie wie folgt vor:
- 1. Öffnen Sie Ihren Browser.
- Geben Sie als URL die IP-Adresse des SND-Servers ein. Die Login-Seite wird dargestellt. Falls die Login-Seite nicht angezeigt wird, überprüfen Sie die Proxy-Einstellungen des Browsers.
- 3. Geben Sie Benutzername und Passwort eines Benutzerkontos ein.
- 4. Wählen Sie die Schaltfläche Anmelden an.
- ✤ Der mySND File Browser wird im Browser dargestellt.

Zusätzlich kann der mySND File Browser über das Software-Tool 'InterCon-NetTool' gestartet werden.

- 📴 Gehen Sie wie folgt vor:
- 1. Markieren Sie den SND-Server in der Geräteliste.
- 2. Wählen Sie im Menü Aktionen den Befehl Browser starten. Die Login-Seite wird dargestellt.
- 3. Geben Sie Benutzername und Passwort eines Benutzerkontos ein.
- 4. Wählen Sie die Schaltfläche Anmelden an.
- ✤ Der mySND File Browser wird dargestellt.

Aufbau und Funktionsweise des mySND File Browsers Nach dem Anmelden wird der mySND File Browser mit folgenden Dialogelementen dargestellt:

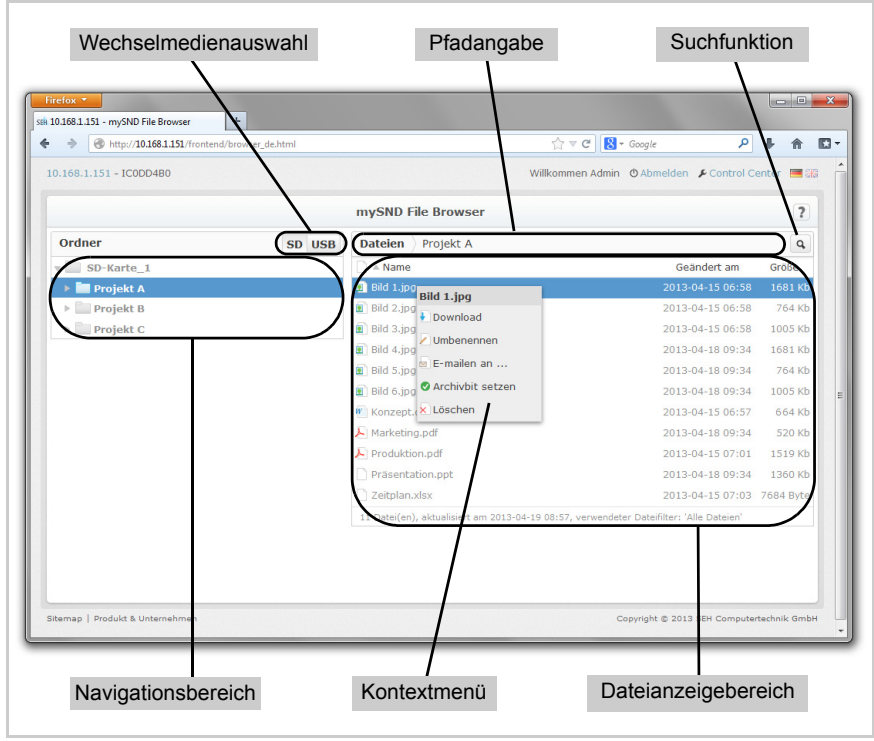

Abb. 6: mySND File Browser

Über die Schaltflächen zur Wechselmedienauswahl (links oben) wird bestimmt, von welchem Wechselmedium die Inhalte im Dateianzeigebereich (rechts) dargestellt werden. Der Navigationsbereich (links) und die Pfadangabe (oben) ermöglichen die Orientierung und Navigation auf dem Wechselmedium. Das Arbeiten mit Dateien, z.B. Download, erfolgt über die zugehörige Schaltfläche (rechts oben) oder das Kontextmenü (Rechtsklick).

Die Sprache können Sie über die Anwahl des entsprechenden Flaggensymbols einstellen.

Wichtige Informationen (IP-Adresse, Hostname, Benutzerkonto) werden oben angezeigt. Die IP-Adresse ermöglicht den direkten Wechsel zur Login-Seite.

Über den Punkt **Produkt & Unternehmen** werden die Kontaktdaten des Herstellers sowie weiterführende Informationen zum Produkt angezeigt.

Benutzer mit Administrationsrechten können über den Punkt **Control Center** zum gleichnamigen Bereich wechseln. Über den Punkt **Sitemap** erhalten Administratoren eine Übersicht über und direkten Zugriff auf alle Seiten des mySND Control Centers.

- Logout Maximal 16 Benutzer können zeitgleich am SND-Server angemeldet sein. Ist diese Anzahl erreicht, sind weitere Login-Versuche erfolglos. Melden Sie sich ab, um anderen Benutzern den Zugriff auf den SND-Server zu ermöglichen.
  - 🚰 Gehen Sie wie folgt vor:
  - 1. Wählen Sie die Schaltfläche Abmelden an.
  - Die Login-Seite wird dargestellt. Sie haben sich erfolgreich abgemeldet.

Detaillierte Informationen für das Arbeiten mit dem mySND File Browser entnehmen Sie den nachfolgenden Kapiteln oder der SND-Server Online Hilfe. Um die Online Hilfe zu starten, wählen Sie das Symbol **?** an.

# 6.2 Wie lasse ich Dateien im mySND File Browser anzeigen?

Im mySND File Browser werden Dateien angezeigt, die auf einem Wechselmedium gespeichert sind, das am SND-Server angeschlossen ist.

Angezeigte Dateitypen werden durch den Dateifilter bestimmt, der für das verwendete Benutzerkonto definiert ist; siehe: ⇔\254.

Voraussetzung

 $\blacksquare$  Es ist ein Wechselmedium am SND-Server angeschlossen.

|               | Auf dem Wechselmedium sind Dateien vorhanden.                                                                                                    |
|---------------|----------------------------------------------------------------------------------------------------|
|               | 📴 Gehen Sie wie folgt vor:                                                                                                    |
|               | 1. Starten Sie den mySND File Browser.                                                                                                    |
|               | <ol> <li>Wählen Sie die Schaltfläche SD oder USB an.<br/>Das Wechselmedium ist ausgewählt.</li> </ol>                                                  |
|               | <ol> <li>Wählen Sie einen Ordner an.<br/>(Um Unterordner ein- oder auszublenden, wählen Sie das dreieckige Symbol vor<br/>einem Ordner an.)</li> </ol> |
|               | ber Ordnerinhalt wird dargestellt.                                                                                                    |
|               | 6.3 Wie wähle ich Dateien aus?                                                                                                    |
|               | Um mit einer oder mehreren Dateien zu arbeiten, müssen Sie die<br>Dateien markieren.                                                                   |
| Was möchten   | □ 'Einzelne Datei markieren' ⇔🖺66                                                                                                    |
| Sie tun?      | □ 'Mehrere aufeinander folgende Dateien markieren' ⇔  B67                                                                                              |
|               | □ 'Mehrere nicht aufeinander folgende Dateien markieren' ⇔\267                                                                                         |
|               | Einzelne Datei markieren                                                                                                    |
| Voraussetzung | Es ist ein Wechselmedium am SND-Server angeschlossen.                                                                                                  |
|               | Auf dem Wechselmedium sind Dateien vorhanden.                                                                                                    |
|               | 🚰 Gehen Sie wie folgt vor:                                                                                                    |
|               | 1. Starten Sie den mySND File Browser.                                                                                                    |
|               | <ol> <li>Wählen Sie die Schaltfläche SD oder USB an.<br/>Das Wechselmedium ist ausgewählt.</li> </ol>                                                  |
|               | 3. Wählen Sie einen Ordner an.<br>Die Dateien werden angezeigt.                                                                                        |
|               | 4. Wählen Sie die gewünschte Datei an.                                                                                                    |
|               | 🏷 Die Datei ist markiert.                                                                                                    |
|               |                                                                                                    |

|               | Mehrere aufeinander folgende Dateien markieren                                                                                                    |
|---------------|----------------------------------------------------------------------------------------------------|
| Voraussetzung | ☑ Es ist ein Wechselmedium am SND-Server angeschlossen.                                                                                                    |
|               | Auf dem Wechselmedium sind Dateien vorhanden.                                                                                                    |
|               | 📴 Gehen Sie wie folgt vor:                                                                                                    |
|               | 1. Starten Sie den mySND File Browser.                                                                                                    |
|               | <ol> <li>Wählen Sie die Schaltfläche SD oder USB an.<br/>Das Wechselmedium ist ausgewählt.</li> </ol>                                                                                                    |
|               | 3. Wählen Sie einen Ordner an.<br>Die Dateien werden angezeigt.                                                                                                    |
|               | 4. Wählen Sie die erste Datei Ihrer Auswahl an.                                                                                                    |
|               | 5. Halten Sie die Umschalt-Taste gedrückt und wählen Sie die<br>letzte Datei Ihrer Auswahl an.                                                                                                    |
|               | 🏷 Die Dateien sind markiert.                                                                                                    |
|               | Mehrere nicht aufeinander folgende Dateien markieren                                                                                                    |
| Voraussetzung | 🗖 Es ist ein Wechselmedium am SND-Server angeschlossen                                                                                                    |
| volaussetzung | Es ist ein weensenneurum am SND-Server angeseniossen.                                                                                                    |
| voraussetzung | $\square$ Auf dem Wechselmedium sind Dateien vorhanden.                                                                                                    |
| voraussetzung | <ul> <li>Auf dem Wechselmedium sind Dateien vorhanden.</li> <li>Gehen Sie wie folgt vor:</li> </ul>                                                                                                    |
| volaussetzung | <ul> <li>Auf dem Wechselmedium sind Dateien vorhanden.</li> <li>Gehen Sie wie folgt vor:</li> <li>Starten Sie den mySND File Browser.</li> </ul>                                                                                                    |
| volaussetzung | <ul> <li>Auf dem Wechselmedium sind Dateien vorhanden.</li> <li>Gehen Sie wie folgt vor:</li> <li><i>Starten Sie den mySND File Browser.</i></li> <li>Wählen Sie die Schaltfläche SD oder USB an.<br/>Das Wechselmedium ist ausgewählt.</li> </ul>                                                                                                    |
| voraussetzung | <ul> <li>Auf dem Wechselmedium am SND-Server angesentossen.</li> <li>Auf dem Wechselmedium sind Dateien vorhanden.</li> <li>Gehen Sie wie folgt vor: <ol> <li>Starten Sie den mySND File Browser.</li> <li>Wählen Sie die Schaltfläche SD oder USB an.<br/>Das Wechselmedium ist ausgewählt.</li> </ol> </li> <li>Wählen Sie einen Ordner an.<br/>Die Dateien werden angezeigt.</li> </ul>                                                                                                    |
| voraussetzung | <ul> <li>Auf dem Wechselmedium am SND-Server angesentossen.</li> <li>Auf dem Wechselmedium sind Dateien vorhanden.</li> <li>Gehen Sie wie folgt vor: <ol> <li>Starten Sie den mySND File Browser.</li> <li>Wählen Sie die Schaltfläche SD oder USB an.<br/>Das Wechselmedium ist ausgewählt.</li> </ol> </li> <li>Wählen Sie einen Ordner an.<br/>Die Dateien werden angezeigt.</li> <li>Windows/Linux: Halten Sie die Alt-Gr-Taste gedrückt.<br/>Mac: Halten Sie die Befehls-Taste gedrückt.</li> </ul>                                                                                   |
| voraussetzung | <ul> <li>Auf dem Wechselmedium am SND-Server angesemossen.</li> <li>Auf dem Wechselmedium sind Dateien vorhanden.</li> <li>Gehen Sie wie folgt vor: <ol> <li>Starten Sie den mySND File Browser.</li> <li>Wählen Sie die Schaltfläche SD oder USB an.<br/>Das Wechselmedium ist ausgewählt.</li> <li>Wählen Sie einen Ordner an.<br/>Die Dateien werden angezeigt.</li> </ol> </li> <li>Windows/Linux: Halten Sie die Alt-Gr-Taste gedrückt.<br/>Mac: Halten Sie die Befehls-Taste gedrückt.</li> <li>Wählen Sie die einzelnen Dateien an.</li> </ul>                                      |
| Volaussetzung | <ul> <li>Auf dem Wechselmedium am SND-Server angesentossen.</li> <li>Auf dem Wechselmedium sind Dateien vorhanden.</li> <li>Gehen Sie wie folgt vor: <ol> <li>Starten Sie den mySND File Browser.</li> <li>Wählen Sie die Schaltfläche SD oder USB an.<br/>Das Wechselmedium ist ausgewählt.</li> <li>Wählen Sie einen Ordner an.<br/>Die Dateien werden angezeigt.</li> </ol> </li> <li>Windows/Linux: Halten Sie die Alt-Gr-Taste gedrückt.<br/>Mac: Halten Sie die Befehls-Taste gedrückt.</li> <li>Wählen Sie die einzelnen Dateien an.</li> <li>Die Dateien sind markiert.</li> </ul> |

## 6.4 Wie sortiere ich Dateien?

Sie haben die Möglichkeit, die aktuell angezeigten Dateien im mySND File Browser nach verschiedenen Kriterien zu sortieren:

- Name,
- Größe,
- Änderungsdatum,
- Dateiendung und
- Archivbit.

**Voraussetzung** Es ist ein Wechselmedium am SND-Server angeschlossen.

- ☑ Auf dem Wechselmedium sind Dateien vorhanden.
- 📴 Gehen Sie wie folgt vor:
- 1. Starten Sie den mySND File Browser.
- 2. Wählen Sie die Schaltfläche SD oder USB an. Das Wechselmedium ist ausgewählt.
- 3. Wählen Sie einen Ordner an. Die Dateien werden angezeigt.
- 4. Wählen Sie die Spaltenüberschrift an, nach der sortiert werden soll.
- Die angezeigten Dateien sind sortiert.
   (Das Pfeilsymbol vor der Spaltenüberschrift zeigt die Sortierreihenfolge an. Zum Umkehren der Sortierreihenfolge wählen Sie die Spaltenüberschrift erneut an.)

## 6.5 Wie suche ich Dateien?

Sie haben die Möglichkeit, die aktuell angezeigten Dateien im mySND File Browser nach freidefinierbaren Kriterien zu durchzusuchen, wie z.B. Dateinamen.

**Voraussetzung** Es ist ein Wechselmedium am SND-Server angeschlossen.

☑ Auf dem Wechselmedium sind Dateien vorhanden.

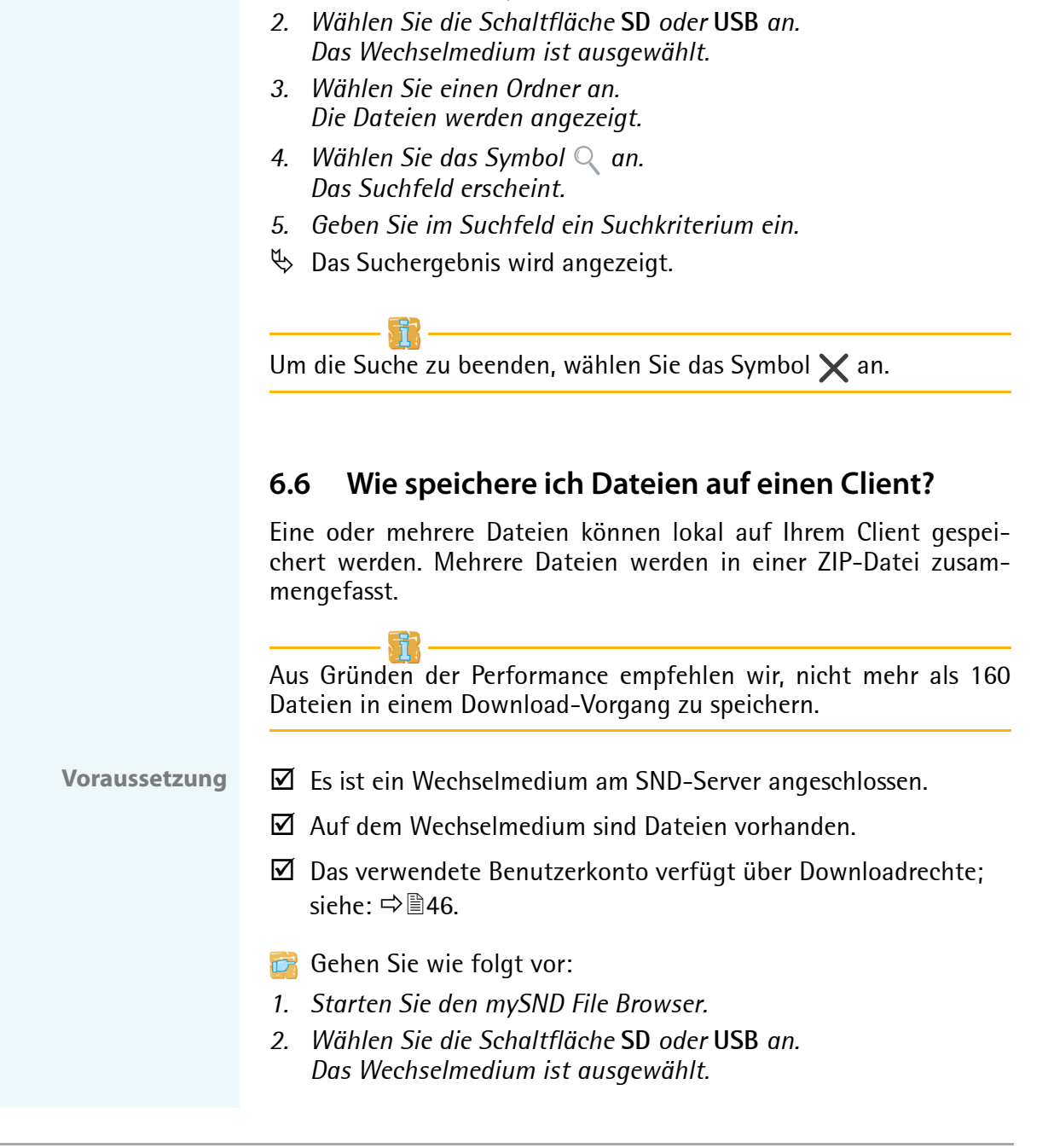

📴 Gehen Sie wie folgt vor:

1. Starten Sie den mySND File Browser.

|                | 3. Wählen Sie einen Ordner an.<br>Die Dateien werden angezeigt                                                                                                    |
|----------------|----------------------------------------------------------------------------------------------------|
|                | 4. Markieren Sie die gewünschten Dateien.                                                                                                    |
|                | Die Schaltfläche Download erscheint.                                                                                                    |
|                | 5. Wählen Sie die Schaltfläche Download an.                                                                                                    |
|                | 6. Speichern Sie die Dateiauswahl mit Hilfe Ihres Browsers auf Ihr lokales System.                                                                                                    |
|                | 🏷 Die Dateiauswahl ist auf Ihren Client kopiert.                                                                                                    |
|                | 6.7 Wie e-maile ich Dateien via mySND File Browser?                                                                                                    |
|                | Sie haben die Möglichkeit, im mySND File Browser angezeigte<br>Dateien via E-Mail zu versenden.                                                                                                    |
|                | Die Dateien werden unverschlüsselt übertragen.                                                                                                    |
| Beschränkungen | Standardmäßig können bis zu 10 Dateien bzw. 5000 kB in einer<br>E-Mail versendet werden. Sie haben die Möglichkeit, diese Beschrän-<br>kungen zu ändern, siehe: ⇔≌37.                                                                                                    |
| Voraussetzung  | ☑ Es ist ein Wechselmedium am SND-Server angeschlossen.                                                                                                    |
|                | Auf dem Wechselmedium sind Dateien vorhanden.                                                                                                    |
|                | ☑ Das verwendete Benutzerkonto verfügt über E-Mail-Rechte;<br>siehe: ➡圖46.                                                                                                    |
|                | ☑ Auf dem SND-Server sind SMTP-Parameter konfiguriert; siehe:<br>⇒ <sup></sup> <sup></sup> <sup></sup> <sup></sup> <sup></sup> <sup>33.</sup> <sup>33.</sup> <sup>34.</sup> <sup>34.</sup> |
|                | ✓ Auf dem SND-Server ist ein DNS-Server konfiguriert; siehe:<br>⇒ <sup>1</sup> 31.                                                                                                    |
|                | 📴 Gehen Sie wie folgt vor:                                                                                                    |
|                | 1. Starten Sie den mySND File Browser.                                                                                                    |
|                | 2. Wählen Sie die Schaltfläche SD oder USB an.<br>Das Wechselmedium ist ausgewählt.                                                                                                    |
|                |                                                                                                    |

- 3. Wählen Sie einen Ordner an. Die Dateien werden angezeigt.
- 4. Markieren Sie die gewünschten Dateien.
- 5. Wählen Sie im Kontextmenü den Befehl E-mailen an... an. Der Dialog Dateien e-mailen erscheint.
- 6. Geben Sie im Feld Empfänger die E-Mail-Adresse des Adressaten ein.
- 7. Definieren Sie einen Betreff. (Optional)
- 8. Wählen Sie die Schaltfläche Senden an.
- 🔖 Die Dateiauswahl wird versendet.

## 6.8 Wie benenne ich Dateien um?

Dateien, die auf einem Wechselmedium gespeichert sind, können via mySND File Browser umbenannt werden.

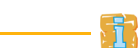

Dateien können nur einzeln umbenannt werden.

#### Voraussetzung

- $\blacksquare$  Es ist ein Wechselmedium am SND-Server angeschlossen.
- $\blacksquare$  Auf dem Wechselmedium sind Dateien vorhanden.

Ändern Sie nicht die Dateiendung. Die Datei wird dann möglicherweise unbrauchbar bzw. nicht mehr im mySND File Browser angezeigt.

- 📴 Gehen Sie wie folgt vor:
- 1. Starten Sie den mySND File Browser.
- 2. Wählen Sie die Schaltfläche SD oder USB an. Das Wechselmedium ist ausgewählt.
- 3. Wählen Sie einen Ordner an. Die Dateien werden angezeigt.
- 4. Markieren Sie die umzubenennende Datei.

- 5. Wählen Sie im Kontextmenü den Befehl Umbenennen an.
- 6. Geben Sie einen neuen Dateinamen ein.
- 7. Bestätigen Sie mit der Eingabetaste.
- ✤ Die Datei ist umbenannt.

## 6.9 Wie lösche ich Dateien?

Dateien, die auf einem Wechselmedium gespeichert sind, können via mySND File Browser gelöscht werden.

Gelöschte Dateien gehen unwiderruflich verloren.

- **Voraussetzung**  $\square$  Es ist ein Wechselmedium am SND-Server angeschlossen.
  - Auf dem Wechselmedium sind Dateien vorhanden.
  - ☑ Das verwendete Benutzerkonto verfügt über Löschrechte; siehe:
     ⇒ ■46.
  - 📴 Gehen Sie wie folgt vor:
  - 1. Starten Sie den mySND File Browser.
  - 2. Wählen Sie die Schaltfläche SD oder USB an. Das Wechselmedium ist ausgewählt.
  - 3. Wählen Sie einen Ordner an. Die Dateien werden angezeigt.
  - 4. Markieren Sie die zu löschenden Dateien.
  - 5. Wählen Sie im Kontextmenü den Befehl Löschen an.
  - 6. Bestätigen Sie die Sicherheitsabfrage mit Löschen.
  - 🖏 Die Dateiauswahl ist gelöscht.
# 7 Sicherheit

Um beim Einsatz des SND-Servers eine hohe Sicherheit gewährleisten zu können, stehen dem SND-Server verschiedene Schutzmechanismen zur Verfügung. In diesem Kapitel erfahren Sie, wie die Schutzmechanismen sinnvoll eingesetzt und realisiert werden.

Die folgenden Schutzmechanismen können je nach Anforderung konfiguriert und aktiviert werden:

Welche Information benötigen Sie?

- 'Wie verwalte ich Sitzungen?' ⇔ 
  ☐77

|                       | 7.1 Wie definiere ich die Verschlüsselungsstufe für<br>SSL-/TLS-Verbindungen?                                                                                                    |
|-----------------------|----------------------------------------------------------------------------------------------------|
|                       | Sie haben die Möglichkeit, folgende Verbindungen am SND-Server<br>via SSL/TLS zu verschlüsseln:                                                                                                    |
|                       | <ul> <li>Webzugang zum mySND File Browser und mySND Control<br/>Center: HTTPS (⇔</li></ul>                                                                                                    |
|                       | • E-Mail: POP3 (⇔≣33)                                                                                                    |
|                       | • E-Mail: SMTP (⇔≣33)                                                                                                    |
|                       |                                                                                                    |
|                       | Bei POP3 und SMTP werden lediglich die Administration via E-Mail<br>und der Benachrichtigungsservice verschlüsselt. Die automatische<br>Dateiübertragung und der Dateiversand via mySND File Browser<br>erfolgen unverschlüsselt.                                                                                                    |
| Verschlüsselungsstufe | Die Stärke der Verschlüsselung und damit die Sicherheit der Verbin-<br>dung wird über die Verschlüsselungsstufe definiert.                                                                                                    |
| Cipher Suite          | Jede Verschlüsselungsstufe stellt eine Sammlung sog. Cipher Suites<br>dar. Eine Cipher Suite ist eine standardisierte Folge aus vier krypto-<br>grafischen Algorithmen, die zum Aufbau einer sicheren Verbindung<br>verwendet werden. Cipher Suites werden gemäß ihrer Verschlüsse-<br>lungsstärke (in Bit) zu einer Verschlüsselungsstufe zusammengefasst.<br>Welche Cipher Suites vom SND-Server unterstützt werden, also Teil<br>einer Verschlüsselungsstufe sind, hängt vom verwendeten Protokoll<br>(SSLv2, SSLv3, TLSv1) ab. |
| Verbindungsaufbau     | Beim Aufbau einer sicheren Verbindung wird eine Liste von unter-<br>stützten Cipher Suites an den Kommunikationspartner gesendet. Es<br>wird eine Cipher Suite ausgehandelt, die im Weiteren verwendet<br>wird. Standardmäßig handelt es sich um die stärkste von beiden Par-<br>teien unterstützte Cipher Suite. Gibt es keine von beiden unterstütz-<br>te Cipher Suite, wird keine SSL-/TLS-Verbindung aufgebaut.                                                                                                    |
|                       |                                                                                                    |

Die Kommunikationspartner des SND-Servers (z.B. Browser) müssen die Cipher Suites der gewählten Verschlüsselungsstufe für einen erfolgreichen Verbindungsaufbau unterstützen. Bei Problemen wählen Sie eine andere Stufe oder setzen die SND-Server-Parameter zurück; siehe: ⇔ 198.

Folgende Verschlüsselungsstufen sind wählbar:

- **Kompatibel:** Es werden Cipher Suites mit einer Verschlüsselung von 40 bis 256 Bit verwendet.
- Niedrig: Es werden nur Cipher Suites mit einer schwachen Verschlüsselung von 56 Bit verwendet. (Schnelle Verbindung)
- Mittel: Es werden nur Cipher Suites mit einer Verschlüsselung von 128 Bit verwendet.
- Hoch: Es werden nur Cipher Suites mit einer starken Verschlüsselung von 128 bis 256 Bit verwendet. (Langsame Verbindung)
- 🚰 Gehen Sie wie folgt vor:
- 1. Starten Sie das mySND Control Center.
- 2. Wählen Sie den Menüpunkt SICHERHEIT SSL-Verbindungen an.
- *3. Wählen Sie im Bereich* **Verschlüsselung** *die gewünschte Verschlüsselungsstufe.*
- 4. Bestätigen Sie mit Speichern & Neustart.
- 5. Die Einstellung wird gespeichert.

Detaillierte Informationen zu den einzelnen SSL-Verbindungen (z.B. unterstützte Cipher Suites) entnehmen Sie der Detailseite unter Status der SSL-Verbindung – Details.

|                                | 7.2 Wie kontrolliere ich den Zugang zum mySND File<br>Browser und mySND Control Center?                                                                                                    |
|--------------------------------|----------------------------------------------------------------------------------------------------|
|                                | Sie haben die Möglichkeit, den Webzugang zum SND-Server zu<br>schützen.                                                                                                    |
| Was möchten<br>Sie tun?        | <ul> <li>□ 'Erlaubten Webverbindungstypen definieren' ⇔ </li> <li>□ 'Webzugriff via Passwort schützen' ⇔ </li> <li>□ 'Webzugriff via Passwort schützen' ⇔ </li> <li>□ Zusätzlich kann das mySND Control Center über das SNMP-Sicherheitskonzept geschützt werden. Das Konzept beinhaltet das Verwalten von Benutzergruppen und Zugriffsrechten. Für weitere Informationen, siehe: 'Wie konfiguriere ich SNMP?' ⇔ </li> </ul> |
|                                | Erlaubten Webverbindungstypen definieren                                                                                                    |
| Verbindungstyp<br>(HTTP/HTTPS) | Der Webzugang zum mySND Control Center und mySND File Brow-<br>ser kann durch die Wahl der erlaubten Verbindungstypen<br>(HTTP/HTTPS) gesichert werden.                                                                                                    |
|                                | Wird ausschließlich HTTPS als Verbindungstyp gewählt, ist der Web-<br>zugang zum mySND File Browser und mySND Control Center via<br>SSL/TLS geschützt. Die Verschlüsselungsstärke wird über die Ver-<br>schlüsselungsstufe definiert ⇔≧74.                                                                                                    |
|                                | Bei SSL/TLS wird ein Zertifikat benötigt, um die Identität des<br>SND-Servers zu überprüfen. Bei einem so genannten 'Handshake'<br>fragt der Client via Browser nach einem Zertifikat. Dieses Zertifikat<br>muss vom Browser akzeptiert werden; lesen Sie hierzu die Dokumen-<br>tation Ihrer Browsersoftware. URLs, die eine SSL-/TLS-Verbindung<br>erfordern, beginnen mit 'https'.                                        |
|                                | 📴 Gehen Sie wie folgt vor:                                                                                                    |
|                                | 1. Starten Sie das mySND Control Center.                                                                                                    |
|                                | <ol> <li>2. vvanien Sie den Menupunkt SICHERHEIT – Geratezugriff an.</li> <li>3. Aktivieren Sie im Bereich Web die Option HTTP/HTTPS bzw. Nur<br/>HTTPS.</li> </ol>                                                                                                    |
|                                | 4. Bestätigen Sie mit Speichern & Neustart.                                                                                                    |

✤ Die Einstellung wird gespeichert.

#### Webzugriff via Passwort schützen

Der Zugang mySND Control Center und mySND File Browser wird über Benutzerkonten reglementiert; siehe: ⇔ 🖹 46.

# 7.3 Wie verwalte ich Sitzungen?

Über ein Benutzerkonto sind Mehrfach-Logins am SND-Server möglich, d.h. das Konto kann von einem einzelnen Benutzer oder einer Gruppe von Benutzern verwendet werden.

Der Login ist sitzungsbasiert. Maximal 16 Sitzungen können parallel gespeichert werden. Das heißt, maximal 16 Benutzer können zeitgleich am SND-Server angemeldet sein.

Was möchten Sie tun? □ 'Sitzungs-Timeout konfigurieren' ⇔ 17

 $\Box$  'Sitzungen beenden'  $\Rightarrow$   $\Box$ 78

#### Sitzungs-Timeout konfigurieren

Das Sitzungs-Timeout ermöglicht, dass bei Inaktivität die Verbindung zum mySND File Browser und mySND Control Center aus Sicherheitsgründen beendet wird. Der Benutzer wird ausgeloggt und muss sich am SND-Server neu anmelden. Definieren Sie die Zeitperiode bis zum Timeout.

🚰 Gehen Sie wie folgt vor:

- 1. Starten Sie das mySND Control Center.
- 2. Wählen Sie den Menüpunkt SICHERHEIT Gerätezugriff an.
- 3. Aktivieren Sie die Option Sitzungs-Timeout.

|               | 4. Geben Sie im Feld Sitzungsdauer den Zeitraum in Sekunden ein, nach dem das Timeout wirksam werden soll.                                                                          |
|---------------|----------------------------------------------------------------------------------------------------|
|               | 🄄 Die Einstellung wird gespeichert.                                                                                                    |
|               | Sitzungen beenden                                                                                                    |
|               | Benutzer, deren Sitzungen beendet werden, verlieren ihren Zugriff<br>auf den SND-Server und müssen sich erneut anmelden. Laufende<br>Aktionen (Dateidownload usw.) werden gestoppt. |
| Voraussetzung | Der SND-Server ist an Netzwerk und Netzspannung<br>angeschlossen.                                                                                                    |
|               | Der SND-Server hat eine gültige IP-Adresse.                                                                                                    |
|               | □ Das verwendete Benutzerkonto verfügt über<br>Administrationsrechte; siehe: ⇒ <sup>■</sup> 46.                                                                                     |
|               | 🚰 Gehen Sie wie folgt vor:                                                                                                    |
|               | 1. Öffnen Sie Ihren Browser.                                                                                                    |
|               | <ol> <li>Geben Sie als URL die IP-Adresse des SND-Servers ein.<br/>Die Login-Seite wird dargestellt.</li> </ol>                                                                     |
|               | 3. Geben Sie Benutzername und Passwort eines Benutzerkontos ein.                                                                                                    |
|               | 4. Wählen Sie die Schaltfläche Sitzungen an.<br>Die Seite mySND Sitzungen erscheint.                                                                                                |
|               | 5. Wählen Sie für die zu beendende Sitzung in der Tabelle<br>Laufende Sitzungen das Symbol 🖨 an.                                                                                    |
|               | 6. Bestätigen Sie die Sicherheitsabfrage mit Beenden.                                                                                                    |
|               | bie Sitzung ist beendet.                                                                                                    |
|               |                                                                                                    |
|               |                                                                                                    |
|               |                                                                                                    |
|               |                                                                                                    |

## 7.4 Wie de-/aktiviere ich den USB-Port?

Der USB-Port am SND-Server ist standardmäßig deaktiviert.

Über die Medienzuweisung lässt sich der Zugriff auf SD-Karten am SND-Server kontrollieren (⇔1652). Auf ein USB-Massenspeichergerät kann jeder angemeldete Benutzer zugreifen.

Wenn der USB-Port nicht benötigt wird, ist es sicherheitstechnisch zu empfehlen, diese Schnittstelle zu deaktivieren. Das Risiko, unerwünschte Daten über den SND-Server in das Netzwerk einzuspeisen, wird reduziert.

🚰 Gehen Sie wie folgt vor:

- 1. Starten Sie das mySND Control Center.
- 2. Wählen Sie den Menüpunkt SICHERHEIT Gerätezugriff an.
- 3. De-/aktivieren Sie im Bereich Schnittstellen die Option USB-Port.
- ✤ Die Einstellung wird gespeichert.

# 7.5 Wie kontrolliere ich den Zugriff zum SND-Server? (TCP-Portzugriffskontrolle)

| TCP-<br>Portzugriffskontrolle | Sie haben die Möglichkeit, den Zugriff auf den SND-Server zu kon-<br>trollieren. Hierzu können verschiedene TCP-Porttypen am SND-Ser-<br>ver gesperrt werden. Zugriffsberechtigte Netzwerkelemente können<br>als Ausnahme definiert und von der Sperrung ausgenommen wer-<br>den. Der SND-Server akzeptiert dann nur Datenpakete von den als<br>Ausnahme definierten Netzwerkelementen. |
|-------------------------------|----------------------------------------------------------------------------------------------------|
| Sicherheitsstufen             | <ul> <li>Die zu sperrenden Porttypen sind im Bereich 'Sicherheitsstufe' zu definieren. Die folgende Kategorisierung ist wählbar:</li> <li>TCP-Zugriff sperren (Sperrt TCP-Ports: HTTP/HTTPS)</li> <li>Alle Ports sperren (Sperrt IP-Ports)</li> </ul>                                                                                                    |
| Ausnahmen                     | Um Netzwerkelemente (z.B. Clients, DNS-Server, SNTP-Server) von<br>einer Portsperrung auszuschließen, müssen diese als Ausnahme defi-                                                                                                    |

niert werden. Hierzu werden im Bereich 'Ausnahmen' die IP-Adressen oder MAC-Adressen (Hardwareadressen) der zugriffsberechtigten Netzwerkelemente eingegeben. Beachten Sie:

- MAC-Adressen werden nicht über Router weitergeleitet!
- Mit dem Einsatz von Wildcards (\*) können Subnetzwerke definiert werden.
- **Testmodus** Der 'Testmodus' bietet die Möglichkeit, den eingestellten Zugriffsschutz zu überprüfen. Bei aktiviertem Testmodus bleibt der Zugriffsschutz bis zum Neustart des SND-Servers aktiv. Nach dem Neustart ist der Schutz nicht mehr wirksam.

Die Option 'Testmodus' ist voreingestellt aktiv. Nach einem erfolgreichen Test müssen Sie den Testmodus deaktivieren, damit der Zugriffsschutz dauerhaft aktiv bleibt.

- 🚰 Gehen Sie wie folgt vor:
- 1. Starten Sie das mySND Control Center.
- 2. Wählen Sie den Menüpunkt SICHERHEIT TCP-Portzugriff an.
- 3. Aktivieren Sie die Option Portzugriff kontrollieren.
- 4. Wählen Sie im Bereich Sicherheitsstufe den gewünschten Schutz.
- 5. Definieren Sie im Bereich Ausnahmen die Netzwerkelemente, die von der Portsperrung ausgeschlossen sind. Geben Sie hierzu die IP- oder MAC-Adressen ein und aktivieren Sie die Optionen.
- 6. Stellen Sie sicher, dass der Testmodus aktiviert ist.
- 7. Bestätigen Sie mit Speichern & Neustart. Die Einstellungen werden gespeichert. Die Portzugriffskontrolle ist bis zum Geräte-Neustart aktiv.
- 8. Überprüfen Sie den Portzugriff und die Konfigurationsfähigkeit des SND-Servers.

Kann der SND-Server über das mySND Control Center nicht mehr erreicht werden, initiieren Sie einen Geräte-Neustart; siehe: ⇔ 🖹 102.

|                                | 9. Deaktivieren Sie den Testmodus.                                                                                                    |
|--------------------------------|----------------------------------------------------------------------------------------------------|
|                                | 10. Bestätigen Sie mit Speichern & Neustart.                                                                                                    |
|                                | Die Einstellungen werden gespeichert. Die Portzugriffskontrolle<br>ist aktiv. Der Zugriff auf die Ports ist geschützt.                                                                                                    |
|                                | 7.6 Wie setze ich Zertifikate korrekt ein?                                                                                                    |
|                                | Der SND-Server verfügt über eine eigene Zertifikatsverwaltung. Die-<br>ser Abschnitt informiert Sie über die Anwendung von Zertifikaten<br>und Sie erfahren, in welchen Situationen ein Einsatz sinnvoll ist.                                                       |
| Was sind Zertifikate?          | Zertifikate können in TCP/IP-basierten Netzwerken verwendet wer-<br>den, um Daten zu verschlüsseln und Kommunikationspartner zu<br>authentifizieren. Zertifikate sind elektronische Nachrichten, die<br>einen Schlüssel (Public Key) sowie eine Signatur enthalten. |
| Nutzen und Zweck               | Mit dem Einsatz von Zertifikaten werden mehrere Sicherheitsme-<br>chanismen realisiert. Verwenden Sie Zertifikate im SND-Server,                                                                                                    |
|                                | <ul> <li>um die Identität des SND-Servers im Netzwerk überprüfen zu<br/>lassen; siehe: 'EAP-TLS konfigurieren' ⇔</li></ul>                                                                                                    |
|                                | <ul> <li>um den SND-Server/Client zu authentifizieren, wenn der Zugang<br/>zum mySND File Browser und mySND Control Center via HTTPS<br/>(SSL/TLS) geschützt ist; siehe:⇔ </li> </ul>                                                                               |
|                                | 😭                                                                                                    |
|                                | Wenn Sie Zertifikate verwenden, sollten Sie nur Administratoren<br>Administrationsrechte gewähren, so dass kein Unbefugter Zertifikate<br>auf dem SND-Server löschen kann; siehe: ⇔≌46.                                                                             |
| Welche Zertifikate<br>gibt es? | Im SND-Server können sowohl selbstsignierte Zertifikate als auch<br>CA-Zertifikate verwendet werden. Es werden die folgenden Zertifi-<br>kate unterschieden:                                                                                                    |
|                                | <ul> <li>Bei Auslieferung ist im SND-Server ein Zertifikat gespeichert, das<br/>sog. Defaultzertifikat. Sie sollten das Defaultzertifikat zeitnah<br/>durch ein selbstsigniertes oder ein CA-Zertifikat ersetzen.</li> </ul>                                        |
|                                |                                                                                                    |

- Selbstsignierte Zertifikate tragen eine digitale Unterschrift, die vom SND-Server erstellt wurde.
- **CA-Zertifikate** sind Zertifikate, die von einer Zertifizierungsstelle (Certification Authority - CA) signiert wurden.
- Die Echtheit eines CA-Zertifikats kann mit Hilfe eines Wurzelzertifikats, das von der Zertifizierungsstelle ausgegeben wird, überprüft werden. Dieses Wurzelzertifikat wird auf einem Authentifizierungsserver im Netzwerk hinterlegt.
- S/MIME-Zertifikate (\*.pem-Datei) werden verwendet zum Signieren und Verschlüsseln der E-Mails, die vom SND-Server bei der Administration via E-Mail und dem Benachrichtigungsservice versendet werden. Der zugehörige private Schlüssel ist im PKCS#12-Format (als \*.p12-Datei) im vorgesehenen E-Mail-Programm (Thunderbird, Outlook usw.) als eigenes Zertifikat zu installieren. Nur damit können die E-Mails verifiziert (bzw. im Falle der Verschlüsselung) angesehen werden.

Im SND-Server können folgende Zertifikate zeitgleich installiert sein:

- 1 Selbstsigniertes Zertifikat
- 1 CA-Zertifikat oder PKCS#12-Zertifikat
- 1 Wurzelzertifikat
- 1 S/MIME-Zertifikat

Zudem kann eine Zertifikatsanforderung für ein CA-Zertifikat generiert sein. Alle Zertifikate können separat gelöscht werden. Durch das Installieren bzw. Generieren neuer Zertifikate werden vorhandene Zertifikate überschrieben.

Ein PKCS#12-Zertifikat kann nur installiert werden, wenn aktuell keine Zertifikatsanforderung generiert bzw. kein CA-Zertifikat installiert ist.

| Zertifikate-Status          |                   |        |
|-----------------------------|-------------------|--------|
| Тур                         | Status            | Aktion |
| Selbstsigniertes Zertifikat | Installiert       | Q 1    |
| Zertifikatsanforderung      | Nicht generiert   |        |
| CA-Zertifikat               | Nicht installiert |        |
| Wurzelzertifikat            | Nicht installiert |        |
| S/MIME-Zertifikat           | Nicht installiert |        |

Abb. 7: mySND Control Center - Zertifikate

Was möchten Sie tun?

- □ 'Zertifikat anzeigen' ⇔ 🖹 83
- □ 'Selbstsigniertes Zertifikat erstellen' ⇔ 🖹 84
- □ 'Zertifikatsanforderung für ein CA-Zertifikat erstellen' ⇔

  ■85
- □ 'CA-Zertifikat auf dem SND-Server speichern' ⇔ 🖹 86
- □ 'Wurzelzertifikat auf dem SND-Server speichern' ⇔ 🖹 86
- □ 'PKCS#12-Zertifikat auf dem SND-Server speichern' ⇔ 
  87
- □ 'S/MIME-Zertifikat auf dem SND-Server speichern' ⇔ 🖹 88
- □ 'Zertifikat löschen' ⇔ 🖹 88

#### Zertifikat anzeigen

Auf dem SND-Server installierte Zertifikate oder Zertifikatsanforderungen können dargestellt und eingesehen werden.

- 📴 Gehen Sie wie folgt vor:
- 1. Starten Sie das mySND Control Center.
- 2. Wählen Sie den Menüpunkt SICHERHEIT Zertifikate an.
- 3. Wählen Sie das Zertifikat über das Symbol **Q** aus.
- 🗞 Das Zertifikat wird angezeigt.

#### Selbstsigniertes Zertifikat erstellen

Ist bereits ein selbstsigniertes Zertifikat auf dem SND-Server erstellt worden, muss dieses zunächst gelöscht werden; siehe: ⇔\B88.

- 📴 Gehen Sie wie folgt vor:
- 1. Starten Sie das mySND Control Center.
- 2. Wählen Sie den Menüpunkt SICHERHEIT Zertifikate an.
- 3. Wählen Sie die Schaltfläche Selbstsigniertes Zertifikat an.
- Geben Sie die entsprechenden Parameter ein; siehe: Tabelle 11 ⇒ 
   <sup>®</sup>84.
- 5. Wählen Sie die Schaltfläche Erstellen/Installieren an.
- Solution Das Zertifikat wird erstellt und installiert. Dieser Vorgang kann einige Minuten dauern.

Tabelle 11: Parameter für die Erstellung von Zertifikaten

| Parameter                | Beschreibung                                                                                                    |
|--------------------------|----------------------------------------------------------------------------------------------------|
| Allgemeiner Name         | Dient der eindeutigen Identifizierung des Zertifikats. Es<br>empfiehlt sich, hier z.B. die IP-Adresse oder den<br>Hostnamen des SND-Servers zu verwenden, um eine<br>eindeutige Zuordnung des Zertifikats zum SND-Server<br>zu ermöglichen. Maximal 64 Zeichen können<br>eingegeben werden. |
| E-Mail-Adresse           | Gibt eine E-Mail-Adresse an. Maximal 40 Zeichen können eingegeben werden. (Optionale Eingabe)                                                                                                    |
| Organisation             | Gibt den Namen der Firma an, die den SND-Server<br>einsetzt. Maximal 64 Zeichen können eingegeben<br>werden.                                                                                                    |
| Unternehmens-<br>bereich | Gibt die Abteilung oder eine Untergruppe der Firma an.<br>Maximal 64 Zeichen können eingegeben werden.<br>(Optionale Eingabe)                                                                                                    |
| Ort                      | Gibt den Ort an, an dem die Firma ansässig ist. Maximal 64 Zeichen können eingegeben werden.                                                                                                    |
| Bundesland               | Gibt den Namen des Bundeslandes an, in dem die Firma<br>ansässig ist. Maximal 64 Zeichen können eingegeben<br>werden. (Optionale Eingabe)                                                                                                    |

| Parameter            | Beschreibung                                                                                                    |
|----------------------|----------------------------------------------------------------------------------------------------|
| Domain-Komponente(n) | Ermöglicht das Eintragen weiterer Attribute. (Optionale Eingabe)                                                                                                    |
| Land                 | Gibt das Land an, in dem die Firma ansässig ist. Geben<br>Sie das zweistellige Länderkürzel gemäß ISO 3166 ein.<br>Beispiele:<br>DE = Deutschland, GB = Großbritannien, US = USA                                            |
| Ausgestellt am       | Gibt das Datum an, ab dem das Zertifikat gültig ist.                                                                                                    |
| Endet am             | Gibt das Datum an, an dem das Zertifikat ungültig wird.                                                                                                    |
| RSA-Schlüssellänge   | Definiert die Länge des verwendeten RSA-Schlüssels:<br>- 512 Bit (schnelle Ver- und Entschlüsselung)<br>- 768 Bit<br>- 1024 Bit (standardmäßige Ver- und Entschlüsselung)<br>- 2048 Bit (langsame Ver- und Entschlüsselung) |

#### Zertifikatsanforderung für ein CA-Zertifikat erstellen

Als Vorbereitung auf das Verwenden eines CA-Zertifikats kann im SND-Server eine Zertifikatsanforderung erstellt werden, die an die Zertifizierungsstelle gesendet werden muss. Die Zertifizierungsstelle erstellt anhand der Zertifikatsanforderung ein CA-Zertifikat. Das Zertifikat muss im 'Base64'-Format vorliegen.

lst bereits eine Zertifikatsanforderung auf dem SND-Server erstellt worden, muss diese zunächst gelöscht werden; siehe: ⇔ 🖹 88.

- 🚰 Gehen Sie wie folgt vor:
- 1. Starten Sie das mySND Control Center.
- 2. Wählen Sie den Menüpunkt SICHERHEIT Zertifikate an.
- 3. Wählen Sie die Schaltfläche Zertifikatsanforderung an.
- 4. Geben Sie die benötigten Parameter ein; siehe: Tabelle 11 ⇒ 
   <sup>™</sup> 84.
- 5. Wählen Sie die Schaltfläche Anforderung erstellen an. Die Zertifikatsanforderung wird erstellt. Dieser Vorgang kann einige Minuten dauern.

|               | <ul> <li>6. Wählen Sie die Schaltfläche Speichern an und speichern Sie die<br/>Anforderung in einer Textdatei.</li> <li>7. Wählen Sie die Schaltfläche OK an.</li> <li>8. Senden Sie die Textdatei als Zertifikatsanforderung an eine<br/>Zertifizierungsstelle.</li> <li>Nach Erhalt muss das CA-Zertifikat auf dem SND-Server gespeichert<br/>werden; siehe: ⇔≧86.</li> <li>CA-Zertifikat auf dem SND-Server speichern</li> <li>Ist bereits ein CA-Zertifikat auf dem SND-Server installiert, wird es<br/>überschrieben.</li> </ul>                                                                                                    |
|---------------|----------------------------------------------------------------------------------------------------|
| Voraussetzung | <ul> <li>✓ Es wurde zuvor eine entsprechende Zertifikatsanforderung erstellt; siehe: ⇔ B85.</li> <li>✓ Das Zertifikat muss im 'Base64'-Format vorliegen.</li> <li>✓ Gehen Sie wie folgt vor:         <ol> <li>Starten Sie das mySND Control Center.</li> <li>Wählen Sie den Menüpunkt SICHERHEIT - Zertifikate an.</li> <li>Wählen Sie die Schaltfläche CA-Zertifikat an.</li> <li>Wählen Sie die Schaltfläche Durchsuchen an.</li> <li>Geben Sie das CA-Zertifikat an.</li> <li>Wählen Sie die Schaltfläche Installieren an.</li> <li>Wählen Sie die Schaltfläche Installieren an.</li> </ol> </li> <li>Was CA-Zertifikat auf dem SND-Server gespeichert.</li> </ul> |

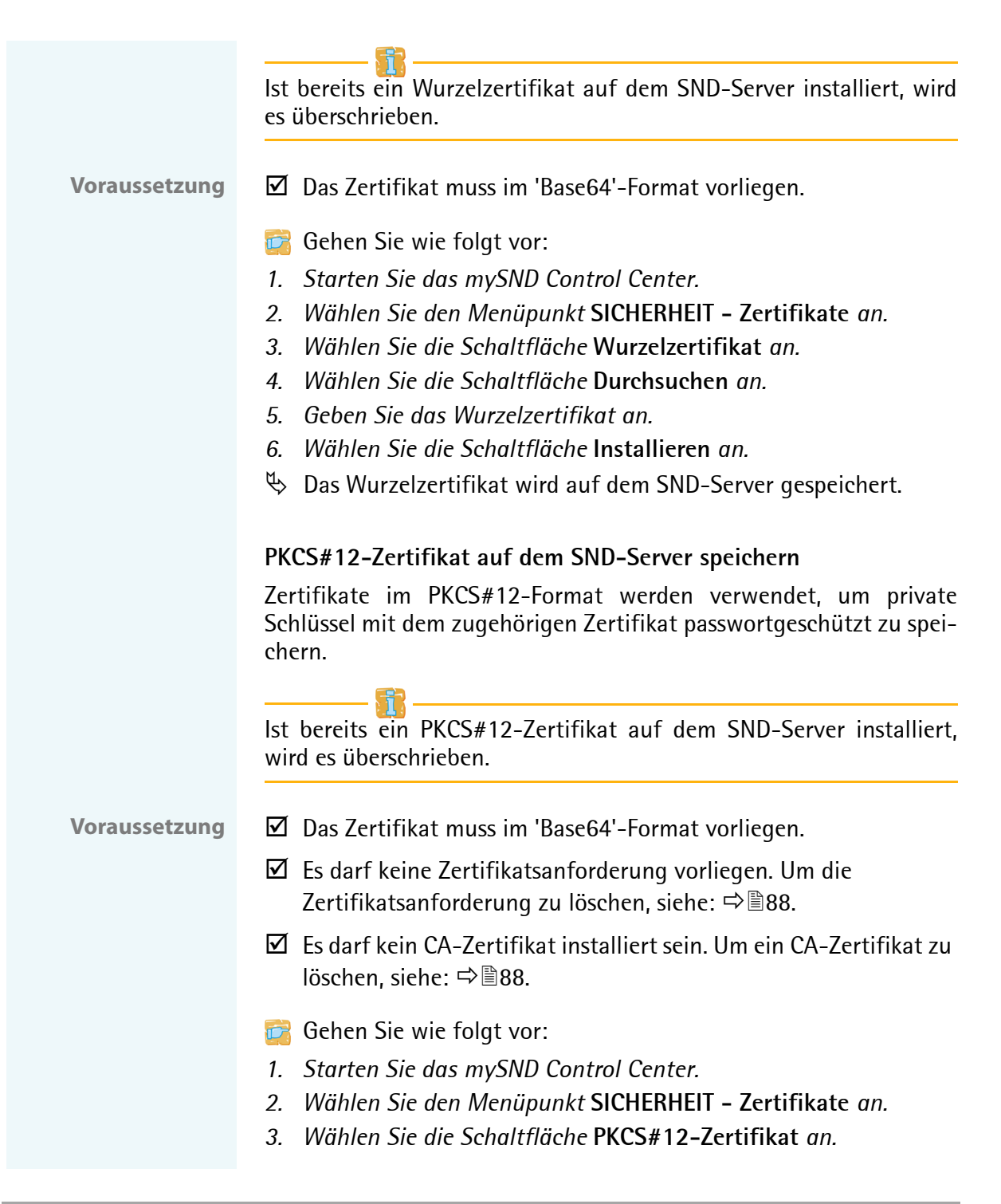

- 4. Wählen Sie die Schaltfläche Durchsuchen an.
- 5. Geben Sie das PKCS#12Zertifikat an.
- 6. Geben Sie das Passwort ein.
- 7. Wählen Sie die Schaltfläche Installieren an.
- ✤ Das PKCS#12-Zertifikat wird auf dem SND-Server gespeichert.

#### S/MIME-Zertifikat auf dem SND-Server speichern

S/MIME-Zertifikate (\*.pem-Datei) werden verwendet zum Signieren und Verschlüsseln der E-Mails, die vom SND-Server bei der Administration via E-Mail ( $\Rightarrow$  22) und dem Benachrichtigungsservice ( $\Rightarrow$  42) versendet werden.

Ist bereits ein S/MIME-Zertifikat auf dem SND-Server installiert, wird es überschrieben.

- 📴 Gehen Sie wie folgt vor:
- 1. Starten Sie das mySND Control Center.
- 2. Wählen Sie den Menüpunkt SICHERHEIT Zertifikate an.
- 3. Wählen Sie die Schaltfläche S/MIME-Zertifikat an.
- 4. Wählen Sie die Schaltfläche Durchsuchen an.
- 5. Geben Sie das S/MIME-Zertifikat an.
- 6. Wählen Sie die Schaltfläche Installieren an.
- bas S/MIME-Zertifikat wird auf dem SND-Server gespeichert.

#### Zertifikat löschen

- 📴 Gehen Sie wie folgt vor:
- 1. Starten Sie das mySND Control Center.
- 2. Wählen Sie den Menüpunkt SICHERHEIT Zertifikate an.
- 3. Wählen Sie das zu löschende Zertifikat über das Symbol **Q** aus. Das Zertifikat wird angezeigt.
- 4. Wählen Sie die Schaltfläche Löschen an.
- ✤ Das Zertifikat wird gelöscht.

## 7.7 Wie verwende ich Authentifizierungsmethoden?

Durch Authentifizierung kann ein Netzwerk vor unautorisiertem Zugriff geschützt werden. Der SND-Server ist in der Lage, an verschiedenen Authentifizierungsverfahren teilzunehmen. In diesem Abschnitt erfahren Sie, welche Verfahren unterstützt und wie diese am SND-Server konfiguriert werden.

- Was ist IEEE 802.1x? Der Standard IEEE 802.1x stellt eine Grundstruktur für verschiedene Authentifizierungs- und Schlüsselverwaltungsprotokolle dar. IEEE 802.1x bietet die Möglichkeit, den Zugang zu Netzwerken zu kontrollieren. Bevor ein Benutzer über ein Netzwerkgerät Zugang zum Netzwerk erhält, muss dieser sich am Netzwerk authentisieren. Nach erfolgreicher Authentisierung wird der Zugang zum Netzwerk freigegeben.
  - Was ist EAP? Dem Standard IEEE 802.1x liegt das EAP (Extensible Authentication Protocol) zugrunde. EAP ist ein universelles Protokoll für viele verschiedene Authentifizierungsverfahren. Das EAP ermöglicht einen standardisierten Authentifizierungsvorgang zwischen dem Netzwerkgerät und einem Authentifizierungsserver (RADIUS). Das zu verwendende Authentifizierungsverfahren TLS, PEAP, TTLS usw. muss zuvor definiert und bei allen beteiligten Netzwerkgeräten konfiguriert werden.
  - Was ist RADIUS? RADIUS (Remote Authentication Dial-In User Service) ist ein Authentifizierungs- und Kontoverwaltungssystem, das Benutzeranmeldeinformation überprüft und Zugriff auf die gewünschten Ressourcen gewährt.

Damit der SND-Server sich an einem geschützten Netzwerk authentisieren kann, unterstützt der SND-Server mehrere EAP-Authentifizierungsverfahren.

Was möchten Sie tun?

- □ 'EAP-MD5 konfigurieren' ⇔ 🗎 90
- □ 'EAP-TLS konfigurieren' ⇒ 🗎 90
- □ 'EAP-TTLS konfigurieren'  $\Rightarrow$  92
- □ 'PEAP konfigurieren' ⇒ 🗎 93
- □ 'EAP-FAST konfigurieren' ⇔ 
  94

#### EAP-MD5 konfigurieren

Nutzen und Zweck Das EAP-MD5 überprüft die Identität von Geräten oder Benutzern, bevor diese Zugang zu Netzwerkressourcen haben. Damit der SND-Server in geschützten Netzwerken einen Zugriff erhält, haben Sie die Möglichkeit, den SND-Server für die EAP-MD5-Netzwerkauthentifizierung zu konfigurieren.

**Funktionsweise** EAP-MD5 beschreibt eine benutzerbasierte Authentifizierung über einen RADIUS-Server. Hierzu wird auf dem RADIUS-Server der SND-Server als Benutzer (mit einem Benutzernamen und einem Passwort) angelegt. Anschließend wird das EAP-MD5-Authentifizierungsverfahren auf dem SND-Server aktiviert und die beiden Benutzerangaben (Benutzername und Passwort) werden eingegeben.

Voraussetzung ✓ Auf dem RADIUS-Server ist der SND-Server als Benutzer mit einem Benutzernamen und einem Passwort angelegt.

📴 Gehen Sie wie folgt vor:

- 1. Starten Sie das mySND Control Center.
- 2. Wählen Sie den Menüpunkt SICHERHEIT Authentifizierung an.
- 3. Wählen Sie aus der Liste Authentifizierungsmethode den Eintrag MD5.
- 4. Geben Sie Benutzername und Passwort ein, mit denen der SND-Server auf dem RADIUS-Server eingerichtet ist.
- 5. Bestätigen Sie mit Speichern & Neustart.
- ✤ Die Einstellungen werden gespeichert.

#### **EAP-TLS** konfigurieren

Nutzen und Zweck Das EAP-TLS (Transport Layer Security) überprüft die Identität von Geräten oder Benutzern, bevor diese Zugang zu Netzwerkressourcen haben. Damit der SND-Server in geschützten Netzwerken einen Zugriff erhält, haben Sie die Möglichkeit, den SND-Server für die EAP-TLS-Netzwerkauthentifizierung zu konfigurieren.

| Funktionsweise | EAP-TLS beschreibt eine zertifikatbasierte Authentifizierung über<br>einen RADIUS-Server. Hierzu werden zwischen dem SND-Server und<br>dem RADIUS-Server Zertifikate ausgetauscht. Dabei wird eine ver-<br>schlüsselte TLS-Verbindung zwischen SND-Server und RADIUS-Ser-<br>ver aufgebaut. Sowohl RADIUS-Server als auch SND-Server<br>benötigen ein gültiges digitales von einer CA unterschriebenes Zerti-<br>fikat das diese gegenseitig überprüfen müssen. Ist die beideeitige |
|----------------|----------------------------------------------------------------------------------------------------|
|                | fikat, das diese gegenseitig überprüfen müssen. Ist die beidseitige<br>Authentisierung erfolgreich, wird der Zugang freigegeben.                                                                                                    |

Da jedes Gerät ein Zertifikat benötigt, muss eine PKI (Public Key Infrastructure) vorhanden sein. Benutzerpasswörter sind nicht erforderlich.

Um eine EAP-TLS-Authentifizierung anzuwenden, stellen Sie sicher, dass die unten aufgeführten Punkte in der angegebenen Reihenfolge erfüllt werden. Wird die Vorgehensweise nicht eingehalten, kann der SND-Server im Netzwerk möglicherweise nicht angesprochen werden. Setzen Sie in diesem Fall die SND-Server-Parameter zurück; siehe: ⇔198.

#### Vorgehensweise

- Erstellen Sie mit der Zertifikatsanforderung und mit Hilfe des Authentifizierungsservers ein CA-Zertifikat.
- Speichern Sie das CA-Zertifikat auf dem SND-Server; siehe:
   ⇒ 
   <sup>1</sup>
   <sup>8</sup>
   <sup>8</sup>
   <sup>6</sup>
   <sup>8</sup>
   <sup>8</sup>
   <sup>6</sup>
   <sup>8</sup>
   <sup>8</sup>
   <sup>6</sup>
   <sup>8</sup>
   <sup>8</sup>
   <sup>6</sup>
   <sup>8</sup>
   <sup>8</sup>
   <sup>6</sup>
   <sup>8</sup>
   <sup>8</sup>
   <sup>6</sup>
   <sup>8</sup>
   <sup>8</sup>
   <sup>6</sup>
   <sup>8</sup>
   <sup>8</sup>
   <sup>6</sup>
   <sup>8</sup>
   <sup>8</sup>
   <sup>6</sup>
   <sup>8</sup>
   <sup>8</sup>
   <sup>6</sup>
   <sup>8</sup>
   <sup>8</sup>
   <sup>8</sup>
   <sup>8</sup>
   <sup>8</sup>
   <sup>8</sup>
   <sup>8</sup>
   <sup>8</sup>
   <sup>8</sup>
   <sup>8</sup>
   <sup>8</sup>
   <sup>8</sup>
   <sup>8</sup>
   <sup>8</sup>
   <sup>8</sup>
   <sup>8</sup>
   <sup>8</sup>
   <sup>8</sup>
   <sup>8</sup>
   <sup>8</sup>
   <sup>8</sup>
   <sup>8</sup>
   <sup>8</sup>
   <sup>8</sup>
   <sup>8</sup>
   <sup>8</sup>
   <sup>8</sup>
   <sup>8</sup>
   <sup>8</sup>
   <sup>8</sup>
   <sup>8</sup>
   <sup>8</sup>
   <sup>8</sup>
   <sup>8</sup>
   <sup>8</sup>
   <sup>8</sup>
   <sup>8</sup>
   <sup>8</sup>
   <sup>8</sup>
   <sup>8</sup>
   <sup>8</sup>
   <sup>8</sup>
   <sup>8</sup>
   <sup>8</sup>
   <sup>8</sup>
   <sup>8</sup>
   <sup>8</sup>
   <sup>8</sup>
   <sup>8</sup>
   <sup>8</sup>
   <sup>8</sup>
   <sup>8</sup>
   <sup>8</sup>
   <sup>8</sup>
   <sup>8</sup>
   <sup>8</sup>
   <sup>8</sup>
   <sup>8</sup>
   <sup>8</sup>
   <sup>8</sup>
   <sup>8</sup>
   <sup>8</sup>
   <sup>8</sup>
   <sup>8</sup>
   <sup>8</sup>
   <sup>8</sup>
   <sup>8</sup>
   <sup>8</sup>
   <sup>8</sup>
   <sup>8</sup>
   <sup>8</sup>
   <sup>8</sup>
   <sup>8</sup>
   <sup>8</sup>
   <sup>8</sup>
   <sup>8</sup>
   <sup>8</sup>
   <sup>8</sup>
   <sup>8</sup>
   <sup>8</sup>
   <sup>8</sup>
   <sup>8</sup>
   <sup>8</sup>
   <sup>8</sup>
   <sup>8</sup>
   <sup>8</sup>
   <sup>8</sup>
   <sup>8</sup>
   <sup>8</sup>
   <sup>8</sup>
   <sup>8</sup>
   <sup>8</sup>
   <sup>8</sup>
   <sup>8</sup>
   <sup>8</sup>
   <sup>8</sup>
   <sup>8</sup>
   <sup>8</sup>
   <sup>8</sup>
   <sup>8</sup>
   <sup>8</sup>
   <sup>8</sup>
   <sup>8</sup>
   <sup>8</sup>
   <sup>8</sup>
   <sup>8</sup>
   <sup>8</sup>
   <sup>8</sup>
   <sup>8</sup>
   <sup>8</sup>
   <sup>8</sup>
   <sup>8</sup>
   <sup>8</sup>
   <sup>8</sup>
   <sup>8</sup>
   <sup>8</sup>
   <sup>8</sup>
   <sup>8</sup>
   <sup>8</sup>
   <sup>8</sup>
   <sup>8</sup>
   <sup>8</sup>
   <sup>8</sup>
   <sup>8</sup>
   <sup>8</sup>
   <sup>8</sup>
   <sup>8</sup>
   <sup>8</sup>
   <sup>8</sup>
   <sup>8</sup>
   <sup>8</sup>
   <sup>8</sup>
- Aktivieren Sie das Authentifizierungsverfahren 'EAP-TLS' auf dem SND-Server.
- 📴 Gehen Sie wie folgt vor:
- 1. Starten Sie das mySND Control Center.
- 2. Wählen Sie den Menüpunkt SICHERHEIT Authentifizierung an.

| <ol> <li>Wählen Sie aus der Liste Authentifizierungsmethode den<br/>Eintrag TLS.</li> <li>Bestätigen Sie mit Speichern &amp; Neustart.</li> <li>➡ Die Einstellungen werden gespeichert.</li> <li>EAP-TTLS konfigurieren</li> </ol>                                                                                                    |
|----------------------------------------------------------------------------------------------------|
| Das EAP-TTLS (Tunneled Transport Layer Security) überprüft die<br>Identität von Geräten oder Benutzern, bevor diese Zugang zu Netz-<br>werkressourcen haben. Damit der SND-Server in geschützten Netz-<br>werken einen Zugriff erhält, haben Sie die Möglichkeit, den<br>SND-Server für die EAP-TTLS-Netzwerkauthentifizierung zu konfi-<br>gurieren. |
| EAP-TTLS besteht aus zwei Phasen:                                                                                                    |
| <ul> <li>In der Phase 1 wird zunächst ein verschlüsselter TLS-Tunnel<br/>zwischen SND-Server und RADIUS-Server aufgebaut. Dazu<br/>identifiziert sich nur der RADIUS-Server mit einem von einer CA<br/>unterschriebenen Zertifikat beim SND-Server. Dieser Vorgang<br/>wird auch als 'Äußere Authentifizierung' bezeichnet.</li> </ul>                |
| <ul> <li>In der Phase 2 wird f ür die Kommunikation innerhalb des<br/>TLS-Tunnels eine weitere Authentifizierungsmethode<br/>angewandt. Dabei werden die von EAP definierten sowie ältere<br/>Methoden (CHAP, PAP, MS-CHAP und MS-CHAPv2) unterst ützt.<br/>Dieser Vorgang wird auch als 'Innere Authentifizierung'<br/>bezeichnet.</li> </ul>        |
| Vorteil dieses Verfahrens ist, dass nur der RADIUS-Server ein Zertifi-<br>kat benötigt. Es muss somit keine PKI-Struktur vorhanden sein.<br>Zudem unterstützt TTLS die meisten Authentisierungsprotokolle.                                                                                                    |
| Auf dem RADIUS-Server ist das TPG als Benutzer mit einem<br>Benutzernamen und einem Passwort angelegt.                                                                                                    |
| <ul><li>Gehen Sie wie folgt vor:</li><li>1. Starten Sie das mySND Control Center.</li></ul>                                                                                                    |
|                                                                                                    |

|                  | <ol> <li>Wählen Sie den Menüpunkt SICHERHEIT – Authentifizierung<br/>an.</li> </ol>                                                                                                    |  |  |
|------------------|----------------------------------------------------------------------------------------------------|--|--|
|                  | 3. Wählen Sie aus der Liste Authentifizierungsmethode den<br>Eintrag TTLS.                                                                                                    |  |  |
|                  | 4. Geben Sie Benutzername und Passwort ein, mit denen der<br>SND-Server auf dem RADIUS-Server eingerichtet ist.                                                                                                    |  |  |
|                  | 5. Wählen Sie die Einstellungen, mit denen die Kommunikation im<br>TLS-Tunnel gesichert werden soll.                                                                                                    |  |  |
|                  | <ol> <li>Installieren Sie optional ein Wurzelzertifikat des RADIUS-Servers<br/>auf dem SND-Server (⇔</li></ol>                                                                                                    |  |  |
|                  | 7. Bestätigen Sie mit Speichern & Neustart.                                                                                                    |  |  |
|                  | 🏷 Die Einstellungen werden gespeichert.                                                                                                    |  |  |
|                  |                                                                                                    |  |  |
|                  | PEAP konfigurieren                                                                                                    |  |  |
| Nutzen und Zweck | Das PEAP (Protected Extensible Authentication Protocol) überprüft<br>die Identität von Geräten oder Benutzern, bevor diese Zugang zu<br>Netzwerkressourcen haben. Damit der SND-Server in geschützten<br>Netzwerken einen Zugriff erhält, haben Sie die Möglichkeit, den<br>SND-Server für die PEAP-Netzwerkauthentifizierung zu konfigurie-<br>ren. |  |  |
| Funktionsweise   | Beim PEAP wird (wie bei EAP-TTLS, vgl. ⇔192) zunächst ein ver-<br>schlüsselter TLS-Tunnel (Transport Layer Security) zwischen<br>SND-Server und RADIUS-Server aufgebaut. Dazu identifiziert sich<br>nur der RADIUS-Server mit einem von einer CA unterschriebenen<br>Zertifikat beim SND-Server.                                                     |  |  |
|                  | Der TLS-Tunnel wird anschließend benutzt, um eine weitere Verbin-<br>dung aufzubauen, wobei diese mit zusätzlichen EAP-Authentifizie-<br>rungsmethoden (z.B. MSCHAPv2) geschützt werden kann.                                                                                                    |  |  |
|                  | Vorteil dieses Verfahrens ist, dass nur der RADIUS-Server ein Zertifi-<br>kat benötigt. Es muss somit keine PKI-Struktur vorhanden sein. PEAP<br>nutzt die Vorteile von TLS auf Serverebene und unterstützt verschie-<br>dene Authentifizierungsmethoden, einschließlich Benutzerkennwör-<br>tern und Einmalkennwörtern.                             |  |  |

| Voraussetzung    | Auf dem RADIUS-Server ist der SND-Server als Benutzer mit<br>einem Benutzernamen und einem Passwort angelegt.                                                                                                    |  |
|------------------|----------------------------------------------------------------------------------------------------|--|
|                  | 📴 Gehen Sie wie folgt vor:                                                                                                    |  |
|                  | 1. Starten Sie das mySND Control Center.                                                                                                    |  |
|                  | <ol> <li>Wählen Sie den Men</li></ol>                                                                                                    |  |
|                  | 3. Wählen Sie aus der Liste Authentifizierungsmethode den<br>Eintrag PEAP.                                                                                                    |  |
|                  | 4. Geben Sie Benutzername und Passwort ein, mit denen der<br>SND-Server auf dem RADIUS-Server eingerichtet ist.                                                                                                    |  |
|                  | 5. Wählen Sie die Einstellungen, mit denen die Kommunikation im<br>TLS-Tunnel gesichert werden soll.                                                                                                    |  |
|                  | 6. Installieren Sie optional ein Wurzelzertifikat (⇔\286) des<br>RADIUS-Servers auf dem SND-Server, um die Sicherheit beim<br>Verbindungsaufbau zu erhöhen.                                                                                                    |  |
|                  | 7. Bestätigen Sie mit Speichern & Neustart.                                                                                                    |  |
|                  | 🏷 Die Einstellungen werden gespeichert.                                                                                                    |  |
|                  | EAP-FAST konfigurieren                                                                                                    |  |
| Nutzen und Zweck | Das EAP-FAST (Flexible Authentication via Secure Tunneling) über-<br>prüft die Identität von Geräten oder Benutzern, bevor diese Zugang<br>zu Netzwerkressourcen haben. Damit der SND-Server in geschützten<br>Netzwerken einen Zugriff erhält, haben Sie die Möglichkeit, den<br>SND-Server für die EAP-FAST-Netzwerkauthentifizierung zu konfi-<br>gurieren. |  |
| Funktionsweise   | EAP-FAST nutzt (wie bei EAP-TTLS, vgl. ⇔192) einen Tunnel zum<br>Schutz der Datenübertragung. Der Hauptunterschied besteht darin,<br>dass EAP-FAST keine Zertifikate zum Authentifizieren benötigt. (Die<br>Verwendung von Zertifikaten ist optional).                                                                                                    |  |
|                  | Um den Tunnel aufzubauen werden PACs (Protected Access Creden-<br>tials) verwendet. PACs sind Anmeldeinformationen, die bis zu drei<br>Komponenten umfassen können:                                                                                                    |  |
|                  |                                                                                                    |  |

|               | <ul> <li>Einen gemeinsamen geheimen Schlüssel, der den zwischen dem<br/>SND-Server und dem RADIUS-Server geteilten Schlüssel enthält.</li> </ul>                                                        |
|---------------|----------------------------------------------------------------------------------------------------|
|               | <ul> <li>Ein undurchsichtiges Element, das dem SND-Server zur<br/>Verfügung steht und dem RADIUS-Server vorgelegt wird, wenn<br/>der SND-Server auf die Netzwerkressourcen zugreifen möchte.</li> </ul> |
|               | <ul> <li>Zusätzliche Informationen, die f ür den Client n ützlich sein k önnen. (Optional)</li> </ul>                                                                                                   |
|               | EAP-FAST verwendet zwei Methoden, um die PACs auszugeben:                                                                                                    |
|               | <ul> <li>Der manuelle Liefermechanismus kann jeder Mechanismus sein,<br/>den der Administrator f ür das Netzwerk als sicher erachtet und<br/>konfiguriert.</li> </ul>                                   |
|               | • Die automatische Bereitstellung richtet einen verschlüsselten<br>Tunnel ein, um die Authentifizierung des SND-Servers sowie die<br>Lieferung der PACs zu schützen.                                    |
| Voraussetzung | Auf dem RADIUS-Server ist der SND-Server als Benutzer mit<br>einem Benutzernamen und einem Passwort angelegt.                                                                                           |
|               | 📴 Gehen Sie wie folgt vor:                                                                                                    |
|               | 1. Starten Sie das mySND Control Center.                                                                                                    |
|               | <ol> <li>Wählen Sie den Menüpunkt SICHERHEIT – Authentifizierung<br/>an.</li> </ol>                                                                                                    |
|               | 3. Wählen Sie aus der Liste Authentifizierungsmethode den<br>Eintrag FAST.                                                                                                    |
|               | 4. Geben Sie Benutzername und Passwort ein, mit denen der<br>SND-Server auf dem RADIUS-Server eingerichtet ist.                                                                                         |
|               | 5. Wählen Sie die Einstellungen, mit denen die Kommunikation im<br>Tunnel gesichert werden soll.                                                                                                    |
|               | 6. Bestätigen Sie mit Speichern & Neustart.                                                                                                    |
|               | 🏷 Die Einstellungen werden gespeichert.                                                                                                    |
|               |                                                                                                    |

# 8 Wartung

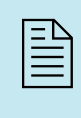

Am SND-Server können verschiedene Wartungsmaßnahmen durchgeführt werden. Dieses Kapitel informiert Sie über das Sichern und Zurücksetzen der Parameterwerte. Zudem erfahren Sie, wie ein Neustart und ein Update am Gerät durchgeführt werden.

Welche Information benötigen Sie?

# 8.1 Wie sichere ich die SND-Parameter? (Backup)

Alle Parameterwerte des SND-Servers (Ausnahme: Passwörter) sind in der Datei '<Default-Name>\_parameter.txt' gespeichert.

Sie können die Parameterdatei als Sicherheitskopie auf Ihren lokalen Client speichern. Auf diese Weise können Sie jederzeit auf einen festen Konfigurationsstatus zurückgreifen.

Zudem können Sie in der kopierten Datei die Parameterwerte mit einem Texteditor bearbeiten. Die konfigurierte Datei kann anschließend auf einen oder mehrere SND-Server geladen werden. Die in der Datei enthaltenen Parameterwerte werden dann von dem Gerät übernommen.

Was möchten Sie tun?

- □ 'Parameterwerte anzeigen' ⇔ 🖹 97
- □ 'Parameterdatei sichern' ⇔ 🖹 97
- $\square$  'Parameterdatei auf den SND-Server laden'  $\Rightarrow$   $\square$  97

#### Parameterwerte anzeigen

- 🚰 Gehen Sie wie folgt vor:
- 1. Starten Sie das mySND Control Center.
- 2. Wählen Sie den Menüpunkt WARTUNG Parameter-Backup an.
- 3. Wählen Sie das Symbol **Q** an.
- 🏷 Die aktuellen Parameterwerte werden angezeigt.

#### Parameterdatei sichern

- 📴 Gehen Sie wie folgt vor:
- 1. Starten Sie das mySND Control Center.
- 2. Wählen Sie den Menüpunkt WARTUNG Parameter-Backup an.
- 3. Wählen Sie das Symbol 👤 an.
- 4. Speichern Sie die Datei '<Default-Name>\_parameter.txt' mit Hilfe Ihres Browsers auf ein lokales System.
- bie Parameterdatei wird kopiert und ist gesichert.

#### Parameterdatei auf den SND-Server laden

- 📴 Gehen Sie wie folgt vor:
- 1. Starten Sie das mySND Control Center.
- 2. Wählen Sie den Menüpunkt WARTUNG Parameter-Backup an.
- 3. Wählen Sie die Schaltfläche Durchsuchen an.
- 4. Geben Sie die Datei '<Default-Name>\_parameter.txt' an.
- 5. Wählen Sie die Schaltfläche Importieren an.
- Die in der Datei enthaltenen Parameterwerte werden von dem SND-Server übernommen.

| 8.2 | Wie setze ich die SND-Parameter auf die |
|-----|-----------------------------------------|
|     | Standardwerte zurück?                   |

Sie haben die Möglichkeit, die Parameter des SND-Servers auf die Standardwerte (Werkseinstellung) zurückzusetzen. Dabei werden alle zuvor definierten Parameterwerte gelöscht. Installierte Zertifikate bleiben erhalten.

Durch das Zurücksetzen kann sich die IP-Adresse des SND-Servers ändern und die Verbindung zum mySND File Browser und mySND Control Center abbrechen.

Wann ist das Zurücksetzen sinnvoll?

Was möchten Sie tun?

- Das Zurücksetzen der Parameter ist z.B. erforderlich, wenn der SND-Server durch einen Standortwechsel in einem anderen Netzwerk eingesetzt werden soll. Vor dem Wechsel sollten die Parameter auf die Standardeinstellung zurückgesetzt werden, um den SND-Server im anderen Netzwerk neu zu installieren.
- □ 'Parameter via mySND Control Center zurücksetzen' ⇔ 🗎 98
- □ 'Parameter via Reset-Taster zurücksetzen' ⇔ 
  99

Über den Reset-Taster am Gerät können die Parameter ohne eine Passworteingabe zurückgesetzt werden.

#### Parameter via mySND Control Center zurücksetzen

- 🚰 Gehen Sie wie folgt vor:
- 1. Starten Sie das mySND Control Center.
- 2. Wählen Sie den Menüpunkt WARTUNG Standardeinstellung an.
- 3. Wählen Sie die Schaltfläche Gerät auf Standardeinstellungen zurücksetzen an.
- 4. Bestätigen Sie die Sicherheitsabfrage mit Zurücksetzen.
- 🗞 Die Parameter werden zurückgesetzt.

#### Parameter via InterCon-NetTool zurücksetzen

- 🚰 Gehen Sie wie folgt vor:
- 1. Starten Sie das InterCon-NetTool.
- 2. Markieren Sie den SND-Server in der Geräteliste.
- 3. Wählen Sie im Menü Aktionen den Befehl Standardeinstellung.
- 4. Wählen Sie die Schaltfläche Fertigstellen an.
- 😓 Die Parameter werden zurückgesetzt.

#### Parameter via Reset-Taster zurücksetzen

Am SND-Server finden Sie LEDs, den Reset-Taster sowie verschiedene Anschlüsse. Eine Beschreibung dieser Komponenten finden Sie im 'Quick Installation Guide'.

Über den Reset-Taster können Sie die Parameterwerte des SND-Servers auf die Standardeinstellung zurücksetzen. Der Reset-Vorgang lässt sich in zwei Phasen gliedern:

- In der 1. Phase wird das Gerät in den Reset-Modus gezwungen. Im Reset-Modus werden die Parameter zurückgesetzt.
- Die 2. Phase beschreibt den Neustart des Gerätes.

WICHTIG: Der Reset-Modus wird durch das synchrone Blinken der Activity-LED (gelb) und der Status-LED (grün) signalisiert und hält für ca. fünf Leuchtintervalle an.

Innerhalb dieses Zeitfensters muss der Reset-Taster losgelassen werden, ansonsten fällt das Gerät in den BIOS-Modus. Beginnen Sie dann den Reset-Vorgang erneut.

#### Nachfolgend ist der Ablauf aller Phasen visualisiert.

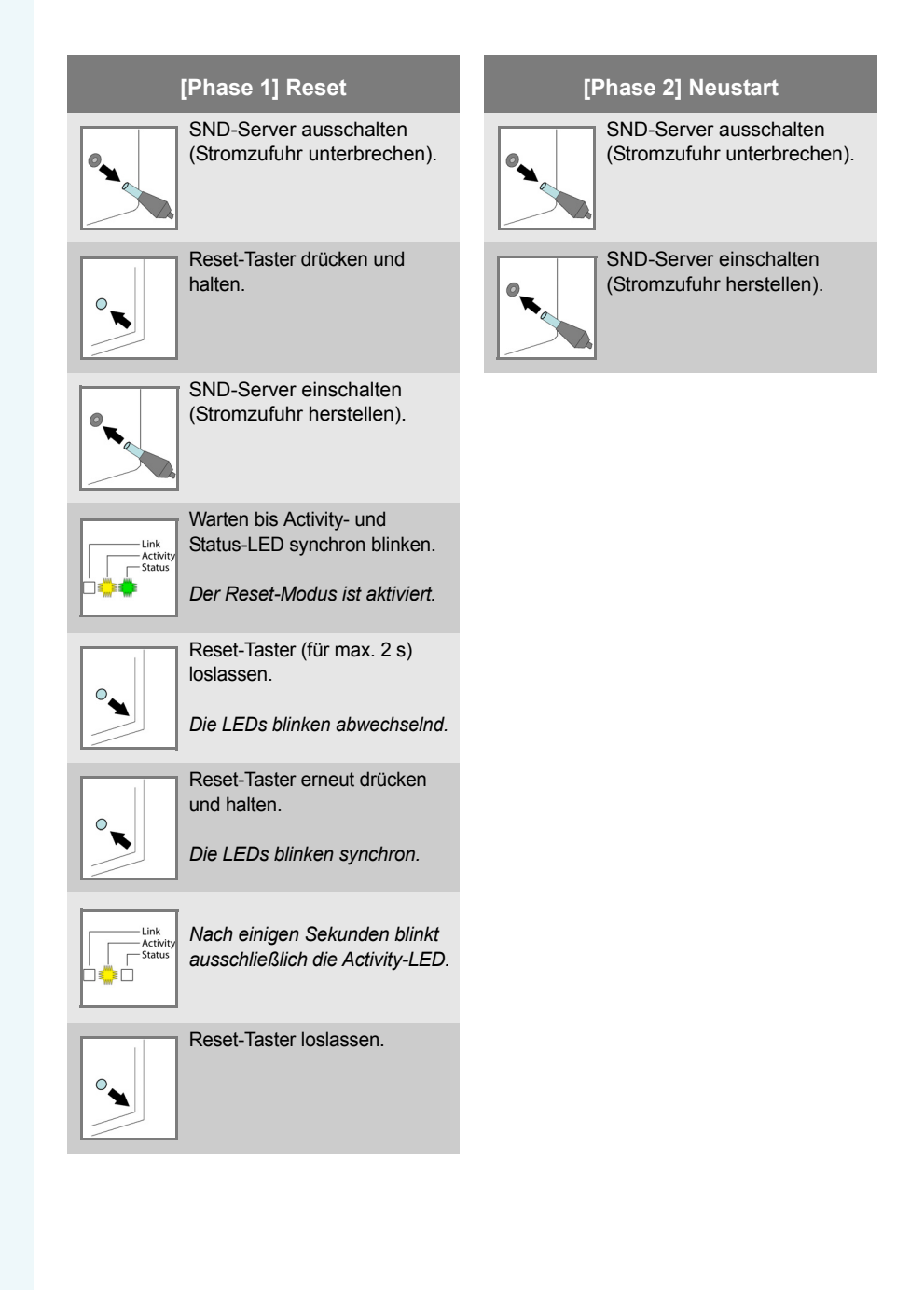

# 8.3 Wie führe ich ein Update aus?

Sie haben die Möglichkeit, Soft- und Firmware-Updates auf dem SND-Server auszuführen. Durch Updates können Sie von aktuell entwickelten Features profitieren.

**Was passiert beim Update?** Beim Update wird die vorhandene Firmware/Software von einer neuen Version überschrieben und ersetzt. Die ursprünglichen Parameterwerte des Gerätes bleiben erhalten.

Wann ist ein Update sinnvoll? Ein Update sollte durchgeführt werden, wenn Funktionen nur eingeschränkt laufen und von der SEH Computertechnik GmbH eine neue Soft- oder Firmware-Version mit neuen Funktionen oder Fehlerbereinigungen bereitgestellt wird.

> Überprüfen Sie die installierte Soft- und Firmware-Version auf dem SND-Server. Die Versionsnummer entnehmen Sie der Startseite des mySND Control Centers oder der Geräteliste im InterCon-NetTool.

Wo finde ich Update-Dateien?

Aktuelle Firmware- und Software-Dateien können von der SEH Computertechnik GmbH-Homepage geladen werden:

http://www.seh.de/services/downloads/mySND.html

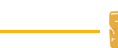

Jeder Update-Datei ist eine 'Readme'-Datei zugeordnet. Nehmen Sie die in der 'Readme'-Datei enthaltenen Informationen zur Kenntnis.

- 🚰 Gehen Sie wie folgt vor:
- 1. Starten Sie das mySND Control Center.
- 2. Wählen Sie den Menüpunkt WARTUNG Update an.
- 3. Wählen Sie die Schaltfläche Durchsuchen an.
- 4. Geben Sie die Update-Datei an.
- 5. Wählen Sie die Schaltfläche Installieren an.
- 🏷 Das Update wird ausgeführt. Der SND-Server wird neu gestartet.

# 8.4 Wie starte ich den SND-Server neu?

Nach Parameteränderungen oder nach einem Update wird der SND-Server automatisch neu gestartet. Befindet sich der SND-Server in einem undefinierten Zustand, kann der SND-Server auch manuell neu gestartet werden.

Was möchten Sie tun?

- □ 'SND-Server via mySND Control Center neu starten' ⇔

  102

#### SND-Server via mySND Control Center neu starten

- 📴 Gehen Sie wie folgt vor:
- 1. Starten Sie das mySND Control Center.
- 2. Wählen Sie den Menüpunkt WARTUNG Neustart an.
- 3. Wählen Sie die Schaltfläche Gerät neu starten an.
- 4. Bestätigen Sie die Sicherheitsabfrage mit Neustart.
- ♦ Der SND-Server wird neu gestartet.

#### SND-Server via InterCon-NetTool neu starten

- 📴 Gehen Sie wie folgt vor:
- 1. Starten Sie das InterCon-NetTool.
- 2. Markieren Sie den SND-Server in der Geräteliste.
- 3. Wählen Sie im Menü Aktionen den Befehl Neustart.
- 4. Wählen Sie die Schaltfläche Fertigstellen an.
- ✤ Der SND-Server wird neu gestartet.

# 9 Anhang

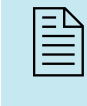

Der Anhang enthält ein Glossar, die Parameterliste des SND-Servers sowie die Verzeichnislisten dieses Dokumentes.

Welche Information benötigen Sie?

- 'Glossar' ⇒≣104
- 'Parameterliste' ⇒ 🖹 107
- 'Abbildungsverzeichnis' ⇒ 🖹 128
- 'Index' ⇔≣129

# 9.1 Glossar

Dieses Glossar informiert Sie über herstellerspezifische Softwarelösungen sowie Begriffe aus der Netzwerktechnologie.

#### Herstellerspezifische Softwarelösungen

- 'InterCon-NetTool' ⇒ 🖹 106

#### Netzwerktechnologie

- 'Hardware-Adresse' ⇒ 🖹 105
- 'IP-Adresse' ⇔≣106
- 'Hostname' ⇔≣105
- 'Gateway' ⇔≣105
- 'Netzwerkmaske' ⇔≣106
- 'Default-Name' ⇒ 🖹 104

# **Default-Name** Der Default-Name des SND-Servers setzt sich aus den zwei Buchstaben 'IC' und der Gerätenummer zusammen. Die Gerätenummer können Sie aus den sechs letzten Ziffern der Hardware-Adresse entnehmen.

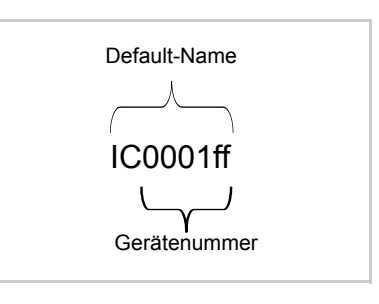

Der Default-Name kann im mySND Control Center oder im Inter-Con-NetTool abgelesen werden.

Welche Information benötigen Sie? **Gateway** Über ein Gateway können IP-Adressen in einem anderen Netzwerk angesprochen werden. Möchten Sie ein Gateway verwenden, können Sie über das mySND Control Center den entsprechenden Parameter im SND-Server konfigurieren.

Hardware-Adresse Der SND-Server ist über seine weltweit eindeutige Hardware-Adresse adressierbar. Sie wird häufig auch als MAC- oder Ethernet-Adresse bezeichnet. Diese Adresse wird vom Hersteller in der Hardware des Gerätes festgelegt. Sie besteht aus zwölf hexadezimalen Ziffern. Die ersten sechs Ziffern kennzeichnen den Hersteller, die letzten sechs Ziffern identifizieren das individuelle Gerät.

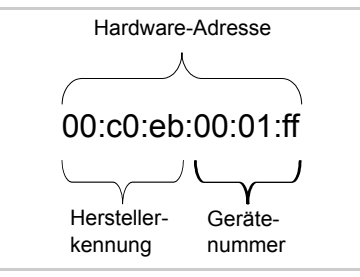

Die Hardware-Adresse kann am Gehäuse oder im InterCon-NetTool abgelesen werden.

Die Verwendung von Trennzeichen in der Hardware-Adresse ist plattformabhängig. Beachten Sie bei Eingabe der Hardware-Adresse die folgende Konvention:

| Betriebssystem | Darstellung               | Beispiel                                    |
|----------------|---------------------------|---------------------------------------------|
| Windows        | Bindestrich               | 00-c0-eb-00-01-ff                           |
| UNIX           | Doppelpunkt oder<br>Punkt | 00:c0:eb:00:01:ff bzw.<br>00.c0.eb.00.01.ff |

#### Hostname

Der Hostname ist ein Alias für eine IP-Adresse. Mit dem Hostnamen wird der SND-Server in seinem Netzwerk eindeutig bezeichnet und in einem von Menschen merkbaren Format angegeben.

| nterCon-NetTool | Das InterCon-NetTool ist eine von der SEH Computertechnik GmbH  |
|-----------------|-----------------------------------------------------------------|
|                 | entwickelte Software zur Administration von SEH Netzwerkgeräten |
|                 | innerhalb eines zuvor definierten Netzwerkes.                   |

- **IP-Adresse** Die IP-Adresse ist eine eindeutige Adresse jedes Knotens in Ihrem Netzwerk, d.h. eine IP-Adresse darf nur einmal in Ihrem lokalen Netzwerk auftreten. Die IP-Adresse wird im Regelfall vom Systemadministrator vergeben. Sie muss im SND-Server gespeichert werden, damit er im Netzwerk angesprochen werden kann.
- mySND ControlÜber das mySND Control Center kann der SND-Server konfiguriert<br/>und überwacht werden. Das mySND Control Center ist in dem<br/>SND-Server gespeichert und kann mit einer Browsersoftware (Inter-<br/>net Explorer, Firefox, Safari) dargestellt werden.
- mySND File Browser Über den mySND File Browser erfolgt der Dateizugriff und das Arbeiten mit Dateien (Download usw.). Der mySND File Browser ist in dem SND-Server gespeichert und kann mit einer Browsersoftware (Internet Explorer, Firefox, Safari) dargestellt werden.
  - Netzwerkmaske Mit Hilfe der Netzwerkmaske können große Netzwerke in Subnetzwerke unterteilt werden. Dabei werden die Teilnehmerkennungen der IP-Adresse verschiedenen Subnetzwerken zugeordnet. Der SND-Server ist standardmäßig für den Einsatz ohne Subnetzwerke konfiguriert. Möchten Sie ein Subnetzwerk verwenden, können Sie über das mySND Control Center den entsprechenden Parameter im SND-Server konfigurieren.

### 9.2 Parameterliste

Dieser Abschnitt enthält eine Übersicht mit allen Parametern des SND-Servers. Die Parameterliste informiert Sie über die Funktion und Wertekonventionen der einzelnen Parameter.

Welche Information benötigen Sie?

- 'Parameterliste IPv4' ⇒ 🖹 108
- 'Parameterliste IPv6' ⇔≣108
- 'Parameterliste DNS' ⇒ 🖹 109
- 'Parameterliste SNMP' ⇒ 
  ■109
- 'Parameterliste POP3' ⇔ 🖹 111
- 'Parameterliste SMTP' ⇒ 🖹 112
- 'Parameterliste Bonjour' ⇒ 🖹 114
- 'Parameterliste Datum/Zeit' ⇔ 🖹 114

- 'Parameterliste Dateifilter' ⇔ 🖹 119

- 'Parameterliste Gerätezugriff' ⇔≣122
- 'Parameterliste TCP-Portzugriff' ⇒ 🖹 122

| Parameter                  | Wertekonvention    | Default            | Beschreibung                                            |
|----------------------------|--------------------|--------------------|---------------------------------------------------------|
| ip_dhcp<br>[DHCP]          | on/off             | on                 | De-/aktiviert das Protokoll<br>DHCP.                    |
| ip_bootp<br>[BOOTP]        | on/off             | on                 | De-/aktiviert das Protokoll<br>BOOTP.                   |
| ip_auto<br>[ARP/PING]      | on/off             | on                 | De-/aktiviert die IP-Adressen-<br>vergabe via ARP/PING. |
| ip_addr<br>[IP-Adresse]    | gültige IP-Adresse | 169.254.<br>0.0/16 | Definiert die IP-Adresse des<br>SND-Servers.            |
| ip_mask<br>[Netzwerkmaske] | gültige IP-Adresse | 255.255.<br>0.0    | Definiert die Netzwerkmaske des SND-Servers.            |
| ip_gate<br>[Gateway]       | gültige IP-Adresse | 0.0.0.0            | Definiert die<br>Gateway-Adresse des<br>SND-Servers.    |

Tabelle 12: Parameterliste - IPv4

#### Tabelle 13: Parameterliste - IPv6

| Parameter                                    | Wertekonvention | Default | Beschreibung                                                                                                    |
|----------------------------------------------|-----------------|---------|----------------------------------------------------------------------------------------------------|
| ipv6<br>[IPv6]                               | on/off          | on      | De-/aktiviert die<br>IPv6-Funktionalität des<br>SND-Servers.                                                                                                    |
| ipv6_auto<br>[Automatische<br>Konfiguration] | on/off          | on      | De-/aktiviert die automatische<br>Vergabe der IPv6-Adressen<br>für den SND-Server.                                                                                                    |
| ipv6_addr<br>[IPv6-Adresse]                  | n:n:n:n:n:n:n:n | ::      | Definiert eine manuell verge-<br>bene IPv6-Unicast-Adresse<br>im Format n:n:n:n:n:n:n für<br>den SND-Server.<br>Jedes 'n' stellt den hexadezi-<br>malen Wert von einem der<br>acht 16-Bit-Elemente der<br>Adresse dar. Ein Block aus<br>zusammenhängenden Nullen<br>kann mit zwei aufeinander fol-<br>genden Doppelpunkten<br>zusammengefasst werden. |
| Parameter                  | Wertekonvention            | Default | Beschreibung                                                                                                    |
|----------------------------|----------------------------|---------|----------------------------------------------------------------------------------------------------|
| ipv6_gate<br>[Router]      | n:n:n:n:n:n:n:n            | ::      | Definiert die<br>IPv6-Unicast-Adresse des<br>Routers, an den der<br>SND-Server seine 'Router<br>Solicitations' (RS) sendet.                                                                                                    |
| ipv6_plen<br>[Präfixlänge] | 0–64<br>[1–2 Zeichen; 0–9] | 64      | Definiert die Länge des<br>Subnetz-Präfixes für die<br>IPv6-Adresse.<br>Adressbereiche werden durch<br>Präfixe angegeben. Dazu wird<br>die Präfixlänge (Anzahl der<br>verwendeten Bits) als Dezi-<br>malzahl mit vorangehendem<br>'/ an die IPv6-Adresse ange-<br>hängt dargestellt. |

#### Tabelle 14: Parameterliste - DNS

| Parameter                                | Wertekonvention                       | Default | Beschreibung                                                                                                    |
|------------------------------------------|---------------------------------------|---------|----------------------------------------------------------------------------------------------------|
| dns<br>[DNS]                             | on/off                                | on      | De-/aktiviert die<br>Namensauflösung über einen<br>DNS-Server.                                                                          |
| dns_primary<br>[Erster<br>DNS-Server]    | gültige IP-Adresse                    | 0.0.0.0 | Definiert die IP-Adresse des<br>ersten DNS-Servers.                                                                                     |
| dns_secondary<br>[Zweiter<br>DNS-Server] | gültige IP-Adresse                    | 0.0.0.0 | Definiert die IP-Adresse des<br>zweiten DNS-Servers.<br>Der zweite DNS-Server wird<br>verwendet, wenn der erste<br>nicht verfügbar ist. |
| dns_domain<br>[Domain-Name<br>(Suffix)]  | max. 64 Zeichen<br>[., a–z, A–Z, 0–9] | [blank] | Definiert den Domain-Namen<br>eines vorhandenen<br>DNS-Servers.                                                                         |

#### Tabelle 15: Parameterliste - SNMP

| Parameter          | Wertekonvention | Default | Beschreibung                                |
|--------------------|-----------------|---------|---------------------------------------------|
| snmpv1<br>[SNMPv1] | on/off          | on      | De-/aktiviert die<br>SNMPv1-Funktionalität. |

| Parameter                         | Wertekonvention                    | Default           | Beschreibung                                                                                                    |
|-----------------------------------|------------------------------------|-------------------|----------------------------------------------------------------------------------------------------|
| snmpv1_ronly<br>[Nur Lesen]       | on/off                             | off               | De-/aktiviert den Schreib-<br>schutz für die Community.                                                                                                    |
| snmpv1_community<br>[Community]   | max. 64 Zeichen<br>[a–z, A–Z, 0–9] | public            | Definiert den Namen der<br>SNMP-Community.<br>Die SNMP-Community stellt<br>eine einfache Form des<br>Zugriffsschutzes dar, in der<br>mehrere Teilnehmer mit glei-<br>chen Zugriffsrechten zusam-<br>mengefasst werden. |
| snmpv3<br>[SNMPv3]                | on/off                             | on                | De-/aktiviert die<br>SNMPv3-Funktionalität.                                                                                                    |
| any_name<br>[Benutzername]        | max. 64 Zeichen<br>[a–z, A–Z, 0–9] | anonymo<br>us     | Definiert den Namen der<br>SNMP-Benutzergruppe 1.                                                                                                    |
| any_pwd<br>[Passwort]             | 8–64 Zeichen<br>[a–z, A–Z, 0–9]    | [blank]           | Definiert das Passwort der<br>SNMP-Benutzergruppe 1.                                                                                                    |
| any_hash<br>[Hash]                | md5<br>sha                         | md5               | Definiert den Hash-Algorith-<br>mus für die SNMP-Benutzer-<br>gruppe 1.                                                                                                    |
| any_rights<br>[Zugriffsrechte]    | [keine]<br>readonly<br>readwrite   | readonly          | Definiert die Zugriffsrechte der<br>SNMP-Benutzergruppe 1.                                                                                                    |
| any_cipher<br>[Verschlüsselung]   | [keine]<br>aes<br>des              |                   | Definiert die Verschlüsse-<br>lungsmethode der<br>SNMP-Benutzergruppe 1.                                                                                                    |
| admin_name<br>[Benutzername]      | max. 64 Zeichen<br>[a–z, A–Z, 0–9] | admin             | Definiert den Namen der<br>SNMP-Benutzergruppe 2.                                                                                                    |
| admin_pwd<br>[Passwort]           | 8–64 Zeichen<br>[a–z, A–Z, 0–9]    | administr<br>ator | Definiert das Passwort der<br>SNMP-Benutzergruppe 2.                                                                                                    |
| admin_hash<br>[Hash]              | md5<br>sha                         | md5               | Definiert den Hash-Algorith-<br>mus für die SNMP-Benutzer-<br>gruppe 2.                                                                                                    |
| admin_rights<br>[Zugriffsrechte]  | [keine]<br>readonly<br>readwrite   | readwrite         | Definiert die Zugriffsrechte der SNMP-Benutzergruppe 2.                                                                                                    |
| admin_cipher<br>[Verschlüsselung] | [keine]<br>aes<br>des              |                   | Definiert die Verschlüsse-<br>lungsmethode der<br>SNMP-Benutzergruppe 2.                                                                                                    |

| Parameter                                             | Wertekonvention                                      | Default | Beschreibung                                                                                                    |
|-------------------------------------------------------|------------------------------------------------------|---------|----------------------------------------------------------------------------------------------------|
| pop3<br>[POP3]                                        | on/off                                               | off     | De-/aktiviert die POP3-Funk-<br>tionalität.                                                                                                    |
| pop3_srv<br>[Servername]                              | max. 128 Zeichen                                     | [blank] | Definiert den POP3-Server<br>über die IP-Adresse oder den<br>Hostnamen.<br><i>Ein Hostname kann nur ver-<br/>wendet werden, wenn zuvor</i><br><i>ein DNS-Server konfiguriert</i><br><i>wurde.</i> |
| pop3_port<br>[Serverport]                             | 1–65535<br>[1–5 Zeichen; 0–9]                        | 110     | Definiert den Port des<br>POP3-Servers, über den der<br>SND-Server E-Mails emp-<br>fängt.<br>Bei Verwendung von SSL/TLS<br>ist als Portnummer 995 einzu-<br>tragen.                               |
| pop3_sec<br>[Sicherheit]                              | 0 = [keine<br>Sicherheit]<br>1 = APOP<br>2 = SSL/TLS | 0       | Definiert das anzuwendende<br>Authentifizierungsverfahren.                                                                                                    |
| pop3_poll<br>[E-Mails abfragen<br>alle]               | 1–10080<br>[1–5 Zeichen; 0–9]                        | 2       | Definiert das Zeitintervall (in<br>Minuten) für die Abfrage der<br>E-Mails auf dem POP3-Ser-<br>ver.                                                                                              |
| pop3_limit<br>[E-Mails<br>ignorieren mit<br>mehr als] | 0–4096<br>[1–4 Zeichen; 0–9;<br>0 = unbegrenzt]      | 4096    | Definiert die maximale Größe<br>(in Kbyte) der vom SND-Ser-<br>ver akzeptierten E-Mails.                                                                                                    |
| pop3_usr<br>[Benutzername]                            | max. 128 Zeichen                                     | [blank] | Definiert den Benutzerna-<br>men, den der SND-Server<br>benutzt, um sich am<br>POP3-Server anzumelden.                                                                                            |
| pop3_pwd<br>[Passwort]                                | max. 128 Zeichen                                     | [blank] | Definiert das Passwort, das<br>der SND-Server benutzt, um<br>sich am POP3-Server anzu-<br>melden.                                                                                                 |

#### Tabelle 16: Parameterliste - POP3

| Parameter                              | Wertekonvention               | Default | Beschreibung                                                                                                    |
|----------------------------------------|-------------------------------|---------|----------------------------------------------------------------------------------------------------|
| smtp_srv<br>[Servername]               | max. 128 Zeichen              | [blank] | Definiert den SMTP-Server<br>über die IP-Adresse oder den<br>Hostnamen.<br>Ein Hostname kann nur ver-<br>wendet werden, wenn zuvor<br>ein DNS-Server konfiguriert<br>wurde.                 |
| smtp_port<br>[Serverport]              | 1–65535<br>[1–5 Zeichen; 0-9] | 25      | Definiert die Portnummer,<br>über die der SMTP-Server<br>E-Mails von dem SND-Server<br>empfängt.                                                                                            |
| smtp_ssl<br>[TLS]                      | on/off                        | off     | De-/aktiviert die Option TLS.<br>Über das Sicherheitsprotokoll<br>Transport Layer Security<br>(TLS) wird der Übertragungs-<br>weg vom SND-Server zum<br>SMTP-Server verschlüsselt.          |
| smtp_sender<br>[Name des<br>Absenders] | max. 128 Zeichen              | [blank] | Definiert die E-Mail-Adresse,<br>die der SND-Server zum<br>Versenden von E-Mails<br>verwendet.<br>Oft sind der Name des Absen-<br>ders und der Benutzername<br>identisch.                   |
| smtp_auth<br>[Anmelden]                | on/off                        | off     | De-/aktiviert die<br>SMTP-Authentifizierung für<br>das Login.                                                                                                    |
| smtp_usr<br>[Benutzername]             | max. 128 Zeichen              | [blank] | Definiert den Benutzerna-<br>men, den der SND-Server<br>benutzt, um sich am<br>SMTP-Server anzumelden.                                                                                      |
| smtp_pwd<br>[Passwort]                 | max. 128 Zeichen              | [blank] | Definiert das Passwort, das<br>der SND-Server benutzt, um<br>sich am SMTP-Server anzu-<br>melden.                                                                                           |
| smtp_sign<br>[Sicherheit<br>(S/MIME)]  | on/off                        | off     | De-/aktiviert das Verschlüs-<br>seln und Signieren der<br>E-Mails via S/MIME.<br>Nur E-Mails der Administra-<br>tion und des Benachrichti-<br>gungsservices können<br>verschlüsselt werden. |

| Parameter                                                            | Wertekonvention                                    | Default | Beschreibung                                                                      |
|----------------------------------------------------------------------|----------------------------------------------------|---------|-----------------------------------------------------------------------------------|
| smtp_encrypt<br>[Vollständig<br>verschlüsseln]<br>[E-Mail signieren] | on/off<br>[off = signieren,<br>on = verschlüsseln] | off     | Definiert das Signieren und<br>Verschlüsseln von E-Mails.                         |
| smtp_attpkey<br>[Öffentlichen<br>Schlüssel<br>beifügen]              | on/off                                             | on      | De-/aktiviert das Hinzufügen<br>eines öffentlichen Schlüssels<br>zu einer E-Mail. |

## Tabelle 18: Parameterliste - E-Mail-Beschränkungen

| Parameter                                      | Wertekonvention                 | Default | Beschreibung                                                                                                    |
|------------------------------------------------|---------------------------------|---------|----------------------------------------------------------------------------------------------------|
| autoSndMaxKb<br>[Maximale<br>Dateigesamtgröße] | 100–10000<br>[3–5 Zeichen; 0-9] | 5000    | Definiert die maximale<br>Gesamtgröße der Dateien (in<br>kB), die in einer E-Mail bei<br>dem Dateiversand via mySND<br>File Browser (➡ 	 70) und<br>der automatischen<br>Dateiübertragung (➡ 	 57)<br>versendet werden.<br>Wird der definierte Wert über-<br>schritten, werden bei der<br>automatischen Dateiübertra-<br>gung die restlichen Dateien in<br>weiteren E-Mails versendet. |
| autoSndMaxFiles<br>[Maximale<br>Dateianzahl]   | 1–100<br>[1–3 Zeichen; 0-9]     | 10      | Definiert die maximale Anzahl<br>an Dateien, die in einer E-Mail<br>bei dem Dateiversand via<br>mySND File Browser<br>(⇔ 170) und der<br>automatischen<br>Dateiübertragung (⇔ 157)<br>versendet werden.<br>Wird der definierte Wert über-<br>schritten, werden bei der<br>automatischen Dateiübertra-<br>gung die restlichen Dateien in<br>weiteren E-Mails versendet.                 |

| Parameter                      | Wertekonvention                    | Default            | Beschreibung                                 |
|--------------------------------|------------------------------------|--------------------|----------------------------------------------|
| bonjour<br>[Bonjour]           | on/off                             | on                 | De-/aktiviert den Dienst<br>Bonjour.         |
| bonjour_name<br>[Bonjour-Name] | max. 64 Zeichen<br>[a–z, A–Z, 0–9] | [Default-<br>Name] | Definiert den Bonjour-Namen des SND-Servers. |

#### Tabelle 19: Parameterliste - Bonjour

#### Tabelle 20: Parameterliste - Beschreibung

| Parameter                        | Wertekonvention                    | Default | Beschreibung                                          |
|----------------------------------|------------------------------------|---------|-------------------------------------------------------|
| sys_name<br>[Hostname]           | max. 64 Zeichen<br>[a–z, A–Z, 0–9] | [blank] | Definiert den Hostnamen des<br>SND-Servers.           |
| sys_descr<br>[Beschreibung]      | max. 64 Zeichen<br>[a–z, A–Z, 0–9] | [blank] | Freidefinierbare Beschreibung (des SND-Servers).      |
| sys_contact<br>[Ansprechpartner] | max. 64 Zeichen<br>[a–z, A–Z, 0–9] | [blank] | Freidefinierbare Beschreibung (des Ansprechpartners). |

#### Tabelle 21: Parameterliste - Datum/Zeit

| Parameter                   | Wertekonvention                                                | Default           | Beschreibung                                                                                                    |
|-----------------------------|----------------------------------------------------------------|-------------------|----------------------------------------------------------------------------------------------------|
| ntp<br>[Datum/Zeit]         | on/off                                                         | on                | De-/aktiviert die Verwendung<br>eines Time-Servers (SNTP).                                                                                                    |
| ntp_server<br>[Time-Server] | max. 64 Zeichen<br>[., a–z, A–Z, 0–9]                          | pool.ntp.<br>org  | Definiert einen Time-Server<br>über die IP-Adresse oder den<br>Hostnamen.<br>Ein Hostname kann nur ver-<br>wendet werden, wenn zuvor<br>ein DNS-Server konfiguriert<br>wurde.            |
| ntp_tzone<br>[Zeitzone]     | UTC, GMT, EST,<br>EDT, CST, CDT,<br>MST, MDT, PST,<br>PDT usw. | CET/CE<br>ST (EU) | Gleicht die Differenz zwischen<br>der über einen Time-Server<br>empfangenen Zeit und Ihrer<br>lokalen Zeitzone inklusive län-<br>derspezifischer Eigenheiten<br>wie z.B. Sommerzeit aus. |

| Parameter                                                        | Wertekonvention                                                                                                    | Default | Beschreibung                                                                                                    |
|------------------------------------------------------------------|----------------------------------------------------------------------------------------------------|---------|----------------------------------------------------------------------------------------------------|
| mailto_1<br>mailto_2<br>[E-Mail-Adresse]                         | gültige E-Mail<br>Adresse<br>[max. 64 Zeichen]                                                                                   | [blank] | Definiert die E-Mail-Adresse<br>des Empfängers für Benach-<br>richtigungen.                                                                     |
| noti_dev_1<br>noti_dev_2<br>[Medium ange-<br>schlossen/entfernt] | on/off                                                                                                    | off     | De-/aktiviert den E-Mail-Ver-<br>sand, welcher durch das<br>Anschließen oder Entfernen<br>eines Wechselmediums am<br>SND-Server ausgelöst wird. |
| noti_pup_1<br>noti_pup_2<br>[Neustart]                           | on/off                                                                                                    | off     | De-/aktiviert den E-Mail-Ver-<br>sand, welcher durch einen<br>Neustart des SND-Servers<br>ausgelöst wird.                                       |
| noti_stat_1<br>noti_stat_2<br>[Status-E-Mail]                    | on/off                                                                                                    | off     | De-/aktiviert den periodischen<br>Versand einer Status-E-Mail<br>an den Empfänger 1 oder 2.                                                     |
| notistat_d<br>[Status-Benach-<br>richtigungszeit]                | al = täglich<br>mo = Montag<br>tu = Dienstag<br>we = Mittwoch<br>th = Donnerstag<br>fr = Freitag<br>sa = Samstag<br>su = Sonntag | al      | Definiert das Intervall, mit<br>dem eine Status-E-Mail ver-<br>sendet wird.                                                                     |
| notistat_h<br>[hh]                                               | 1 = 1. Stunde<br>2 = 2. Stunde<br>3 = 3. Stunde<br>usw.                                                                          | 0       | Definiert die Uhrzeit, zu der<br>eine Status-E-Mail versendet<br>wird.                                                                          |
| notistat_tm<br>[mm]                                              | 0 = 00 Minuten<br>1 = 10 Minuten<br>2 = 20 Minuten<br>3 = 30 Minuten<br>4 = 40 Minuten<br>5 = 50 Minuten                         | 0       | Definiert die Uhrzeit, zu der<br>eine Status-E-Mail versendet<br>wird.                                                                          |
| trapto_1<br>trapto_2<br>[Trap-Empfänger]                         | gültige IP-Adresse                                                                                                    | 0.0.0.0 | Definiert die<br>SNMP-Trap-Adresse des<br>Empfängers für Benachrichti-<br>gungen.                                                               |
| trapcommu_1<br>trapcommu_2<br>[Trap-Community]                   | max. 64 Zeichen<br>[a–z, A–Z, 0–9]                                                                                               | public  | Definiert die<br>SNMP-Trap-Community des<br>Empfängers.                                                                                         |

| Tabelle 22: Parameterliste – Benachrichtiqui | ng |
|----------------------------------------------|----|
|----------------------------------------------|----|

| Parameter                                       | Wertekonvention | Default | Beschreibung                                                                                                    |
|-------------------------------------------------|-----------------|---------|----------------------------------------------------------------------------------------------------|
| trappup<br>[Neustart]                           | on/off          | off     | De-/aktiviert den<br>SNMP-Trap-Versand, wel-<br>cher durch einen Neustart des<br>SND-Servers ausgelöst wird.                                        |
| trapdev<br>[Medium ange-<br>schlossen/entfernt] | on/off          | off     | De-/aktiviert den<br>SNMP-Trap-Versand, welcher<br>durch das Anschließen oder<br>Entfernen eines<br>Wechselmediums am<br>SND-Server ausgelöst wird. |

| Tabelle 23: Parameterliste - | Benutzerverwaltung |
|------------------------------|--------------------|
|------------------------------|--------------------|

| Parameter                                             | Wertekonvention                                | Default                                                                      | Beschreibung                                                                                                    |
|-------------------------------------------------------|------------------------------------------------|------------------------------------------------------------------------------|----------------------------------------------------------------------------------------------------|
| user_active_2<br>~<br>user_active_5                   | on/off                                         | off                                                                          | De-/aktiviert das Benutzer-<br>konto.<br>(Das Administratorkonto kann<br>nicht deaktiviert werden.)                                                   |
| user_name_2<br>~<br>user_name_5<br>[Benutzername]     | max. 32 Zeichen<br>[a–z, A–Z, 0–9]             | [blank]                                                                      | Definiert den Namen für das<br>Benutzerkonto zum Anmelden<br>am SND-Server.<br>(Der Name des Administrator-<br>kontos kann nicht geändert<br>werden.) |
| user_pwd_1<br>~<br>user_pwd_5<br>[Passwort]           | max. 32 Zeichen<br>[a–z, A–Z, 0–9]             | user_pw<br>d_1 =<br>admin<br>user_pw<br>d_2 ~<br>user_pw<br>d_5 =<br>[blank] | Definiert das Passwort für das<br>Benutzerkonto zum Anmelden<br>am SND-Server.                                                                        |
| user_email_1<br>~<br>user_email_5<br>[E-Mail-Adresse] | gültige<br>E-Mail-Adresse<br>[max. 64 Zeichen] | [blank]                                                                      | Definiert die E-Mail-Adres-<br>svorschläge für die automati-<br>sche Dateiübertragung.                                                                |

| Parameter                                                             | Wertekonvention | Default                                                            | Beschreibung                                                                                                    |
|-----------------------------------------------------------------------|-----------------|--------------------------------------------------------------------|----------------------------------------------------------------------------------------------------|
| user_rAdm_2<br>~<br>user_rAdm_5<br>[Administration]                   | on/off          | off                                                                | De-/aktiviert den<br>administrativen Zugang zum<br>mySND Control Center. Alle<br>angeschlossenen<br>Wechselmedien können<br>eingesehen werden.<br>Nur System-Administratoren<br>sollten Zugriff auf das mySND<br>Control Center haben, weil<br>dort sicherheitsrelevante<br>Einstellungen vorgenommen<br>werden.<br>(Für das Administratorkonto<br>kann die Option nicht<br>deaktiviert werden.) |
| user_rWr_1<br>~<br>User_rWr_5<br>[Dateien<br>löschen/umben-<br>ennen] | on/off          | user_rWr<br>_1 = on<br>user_rWr<br>_2 ~<br>user_rWr<br>_5 = off    | De-/aktiviert die Lösch- und<br>Umbenennungsfunktion im<br>mySND File Browser.                                                                                                    |
| user_rDI_1<br>~<br>user_rDI_5<br>[Dateien<br>downloaden]              | on/off          | user_rDI<br>_1 = on<br>user_rDI<br>_2 ~<br>user_rDI<br>_5 = off    | De-/aktiviert die Download-<br>funktion im mySND File Brow-<br>ser.                                                                                                    |
| user_rSd_1<br>~<br>user_rSd_5<br>[Dateien<br>e-mailen]                | on/off          | user_rSd<br>_1 = on<br>user_rSd<br>_2 ~<br>user_rSd<br>_5 = off    | De-/aktiviert die E-Mail-Funk-<br>tion im mySND File Browser.                                                                                                    |
| user_rTog_1<br>~<br>user_rTog_5<br>[Archivbit<br>setzen/entfernen]    | on/off          | user_rTo<br>g_1 = on<br>user_rTo<br>g_2 ~<br>user_rTo<br>g_5 = off | De-/aktiviert die Archiv-<br>bit-Funktion im mySND File<br>Browser.                                                                                                    |

| Parameter                                              | Wertekonvention                                                                                                    | Default | Beschreibung                                                                                                    |
|--------------------------------------------------------|----------------------------------------------------------------------------------------------------|---------|----------------------------------------------------------------------------------------------------|
| user_fFilter_1<br>~<br>user_fFilter_5<br>[Dateifilter] | 0–5<br>[Nummer eines auf<br>dem SND-Server<br>definierten<br>Dateifilters:<br>0 = keine Dateien<br>1 = Alle Dateien<br>2 = Filter 2<br>3 = Filter 3<br>4 = Filter 4<br>5 = Filter 5] | 1       | Definiert einen Dateifilter für<br>das Benutzerkonto. Nach dem<br>Anmelden am mySND File<br>Browser werden nur Dateien<br>mit den im Filter definierten<br>Dateitypen angezeigt. |

#### Tabelle 24: Parameterliste - Medienzuweisung

| Parameter                                                     | Wertekonvention                                                                          | Default | Beschreibung                                                                                                    |
|---------------------------------------------------------------|------------------------------------------------------------------------------------------|---------|----------------------------------------------------------------------------------------------------|
| sdCardCid_1<br>~<br>sdCardCid_16<br>[Geräte-ID]               | Hexadezimalzahl<br>[32 Zeichen]                                                          | [blank] | Definiert die Geräte-ID einer<br>SD-Karte für die eindeutige<br>Identifizierung am SND-Ser-<br>ver und Zuweisung zu Benut-<br>zerkonten.<br><i>Im mySND Control Center</i><br><i>wird die Geräte-ID einer am</i><br><i>SND-Server angeschlosse-</i><br><i>nen SD-Karte angezeigt.</i>    |
| sdCardName_1<br>~<br>sdCardName_16<br>[Name der<br>Zuweisung] | max. 32 Zeichen<br>[a–z, A–Z, 0–9]                                                       | [blank] | Freidefinierbare Bezeichnung der Medienzuweisung.                                                                                                    |
| sdCardUList_1<br>~<br>sdCardUList_16<br>[Benutzer]            | Benutzerkontonum<br>mer<br>[1–16;<br>Mehrfacheinträge<br>sind durch Komma<br>zu trennen] | [blank] | Weist der SD-Karte ein oder<br>mehrere Benutzerkonten zu.<br>Nur zugewiesene Benutzer-<br>konten können auf die<br>SD-Karte im mySND File<br>Browser zugreifen. (Aus-<br>nahme: Benutzer mit Admini-<br>strationsrechten können am<br>SND-Server auf alle Wechsel-<br>medien zugreifen.) |

| Parameter                                                  | Wertekonvention                      | Default | Beschreibung                                                                                                    |
|------------------------------------------------------------|--------------------------------------|---------|----------------------------------------------------------------------------------------------------|
| fFilter_name_2<br>~<br>fFilter_name_5<br>[Filtername]      | max. 32 Zeichen<br>[a–z, A–Z, 0–9]   | [blank] | Freidefinierbare Bezeichnung<br>des Dateifilters.<br>Der Name des Dateifilters<br>'Alle Dateien' kann nicht geän-<br>dert werden.                                                                                                    |
| fFilter_2<br>~<br>fFilter_5<br>[Zugängliche<br>Dateitypen] | max. 64 Zeichen<br>[.,a–z, A–Z, 0–9] | [blank] | <ul> <li>Definiert die im mySND File</li> <li>Browser angezeigten Dateitypen über ihre Dateiendung.</li> <li>Schema: .<endung></endung></li> <li>Endungslose Dateitypen werden durch einen Punkt definiert.</li> <li>Mehrfacheinträge sind durch Leerzeichen zu trennen.</li> <li>Die Dateitypen des Dateifilters 'Alle Dateien' können nicht geändert werden.</li> </ul> |

#### Tabelle 25: Parameterliste - Dateifilter

#### Tabelle 26: Parameterliste - Automatische Dateiübertragung

| Parameter                                                         | Wertekonvention                                | Default                      | Beschreibung                                                                                                    |
|-------------------------------------------------------------------|------------------------------------------------|------------------------------|----------------------------------------------------------------------------------------------------|
| autoSndPDMedia                                                    | on/off                                         | on                           | De-/aktiviert die automatische<br>Dateiübertragung von<br>USB-Massenspeichergeräten.                                                                                            |
| autoSndPDRcp_1<br>autoSndPDRcp_2<br>[Empfänger 1,<br>Empfänger 2] | gültige<br>E-Mail-Adresse<br>[max. 64 Zeichen] | [blank]                      | Definiert die E-Mail-Adresse<br>des Empfängers für die auto-<br>matische Dateiübertragung<br>von USB-Massenspeicherge-<br>räten.                                                |
| autoSndPDDir<br>[Quellordner]                                     | max. 64 Zeichen<br>[/, a–z, A–Z, 0–9]          | /<br>[Wurzelve<br>rzeichnis] | Definiert den Ordner auf<br>USB-Massenspeichergerä-<br>ten, aus dem die Dateien<br>automatisch übertragen wer-<br>den.<br>Der Inhalt von Unterordnern<br>wird nicht übertragen. |

| Parameter                                               | Wertekonvention                                | Default                      | Beschreibung                                                                                                    |
|---------------------------------------------------------|------------------------------------------------|------------------------------|----------------------------------------------------------------------------------------------------|
| autoSndPDExt<br>[Dateitypen]                            | max. 32 Zeichen<br>[.,a–z, A–Z, 0–9]           | [blank]                      | Definiert die Dateitypen, die<br>von USB-Massenspeicherge-<br>räten automatisch übertragen<br>werden über ihre Dateien-<br>dung.<br>- Schema: . <endung><br/>- Endungslose Dateitypen<br/>werden durch einen Punkt<br/>definiert.<br/>- Mehrfacheinträge sind durch<br/>Leerzeichen zu trennen.</endung>                                 |
| autoSNDPDaBit<br>[Archivbit setzen]                     | on/off                                         | on                           | Kennzeichnet von USB-Mas-<br>senspeichergeräten übertra-<br>gene Dateien durch ein<br>Archivbit. Gekennzeichnete<br>Dateien werden bei dem<br>nächsten Anschluss des<br>Wechselmediums an den<br>SND-Server nicht erneut<br>übertragen.<br>Bei schreibgeschützten<br>USB-Massenspeichergeräten<br>kann kein Archivbit gesetzt<br>werden. |
| autoSndSDMedia_1<br>~<br>autoSndSDMedia_16              | on/off                                         | on                           | De-/aktiviert die automatische<br>Dateiübertragung von<br>SD-Karten mit Medienzuwei-<br>sung.                                                                                                    |
| sdCardAutoRcp_1<br>~<br>sdCardAutoRcp_16<br>[Empfänger] | gültige<br>E-Mail-Adresse<br>[max. 64 Zeichen] | [blank]                      | Definiert die E-Mail-Adresse<br>des Empfängers für die auto-<br>matische Dateiübertragung<br>von SD-Karten mit Medienzu-<br>weisung.                                                                                                    |
| autoSndSDDir_1<br>~<br>autoSndSDDir_16<br>[Quellordner] | max. 64 Zeichen<br>[/,a–z, A–Z, 0–9]           | /<br>[Wurzelve<br>rzeichnis] | Definiert den Ordner auf<br>SD-Karten, aus dem die<br>Dateien automatisch übertra-<br>gen werden.<br>Der Inhalt von Unterordnern<br>wird nicht übertragen.                                                                                                    |

| Parameter                                                      | Wertekonvention                      | Default | Beschreibung                                                                                                    |
|----------------------------------------------------------------|--------------------------------------|---------|----------------------------------------------------------------------------------------------------|
| autoSndSDExt_1<br>~<br>autoSndSDExt_16<br>[Dateitypen]         | max. 32 Zeichen<br>[.,a–z, A–Z, 0–9] | [blank] | Definiert die Dateitypen, die<br>von SD-Karten automatisch<br>übertragen werden.<br>- Schema: . <endung><br/>- Endungslose Dateitypen<br/>werden durch einen Punkt<br/>definiert.<br/>- Mehrfacheinträge sind durch<br/>Leerzeichen zu trennen.</endung>                                                                                                    |
| autoSndSDaBit_1<br>~<br>autoSndSDaBit_16<br>[Archivbit setzen] | on/off                               | on      | Kennzeichnet von SD-Karten<br>übertragene Dateien durch<br>ein Archivbit. <i>Gekennzeich-</i><br><i>nete Dateien werden bei dem</i><br><i>nächsten Anschluss des</i><br><i>Wechselmediums an den</i><br><i>SND-Server nicht erneut</i><br><i>übertragen.</i><br><i>Bei schreibgeschützten</i><br><i>SD-Karten kann kein Archivbit</i><br><i>gesetzt werden.</i> |

| Tabelle 27: | Parameterliste - | SSL-Verbindun   | gen |
|-------------|------------------|-----------------|-----|
| labelle 27: | Parameterliste - | · SSL-Verbindun | ger |

| Parameter                     | Wertekonvention    | Default | Beschreibung                                                                                                    |
|-------------------------------|--------------------|---------|----------------------------------------------------------------------------------------------------|
| security<br>[Verschlüsselung] | 1–4<br>[1 Zeichen] | 2       | Definiert die Verschlüsse-<br>lungsstufe für SSL-/TLS-Ver-<br>bindungen.<br>1 = Niedrig (56 Bit)<br>2 = Mittel (128 Bit)<br>3 = Hoch (128 - 256 Bit)<br>4 = Kompatibel (40 - 256 Bit) |

| Parameter                          | Wertekonvention                | Default | Beschreibung                                                                                                    |
|------------------------------------|--------------------------------|---------|----------------------------------------------------------------------------------------------------|
| http_allowed<br>[HTTP/HTTPS]       | on/off                         | on      | Definiert den erlaubten Ver-<br>bindungstyp (HTTP/HTTPS)<br>zum mySND File Browser und<br>mySND Control Center.<br>Wird ausschließlich HTTPS<br>als Verbindungstyp gewählt<br>[http_allowed = off], ist der<br>Web-Zugang zum mySND<br>File Browser und mySND<br>Control Center via SSL/TLS<br>geschützt. |
| sessKeyTimer<br>[Sitzungs-Timeout] | on/off                         | on      | De-/aktiviert das Beenden von<br>inaktiven Sitzungen nach<br>Ablauf der definierten Sit-<br>zungsdauer.                                                                                                    |
| sessKeyTimeout<br>[Sitzungsdauer]  | 120–3600<br>[3–4 Zeichen; 0–9] | 600     | Definiert das Zeitintervall (in<br>Sekunden), nach dem bei<br>Inaktivität eine Sitzung am<br>SND-Server aus Sicherheits-<br>gründen beendet wird.                                                                                                    |
| usbEnable<br>[USB-Port]            | on/off                         | off     | De-/aktiviert den USB-Port am SND-Server.                                                                                                    |

## Tabelle 28: Parameterliste - Gerätezugriff

## Tabelle 29: Parameterliste - TCP-Portzugriff

| Parameter                                    | Wertekonvention | Default | Beschreibung                                                                                                    |
|----------------------------------------------|-----------------|---------|----------------------------------------------------------------------------------------------------|
| protection<br>[Portzugriff<br>kontrollieren] | on/off          | off     | De-/aktiviert die Sperrung von<br>ausgewählten Ports.                                                                                                    |
| protection_test<br>[Testmodus]               | on/off          | on      | De-/aktiviert den Testmodus.<br>Der Testmodus bietet die<br>Möglichkeit, die über die<br>Zugriffskontrolle eingestellten<br>Parameter zu testen. Bei akti-<br>viertem Testmodus ist der<br>Zugriffsschutz bis zum näch-<br>sten Neustart des SND-Ser-<br>vers aktiv. |

| Parameter                                              | Wertekonvention             | Default               | Beschreibung                                                                                            |
|--------------------------------------------------------|-----------------------------|-----------------------|----------------------------------------------------------------------------------------------------|
| protection_level<br>[Sicherheitsstufe]                 | protec_tcp<br>protec_all    | protec_tcp            | Definiert die zu sperrenden<br>Porttypen:<br>- TCP-Ports<br>- alle Ports (IP-Ports)                     |
| ip_filter_on_1<br>~<br>ip_filter_on_8<br>[IP-Adresse]  | on/off                      | off                   | De-/aktiviert eine Ausnahme<br>von der Portsperrung.                                                    |
| ip_filter_1<br>~<br>ip_filter_8<br>[IP-Adresse]        | gültige IP-Adresse          | [blank]               | Definiert Elemente, die von<br>einer Portsperrung ausge-<br>nommen sind über die<br>IP-Adresse.         |
| hw_filter_on_1<br>~<br>hw_filter_on_8<br>[MAC-Adresse] | on/off                      | off                   | De-/aktiviert eine Ausnahme von der Portsperrung.                                                       |
| hw_filter_1<br>~<br>hw_filter_8<br>[MAC-Adresse]       | gültige<br>Hardware-Adresse | 00:00:00:<br>00:00:00 | Definiert Elemente, die von<br>einer Portsperrung ausge-<br>nommen sind über die Hard-<br>ware-Adresse. |

## Tabelle 30: Parameterliste - Authentifizierung

| Parameter                                    | Wertekonvention                               | Default | Beschreibung                                                                                                    |
|----------------------------------------------|-----------------------------------------------|---------|----------------------------------------------------------------------------------------------------|
| auth_typ<br>[Authentifizie-<br>rungsmethode] | [keine]<br>MD5<br>TLS<br>TTLS<br>PEAP<br>FAST |         | Definiert die Authentifizie-<br>rungsmethode, mit der Geräte<br>oder Benutzer im Netzwerk<br>identifiziert werden. |
| auth_name<br>[Benutzername]                  | max. 64 Zeichen<br>[a–z, A–Z, 0–9]            | [blank] | Definiert den Namen des<br>SND-Servers, wie er auf dem<br>Authentifizierungsserver<br>(RADIUS) gespeichert ist.    |
| auth_pwd<br>[Passwort]                       | max. 64 Zeichen<br>[a–z, A–Z, 0–9]            | [blank] | Definiert das Passwort des<br>SND-Servers, wie es auf dem<br>Authentifizierungsserver<br>(RADIUS) gespeichert ist. |

| Parameter                                    | Wertekonvention                                                                                                    | Default | Beschreibung                                                                                                    |
|----------------------------------------------|----------------------------------------------------------------------------------------------------|---------|----------------------------------------------------------------------------------------------------|
| auth_extern<br>[PEAP/EAP-FAST-<br>Optionen]  | = keine<br>PLABEL0 =<br>PEAPLABEL0<br>PLABEL1 =<br>PEAPLABEL1<br>PVER0 =<br>PEAPVER0<br>PVER1 =<br>PEAPVER1<br>FPROV1 =<br>FASTPROV1 |         | Definiert die Art der äußeren<br>Authentifizierung bei den<br>EAP-Authentifizierungsme-<br>thoden TTLS, PEAP und<br>FAST.           |
| auth_intern<br>[Innere<br>Authentifizierung] | = keine<br>PAP = PAP<br>CHAP = CHAP<br>MSCHAP2 =<br>MS-CHAPv2<br>EMD5 = EAP-MD5<br>ETLS = EAP-TLS                                    |         | Definiert die Art der inneren<br>Authentifizierung bei den<br>EAP-Authentifizierungsme-<br>thoden TTLS, PEAP und<br>FAST.           |
| auth_ano_name<br>[Anonymer Name]             | max. 64 Zeichen<br>[a–z, A–Z, 0–9]                                                                                                   | [blank] | Definiert den anonymen<br>Namen für den unverschlüs-<br>selten Teil der EAP-Authentifi-<br>zierungsmethoden TTLS,<br>PEAP und FAST. |
| auth_wpa_addon<br>[WPA-Add-on]               | max. 255 Zeichen<br>[a–z, A–Z, 0–9]                                                                                                  | [blank] | Definiert eine optionale<br>WPA-Erweiterung.                                                                                        |

|                    | 9.3 Problembehandlung                                                                                                    |  |  |
|--------------------|----------------------------------------------------------------------------------------------------|--|--|
|                    | Dieses Kapitel stellt einige Problemursachen und erste Lösungshilfen<br>dar.                                                                                                    |  |  |
| Problemdarstellung | • 'Der SND-Server signalisiert den BIOS-Modus' ⇔                                                                                                    |  |  |
|                    | <ul> <li>'Die Verbindung zum mySND Control Center/mySND File Browser<br/>kann nicht hergestellt werden' ⇔  126</li> </ul>                                                                                                    |  |  |
|                    | <ul> <li>'Das Passwort ist nicht mehr verfügbar' ⇔</li></ul>                                                                                                    |  |  |
|                    | Der SND-Server signalisiert den BIOS-Modus                                                                                                    |  |  |
| Mögliche Ursache   | Der SND-Server fällt in den BIOS-Modus, wenn die Firmware funk-<br>tioniert, jedoch die Software fehlerhaft ist. Dieses Verhalten tritt z.B.<br>bei einem nicht korrekt durchgeführtem Softwareupdate auf. Der<br>SND-Server signalisiert den BIOS-Modus, indem                                                                                                    |  |  |
|                    | <ul> <li>die Netzaktivität-LED (gelb) zyklisch blinkt und</li> </ul>                                                                                                    |  |  |
|                    | <ul> <li>die Status-LED (grün) <u>nicht</u> aktiv ist.</li> </ul>                                                                                                    |  |  |
|                    | A                                                                                                    |  |  |
|                    | Der SND-Server ist im BIOS-Modus nicht funktionsfähig.                                                                                                    |  |  |
|                    | lst ein SND-Server im BIOS-Modus, wird in der Geräteliste des Inter-<br>Con-NetTools automatisch der Filter 'BIOS-Modus' angelegt. Inner-<br>halb dieses Filters wird der SND-Server angezeigt.                                                                                                    |  |  |
|                    | Six InterCon-NetTool                                                                                                    |  |  |
|                    | 12223899 PARP                                                                                                    |  |  |
|                    | Image: Point of the second second |  |  |

Abb. 8: InterCon-NetTool - SND-Server im BIOS-Modus

Bereit

35

Damit der SND-Server vom BIOS-Modus in den Standardmodus wechselt, muss auf dem SND-Server die Software neu aufgespielt werden.

- 🚰 Gehen Sie wie folgt vor:
- 1. Starten Sie das InterCon-NetTool.
- 2. Markieren Sie den SND-Server in der Geräteliste. Sie finden den SND-Server unter dem Filter 'BIOS-Modus'.
- *3. Wählen Sie im Menü* Installation *den Befehl* IP-Assistent. Der IP-Assistent wird gestartet.
- 4. Weisen Sie dem SND-Server eine IP-Adresse zu, indem Sie den Anweisungen des Assistenten folgen. Die IP-Adresse wird gespeichert.
- 5. Führen Sie auf dem SND-Server ein Softwareupdate durch; siehe: ⇔ 🖹 101.
- Die Software wird auf dem SND-Server gespeichert. Der SND-Server wechselt in den Standardbetrieb.

# Die Verbindung zum mySND Control Center/mySND File Browser kann nicht hergestellt werden

Schließen Sie Fehlerquellen aus. Überprüfen Sie zunächst:

- die Kabelverbindungen,
- die Proxy-Einstellungen Ihres Browsers.

Kann weiterhin keine Verbindung hergestellt werden, können folgende Sicherheitsmechanismen verantwortlich sein:

- □ Die TCP-Portzugriffskontrolle ist aktiviert  $\Rightarrow$   $\square$  79.
- □ Der Zugang ist via SSL/TLS (HTTPS) geschützt ⇔ 🖹 76.
- □ Die Cipher Suites der Verschlüsselungsstufe werden vom Browser nicht unterstützt ⇔ 
  <sup>■</sup>74.

#### Das Passwort ist nicht mehr verfügbar

Der Zugriff auf den SND-Server wird über Benutzerkonten reglementiert. Der Zugang erfolgt über einen Benutzernamen in Kombination mit einem Passwort.

## 9.4 Abbildungsverzeichnis

| mySND Control Center - START1                 | 18 |
|-----------------------------------------------|----|
| InterCon-NetTool – Hauptdialog2               | 21 |
| Administration via E-Mail - Beispiel 1        | 24 |
| Administration via E-Mail - Beispiel 2        | 24 |
| InterCon-NetTool - IP-Assistent               | 28 |
| mySND File Browser6                           | 64 |
| mySND Control Center - Zertifikate            | 33 |
| InterCon-NetTool - SND-Server im BIOS-Modus12 | 25 |

## 9.5 Index

## A

Adminkonto 46 Adresse Hardware-Adresse 105 IP-Adresse 106 MAC-Adresse 105 Archivbit 58 ARP/PING 15 Authentifizierung 89

## В

Backup Datensicherung 10 Parameter 96 Benachrichtigungen 42 Benachrichtigungsservice 42 E-Mail 43 SNMP-Trap 43 Benutzerkonto 46 Dateifilter zuweisen 46 de-/aktivieren 47 Rechte 46 Beschreibungen 40 Bestimmungsgemäße Verwendung 10 Bestimmungswidrige Verwendung 10 Bonjour 38 BOOTP 13 Browser 5

## C

CA-Zertifikat 82 Cipher Suite 74

## D

Dateien anzeigen 65

e-mailen 70 löschen 72 sortieren 68 suchen 68 umbenennen 71 Dateifilter konfigurieren 54 zuweisen 46 Dateiübertragung (automatisch) 57 Dateizugriff einschränken Dateifilter 54 USB-Port deaktivieren 79 Datensicherung 10 Default-Name 104 Defaultzertifikat 81 DHCP 13 DNS (Domain Name Service) 31 Dokumentation 6

## E

EAP 89 EAP-FAST 94 EAP-MD5 90 EAP-TLS 90 EAP-TTLS 92 E-Mail-Beschränkungen 34

## G

Gateway 105 Gerätenummer 104 Gerätezeit 41

#### Η

Haftungsausschluss 11 Hardware-Adresse 105 Hostname 105 Hotline 9 HTTP/HTTPS 76

## Ī

IEEE 802.1x 89 Inaktivität 77 InterCon-NetTool 20 Aufbau 21 installieren 20 IP-Assistent 14 starten 20 IP-Adresse 106 speichern 12 IPv4 26 IPv6 29

## L

Login 46 Mehrfach 77

### Μ

MAC-Adresse 105 Medienzuweisung 52 mySND (my Secure Network Device) 5 mySND Control Center 17 anmelden 17 Aufbau 19 Sprache 19 starten 17 mySND File Browser 62 abmelden 64 anmelden 63 Aufbau 64 Dateitypen 65 Download 69 E-Mail-Versand 70 Löschfunktion 72 Sortierfunktion 68 Sprache 64 starten 63 Suchfunktion 68 Umbenennungsfunktion 71

#### Ν

Netzwerkeinstellungen 26 Netzwerkmaske 106 Neustart 102

## Ρ

Parameter anzeigen 97 laden 97 sichern 97 Standardeinstellung 98 zurücksetzen 98 Parameterdatei 96 Parameterliste 107 Passwort 46 PEAP 93 POP3 33 Protokoll BOOTP 13 DHCP 13 IPv4 26 IPv6 29 POP3 33 SMTP 34 SNMP 32 SNTP 41 SSL/TLS 74

## R

RADIUS 89 Rechte 46 Reset 98 Reset-Taster 25,99

## S

S/MIME-Zertifikat 82 Schutzmechanismen 73 SD-Karte zuweisen 52 Selbstsigniertes Zertifikat 81 Sicherheit 73 Sicherheitskopie Daten 10 Parameter 96 Sicherheitsstufe 79 Sitzung 77 beenden 78 Timeout 77 Sitzungs-Timeout 77 SMTP 34 SNMP-Trap 42 SNMPv1 32 SNMPv3 32 SSL-/TLS-Verbindung 74 Standardeinstellung 98 Support 9 Systemvoraussetzungen 5

## T

TCP/IP 26 TCP-Portzugriffskontrolle 79 Testmodus 80 Time-Server 41

## U

Update 101 USB-Port de-/aktivieren 79 UTC 41

## V

Verbindungstypen 76 definieren 76 Verschlüsselungsstufe 74 Versionsnummer 101 Verwendungszweck 5

## W

Wartung 96 Wechselmedium 6 formatieren 50 umbenennen 51 Wurzelzertifikat 82

### Z

Zeitzone 41 ZeroConf 13 Zertifikat 81 anzeigen 83 erstellen 84 löschen 88 speichern 86 Zertifikatsanforderung 85